**OpenMRS** Radiology Module

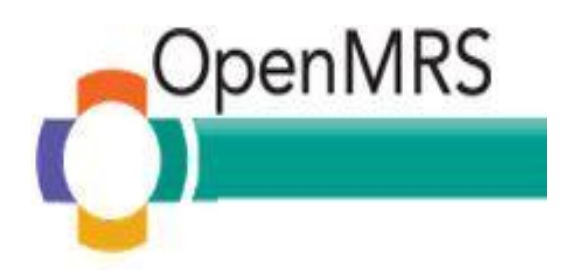

# Radiology Module with DCM4CHEE

# **User Guide**

Akhil Ravindran Mentor : Dr. Barry Levine

# **Table of Contents**

| OVERVIEW                                               | 3  |
|--------------------------------------------------------|----|
| NOTES                                                  | 4  |
| MANAGE RADIOLOGY ORDERS                                | 4  |
| PATIENT DASHBOARD – VIEW RADIOLOGY SECTION             | 5  |
| ROLES PERSPECTIVE                                      | 9  |
| Administrator/Super User                               | 9  |
| Referring Physician                                    | 11 |
| RADIOLOGY SCHEDULER                                    | 13 |
| Performing Technician                                  | 15 |
| Reading Physician                                      | 17 |
| RADIOLOGY MODULE WORKFLOW USING DVTK MODALITY EMULATOR | 24 |

# Overview

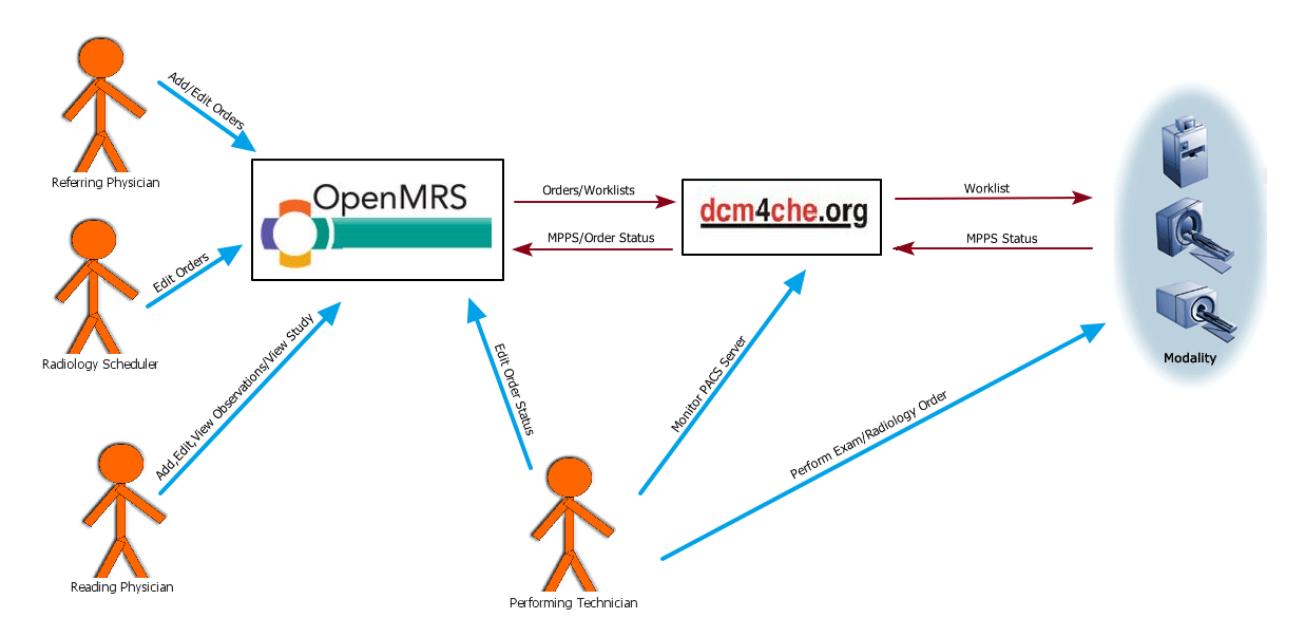

The radiology workflow contains a number of users, each with their own dedicated tasks and interactions with specified parts of the system:

- Physicians have the ability to add/edit radiology orders and view studies/images from completed orders while diagnosing a patient.
- Orders can be scheduled at an appropriate by time personnel in charge of allocating orders.
- Radiologists/Specialists can view the study to evaluate the image and provide their diagnoses.
- The orders are stored in dcm4chee as modality worklists via HL7 and can be retrieved by modalities by requesting them from dcm4chee.
- The status of the order being performed will be updated in dcm4chee and in turn OpenMRS during each phase of the procedure.
- The images will be stored in dcm4chee within their appropriate study details which can be viewed using DICOM image viewers such as Oviyam 2.0 and Weasis.
- Physicians interact with only OpenMRS.
- Hospital personnel who manage scheduling, resource allocation interact with OpenMRS and dcm4chee.
- Lab technicians control their station and its corresponding modalities while needing to access dcm4chee and OpenMRS only if there are irregularities in communication between the various systems.

## Notes

- Run DCM4CHEE, OpenMRS and the DVTK Modality Emulator.
- **NOTE:** The modality emulator runs only on Windows.
- **NOTE:** If the module has trouble starting up due to port errors or java socket problems.
  - Start Tomcat or Jetty with the following parameters.
     Djava.net.preferIPv4Stack=true
- Google Chrome is preferred browser for viewing images via Oviyam.
- Java Web Start is necessary to launch Weasis from the browser.

# **Manage Radiology Orders**

- Go to OpenMRS  $\rightarrow$  Administration  $\rightarrow$  Manage Radiology Orders.
- Radiology Orders can be added directly from this screen.
- All radiology orders are listed chronologically by default with options to rearrange the table in ascending/descending order based on any column in the table.
- Search for specific orders based on patient or range of dates as to when order was scheduled to take place.
- Hide certain columns in the table that are not necessary.
- Click on the corresponding entry number in the 'Edit' column to view and edit order details.
  - Ability to edit depends on user permissions and privileges.
  - If a reading physician views the order, it redirects to the order's observation form page.

| / ( | ) Open    | MRS     | × 🕻 DCM40                        | HEE DICOM       | Archit ×        | -             |                       |                  |                          |                         |                          |                      |                                                |
|-----|-----------|---------|----------------------------------|-----------------|-----------------|---------------|-----------------------|------------------|--------------------------|-------------------------|--------------------------|----------------------|------------------------------------------------|
| ~   | • >       | C ni    | localhost:8080/o                 | penmrs/n        | nodule/radiolog | //radiologyO  | order.list            |                  |                          |                         |                          |                      | ☆ 🎞 🗉                                          |
| =   | Apps      | 🖶 The 🕻 | Official Website 🐮 Offici        | ial Site of the | Pr 🧮 Soccer nev | vs, live sc 📘 | Sky Sports   Football | 🗖 Latest Footbal | l New 🏾 💇 Arsena         | l Mania - The 👖         | Facebook   Home 🛛 🦕 G    | ietting Started with | » 🗀 Other bookmarks                            |
|     | C         | per     | MRS                              |                 |                 |               |                       |                  |                          |                         | Currently logo           | ged in as Super (    | Jser Log out My Profile Help                   |
| ſ   |           |         |                                  |                 |                 | Home          | e Find/Crea           | te Patient       | Dictionary               | Administra              | ition                    |                      |                                                |
|     |           |         |                                  |                 |                 |               |                       |                  |                          |                         |                          |                      |                                                |
| Æ   | dmin      | Mana    | ge Radiology Order               | S               |                 |               |                       |                  |                          |                         |                          |                      |                                                |
| N   | lan       | ane     | Radiology O                      | rders           |                 |               |                       |                  |                          |                         |                          |                      |                                                |
| Ā   | dd Rad    | liology | Order                            | lacio           |                 |               |                       |                  |                          |                         |                          |                      |                                                |
|     | t l - l i |         |                                  |                 |                 |               |                       |                  |                          |                         |                          |                      | Clean Desulta                                  |
| Ě   | тогки     | a       |                                  |                 |                 |               |                       |                  |                          |                         |                          |                      | <u>Clear Results</u>                           |
|     | Patien    | :       |                                  |                 | Start Date:     |               | End Date:             |                  |                          |                         |                          |                      |                                                |
|     | Find      |         |                                  |                 |                 |               |                       |                  |                          |                         |                          |                      |                                                |
| L   |           |         |                                  |                 |                 |               |                       |                  |                          |                         |                          |                      |                                                |
| s   | how       | 20 💌 e  | ntries                           |                 |                 |               | Sear                  | ch:              |                          |                         |                          |                      | Show/Hide Columns                              |
| 1   | dit T     | atient  | Patient Full Name                | Priority        | Referring       | Scheduler     | Performing            | Reading          | Order Start              | Modality                | Status                   | Instructions         | DCM4CHEE Modality                              |
|     | <b>^</b>  | \$      | 0                                | \$              | \$              | \$            | ÷                     | \$               | \$                       | \$                      | \$                       | \$                   | ¢                                              |
| 1   | 1         | 101-6   | Mr. Horatio L<br>Hornblower Esq. | STAT            | Super User      | Super User    | Super User            | Akhil Ravindran  | 2013-10-29<br>00:00:00.0 | Ultrasound              | SCHEDULED                | testing again        | In Sync : Save order<br>successful.            |
| 2   |           | 101-6   | Mr. Horatio L<br>Hornblower Esq. | HIGH            | Super User      | Super User    | Super User            | Akhil Ravindran  | 2013-11-18<br>00:00:00.0 | Computed<br>Radiography | SCHEDULED IN<br>PROGRESS | Testing 2            | Out of Sync : Void order<br>failed. Try again! |
| 3   |           | 100-8   | Mr. John D Patient               | STAT            | Super User      | Super User    | Super User            | Super User       | 2013-11-22<br>00:00:00.0 | Magnetic<br>Resonance   | SCHEDULED IN<br>PROGRESS | <u>asdfg</u>         | In Sync : Save order<br>successful.            |
| V   | iewing    | 1-30    | of 3                             |                 |                 |               |                       |                  |                          |                         |                          |                      | first Previous 1 Next last                     |

## Patient Dashboard – View Radiology Section

English (United States) | English (United Kingdom) Last Build: 2013-12-02 14:00 Version: 1.9.3 Build f535e9

• Goto OpenMRS  $\rightarrow$  Find Patient  $\rightarrow$  Patient Dashboard (for specific patient)  $\rightarrow$  Radiology

- It will list the radiology order history for that respective patient.
- Radiology orders can be added from this screen which will redirect you to the add radiology order form.
- Every orders observation and their corresponding images/studies can be viewed from this interface.
- If an order is completed, observations can be added provided the logged in user has privileges.

| 🗘 OpenMRS - Patient Dashb 🗴 🛴 DCM4CHEE DICOM Archi 🗴 🛄                                                                                                    |                                             |                            |                                         |                               |
|----------------------------------------------------------------------------------------------------|---------------------------------------------|----------------------------|-----------------------------------------|-------------------------------|
| ← → C f localhost:8080/openmrs/patientDashboard.form?patientDashboard.form?patientDashb | atientId=3&phrase=john                      |                            |                                         |                               |
| 🛗 Apps 🛛 😇 The Official Website 🐮 Official Site of the Pr 🧮 Soccer news, live sc                                                                                                    | Sky Sports   Football 🗖 Latest Football New | 🏧 Arsenal Mania - The 📑 Fa | acebook   Home 🛛 🦕 Getting Started with | » 📋 Other bookmarks           |
| OpenMRS                                                                                                    |                                             | Curr                       | rently logged in as Referring Physician | Log out   My Profile   Help 🔶 |
|                                                                                                    | Home   Find Patient   Dictiona              | y Administration           |                                         |                               |
|                                                                                                    |                                             |                            |                                         |                               |
| Mr. John D Patient                                                                                                    |                                             |                            | OpenMRS Identification                  | on Number: <b>100-8</b>       |
| P 38 yrs ( 01-Jan-1975)                                                                                                    |                                             |                            | Old Ide                                 | entification Number: 100      |
| BMI: ? (Weight: 100.0 kg , Height: ) CD4: 22.0 Regimen:                                                                                                    |                                             |                            |                                         |                               |
| Overview Regimens Visits Demographics Graphs                                                                                                    | Radiology                                   |                            |                                         |                               |
| Add Radiology Order                                                                                                    |                                             |                            |                                         |                               |
| Patient Radiology Orders                                                                                                    |                                             |                            |                                         |                               |
| No Radiology Orders Present.                                                                                                    |                                             |                            |                                         |                               |
|                                                                                                    |                                             |                            |                                         | =                             |

| Openiwing - Patient Dash                                                                                         | DCM4CHEE DICO                                          | W Archi X                               |                                                      |                                                       |                                                |                                      |                                                                                    |                                                                         |
|----------------------------------------------------------------------------------------------------|--------------------------------------------------------|-----------------------------------------|------------------------------------------------------|-------------------------------------------------------|------------------------------------------------|--------------------------------------|------------------------------------------------------------------------------------|-------------------------------------------------------------------------|
| → C fi 🗋 lo                                                                                                    | calhost:8080/openmrs/                                  | patientDashboard.forr                   | n?patientId=3&phrase                                 | =john                                                 |                                                |                                      |                                                                                    | ☆ <b>□</b> :                                                            |
| Apps 🛛 👼 The Official W                                                                                          | ebsite 🧏 Official Site of th                           | ne Pr 🧧 Soccer news, live               | sc 🛃 Sky Sports   Footb                              | all 🗖 Latest Football New                             | 🌁 Arsenal Mania - The 📑                        | Facebook   Home  🧕 Gettin            | ig Started with                                                                    | » 📋 Other bookmar                                                       |
| OpenMR                                                                                                    | S                                                      |                                         |                                                      |                                                       | С                                              | urrently logged in as Refer          | rring Physician   Log out                                                          | My Profile Help                                                         |
|                                                                                                    |                                                        |                                         | Home Find                                            | Patient Dictiona                                      | ry Administratior                              |                                      |                                                                                    |                                                                         |
| lr. John D l                                                                                                    | Patient                                                |                                         |                                                      |                                                       |                                                | OpenMR                               | S Identification Num                                                               | ber: <b>100-8</b>                                                       |
| ) 38 yrs ( 01-Jan                                                                                                |                                                        |                                         |                                                      |                                                       |                                                |                                      | Old Identification                                                                 | on Number: 100                                                          |
| MI: ? (Weight: 100                                                                                               | .0 kg , Height: ) CD4: 22                              | 2.0 Regimen:                            |                                                      |                                                       |                                                |                                      |                                                                                    |                                                                         |
|                                                                                                    |                                                        |                                         |                                                      |                                                       |                                                |                                      |                                                                                    |                                                                         |
| Overview Reg                                                                                                    | imens Visits D                                         | emographics Gra                         | phs Radiology                                        |                                                       |                                                |                                      |                                                                                    |                                                                         |
|                                                                                                    |                                                        |                                         |                                                      |                                                       |                                                |                                      |                                                                                    |                                                                         |
| d Radiology Order                                                                                                |                                                        |                                         |                                                      |                                                       |                                                |                                      |                                                                                    |                                                                         |
| d Radiology Order                                                                                                |                                                        |                                         |                                                      |                                                       |                                                |                                      |                                                                                    |                                                                         |
| <u>d Radiology Order</u><br>tient Radiology Ord                                                                  | lers                                                   |                                         |                                                      |                                                       |                                                |                                      |                                                                                    |                                                                         |
| d Radiology Order<br>tient Radiology Ord<br>ow 20 💌 entries                                                      | lers                                                   |                                         | Sea                                                  | rch:                                                  |                                                |                                      | Show                                                                               | r/Hide Columns                                                          |
| d Radiology Order<br>tient Radiology Ord<br>ow 20 entries<br>iew Obs. Priority                                   | Referring Physician                                    | Scheduler<br>\$                         | Sea<br>Performing Technicia<br>≎                     | rch:<br>an Reading Physician                          | Order Start Date<br>≎                          | Modality<br>≎                        | Show<br>\$                                                                         | r/Hide Columns<br>Instructions<br>≎                                     |
| d Radiology Order<br>tient Radiology Ord<br>ow 20 ▼ entries<br>iew Obs. Priority<br>↓ STAT                       | Referring Physician                                    | Scheduler<br>¢<br>Scheduling Physician  | Sea<br>Performing Technicia<br>Performing Technician | rch:<br>n Reading Physician<br>c<br>Reading Physician | Order Start Date<br>≎<br>2013-12-03 00:00:00.0 | Modality<br>¢<br>Computed Tomography | Show<br>Status<br>SCHEDULED Unknown                                                | Hide Columns<br>Instructions                                            |
| d Radiology Order<br>tient Radiology Ord<br>ow 20 ▼ entries<br>iew Obs. Priority<br>↓ STAT<br>awig 1 - 1 of 1    | ers<br>Referring Physician<br>¢<br>Referring Physician | Scheduler<br>¢<br>Scheduling Physician  | Sea<br>Performing Technicia<br>Performing Technician | rch:<br>n Reading Physician<br>ceading Physician      | Order Start Date<br>¢<br>2013-12-03 00:00:00.0 | Modality<br>Computed Tomography      | Show<br>\$<br>\$<br>\$<br>\$<br>\$<br>\$<br>\$<br>\$<br>\$<br>\$<br>\$<br>\$<br>\$ | /Hide Columns<br>Instructions<br>Sample Order<br>ious I. Next lost      |
| d Radiology Order<br>tient Radiology Ord<br>www.20entries<br>iew Obs                                             | ers<br>Referring Physician<br>¢<br>Referring Physician | Scheduler<br>⇒<br>Scheduling Physician  | Sea<br>Performing Technicia<br>Performing Technician | rch:<br>Reading Physician<br>Reading Physician        | Order Start Date                               | Modality<br>¢<br>Computed Tomography | Show<br>\$<br>\$<br>\$<br>\$<br>\$<br>\$<br>\$<br>\$<br>\$<br>\$<br>\$<br>\$<br>\$ | /Hide Columns<br>Instructions<br>Sample Order<br>ious I Next lost       |
| d Radiology Order<br>tient Radiology Ord<br>www 20 rentries<br>iew Obs. Priority<br>STAT<br>ewing 1 - 1 of 1     | Referring Physician<br>Referring Physician             | Scheduler<br>¢<br>Scheduling Physician  | Sea<br>Performing Technicia<br>Performing Technician | rch:<br>n Reading Physician<br>¢ Reading Physician    | Order Start Date<br>¢<br>2013-12-03 00:00:00.0 | Modality<br>≎<br>Computed Tomography | Show<br>Status<br>SCHEDULED Unknown<br>first.Prev                                  | /Hide Columns<br>↓<br>Sample Order<br>ious 1 Next last                  |
| d Radiology Order<br>tient Radiology Ord<br>twow 20 ▼ entries<br>iew Obs. Priority<br>↓ STAT<br>ewivg 1 - 1 of 1 | Referring Physician<br>¢<br>Referring Physician        | Scheduler<br>¢<br>Scheduling Physician  | Sea<br>Performing Technicia<br>Performing Technician | rch:<br>Reading Physician<br>C<br>Reading Physician   | Order Start Date<br>≎<br>2013-12-03 00:00:00.0 | Modality<br>≎<br>Computed Tomography | Status<br>\$<br>SCHEDULED Unknown<br>first.Prev                                    | /Hide Columns<br>Instructions<br>≎<br>Sample Order<br>ious 1  Next/last |
| d Radiology Order<br>tient Radiology Ord<br>www 20 ▼ entries<br>iew Obs. Priority<br>1 STAT<br>wwwg1-1 of 1      | Referring Physician                                    | Scheduler<br>\$<br>Scheduling Physician | Sea<br>Performing Technicia<br>Performing Technician | rch:<br>Reading Physician<br>©<br>Reading Physician   | Order Start Date<br>≎<br>2013-12-03 00:00:00.0 | Modality<br>≎<br>Computed Tomography | Status<br>SCHEDULED Unknown<br>first]Prev                                          | /Hide Columns<br>Instructions<br>Sample Order<br>ious 1/Next/last       |
| d Radiology Order<br>tient Radiology Ord<br>ww 20 ▼ entries<br>iew Obs. Priority<br>1 STAT<br>ew/ g 1 - 1 of 1   | Referring Physician<br>Referring Physician             | Scheduler<br>⇒<br>Scheduling Physician  | Sea<br>Performing Technicia<br>Performing Technician | rch:<br>Reading Physician<br>¢<br>Reading Physician   | Order Start Date<br>¢<br>2013-12-03 00:00:00.0 | Modality<br>≎<br>Computed Tomography | Show<br>SCHEDULED Unknown<br>first]Prev                                            | /Hide Columns<br>Instructions<br>○<br>Sample Order<br>ious 1 Next last  |

Powered by OpenMRS 🔿 🔻

English (United States) | English (United Kingdom) Last Build: 2013-12-02 14:00 Version: 1.9.3 Build f535e9

| C 🖬 🗋 loca                                                                                                    |                                                                                                    | e Pr 🧮 Soccer news, live so                                                                                                    | Sky Sports   Football                                                                                                    | Latest Football New                                                               | 🜁 Arsenal Mania - The 📑                                                                                                    | Facebook   Home 🛛 🦕 Getti                                                                                                    | ng Started with                                                                          | » 📋 Other b               |
|----------------------------------------------------------------------------------------------------|----------------------------------------------------------------------------------------------------|----------------------------------------------------------------------------------------------------|----------------------------------------------------------------------------------------------------|-----------------------------------------------------------------------------------|----------------------------------------------------------------------------------------------------|----------------------------------------------------------------------------------------------------|------------------------------------------------------------------------------------------|---------------------------|
| 👼 The Official Web                                                                                                    | bsite 🧏 Official Site of the                                                                                                    | -                                                                                                    | 0.,,,,,,,,,,,,,,,,,,,,,,,,,,,,,,,,,,,,,                                                                                                    |                                                                                   |                                                                                                    |                                                                                                    |                                                                                          |                           |
| OpenMRS                                                                                                    | 5                                                                                                    |                                                                                                    |                                                                                                    |                                                                                   | С                                                                                                    | urrently logged in as Refe                                                                                                    | erring Physician                                                                         | Log out My Profile        |
| )                                                                                                    |                                                                                                    |                                                                                                    | Home   Find Pa                                                                                                    | tient   Dictiona                                                                  | ry   Administratior                                                                                                    |                                                                                                    |                                                                                          |                           |
| John D P                                                                                                    | atient                                                                                                    |                                                                                                    |                                                                                                    |                                                                                   |                                                                                                    | OpenM                                                                                                    | RS Identificatio                                                                         | on Number: <b>100</b>     |
|                                                                                                    |                                                                                                    |                                                                                                    |                                                                                                    |                                                                                   |                                                                                                    |                                                                                                    | Old Ide                                                                                  |                           |
| ? (Radiology                                                                                                    | · Order Observations                                                                                                    |                                                                                                    |                                                                                                    |                                                                                   |                                                                                                    |                                                                                                    |                                                                                          | با                        |
| Radiology (                                                                                                    |                                                                                                    |                                                                                                    |                                                                                                    |                                                                                   |                                                                                                    |                                                                                                    |                                                                                          |                           |
| Person : 1                                                                                                    | Mr. John D Patient                                                                                                    |                                                                                                    |                                                                                                    |                                                                                   |                                                                                                    |                                                                                                    |                                                                                          |                           |
| adic Order : (                                                                                                    | 60                                                                                                    |                                                                                                    |                                                                                                    |                                                                                   |                                                                                                    |                                                                                                    |                                                                                          |                           |
| t Ra No Radiolog                                                                                                    | y Observations Present.                                                                                                    |                                                                                                    |                                                                                                    |                                                                                   |                                                                                                    |                                                                                                    |                                                                                          |                           |
| 20 💌 entries                                                                                                    |                                                                                                    |                                                                                                    | Search                                                                                                    | :                                                                                 |                                                                                                    |                                                                                                    |                                                                                          | Show/Hide Colur           |
| Obs. Priority                                                                                                    | Referring Physician                                                                                                    | Scheduler                                                                                                    | Performing Technician                                                                                                    | Reading Physician                                                                 | Order Start Date                                                                                                    | Modality                                                                                                    | Status                                                                                   | Instructio                |
| 1 STAT                                                                                                    | Referring Physician                                                                                                    | Scheduling Physician P                                                                                                    | erforming Technician                                                                                                    | Reading Physician                                                                 | 2013-12-03 00:00:00.0                                                                                                    | Computed Tomography                                                                                                    | SCHEDULED                                                                                | Unknown <u>Sample Orc</u> |
| ıg 1 - 1 of 1                                                                                                    |                                                                                                    |                                                                                                    |                                                                                                    |                                                                                   |                                                                                                    |                                                                                                    | fi                                                                                       | irst Previous 1 Next      |
|                                                                                                    |                                                                                                    |                                                                                                    |                                                                                                    |                                                                                   |                                                                                                    |                                                                                                    |                                                                                          |                           |
|                                                                                                    |                                                                                                    |                                                                                                    |                                                                                                    |                                                                                   |                                                                                                    |                                                                                                    |                                                                                          |                           |
| inited States)   English                                                                                                    | sh (United Kinndom) Last B                                                                                                    | uuidi 2013-12-02 14:00. Ver                                                                                                    | zione 1.6.3 Build P3569                                                                                                    |                                                                                   |                                                                                                    |                                                                                                    |                                                                                          | Powered by Open           |
| Inited States)   Englis                                                                                                    | sh (United Kingdom) (ast 8                                                                                                    | uild: 2013-12-02 14:00 Ver                                                                                                    | sion: 1.9.3 Build (535e9                                                                                                    |                                                                                   |                                                                                                    |                                                                                                    |                                                                                          | Powered by Open*          |
| <u>Inited States)</u>   Englis<br>mMRS - Patient Dashb                                                                                                    | sh (United Kingdom) Last B<br>× V 🗧 DCM4CHEE DICOM                                                                                                    | urīdi 2013-12-02 14:00. Ver                                                                                                    | sion: 1.9.3 Build f535e9                                                                                                    |                                                                                   |                                                                                                    |                                                                                                    |                                                                                          | Powered by OpenN          |
| inited States)   Engli<br>Inited States)   Engli<br>Inited States)   Engli<br>Inited States)   Engli                                                                                                    | sh (United Kingdom) Lest B<br>× (C DCN4CHEE DICOM<br>alhost 8080/openmrs/p                                                                                                    | uild: 2013-12-02 14:00 Ver<br>1Arch: X                                                                                                    | sion: 1.9.3 Build (535e9<br>?patientId=3&phrase=jol                                                                                                    | hn                                                                                |                                                                                                    |                                                                                                    |                                                                                          | Powered by Opent          |
| nMR5 - Patient Dashb<br>C f C f Local<br>The Official Web                                                                                                    | eh (United Kingdom) Lest 8<br>× (C DCM/CHEE DICOM<br>alhost.8080/openmrs/p<br>bote                                                                                                    | uild: 2013-12-02 14:00 Ver<br>1Arch: X<br>DatientDashboard.form?<br>ePr = Soccer news, live so                                                                                                    | sion: 1.9.3 Build (535e9<br>?patientId=3&phrase=jol<br>∫ Sky Sports   Football                                                                                                    | hn<br>🗖 Latest Football New                                                       | 💁 Arsenal Mania - The 👔                                                                                                    | Facebook   Home 🂊 Gettin                                                                                                    | ng Started with                                                                          | Powered by Open           |
| Inited States)   Englis<br>mMR5 - Patient Dashb<br>C fi C locc<br>The Official Wet<br>DpenMRS                                                                                                    | sh (United Kingdom) Last B<br>× V C DCM4CHEE DICOM<br>alhost=8080/openmrs/p<br>bate & Official Site of the<br>S                                                                                                    | uild: 2013-12-02 14:00 Ver<br>1 Arch: X<br>DatientDashboard.form<br>e Pr Z Soccer news, live sc                                                                                                    | zion: 1.9.3 Build (535e9<br>?patientId=3&phrase=jol<br>ⓒ Sky Sports   Football<br>Homo È Eind Da                                                                                                    | hn<br>Latest Football New                                                         | Arsenal Mania - The                                                                                                    | Facebook   Home 🍾 Getti<br>Currently logged in as Rea                                                                                                    | ng Started with<br>ading Physician                                                       | Powered by Open           |
| Inited States)   Englis<br>INMRS - Patient Dashti<br>C A Doc<br>The Official Wet<br>DpenMRS                                                                                                    | ah (United Kingdom) Last B<br>× (C, DCMACHEE DICOM<br>alhost.8080/openmrs/p<br>baite 및 Official Site of the<br>S                                                                                                    | uild: 2013-12-02 14:00 Ver<br>Arch: X<br>DatientDashboard.form<br>e Pr 🚪 Soccer news, live so                                                                                                    | rion: 1.9.3 Build (53599<br>PatientId=3&phrase=jol<br>⑤ Sky Sports   Foctball<br>Home                                                                                                    | hn<br>Latest Football New<br>tient   Dictiona                                     | Arsenal Mania - The<br>v<br>ry Administration                                                                                                    | Facebook   Home 🂊 Getti<br>Currently logged in as Rea                                                                                                    | ng Started with<br>ading Physician                                                       | Powered by Opent          |
| nited States)   Englis<br>nMRS - Patient Dashli<br>C                                                                                                    | ah (United Kingdom) Last B<br>× (C DCM4CHEE DICOM<br>alhost 8080/openmrs/p<br>soite § Official Site of the<br>S<br>Patient<br>1975)<br>D kg , Height: ) CD4: 22                                                                        | ulld: 2013-12-02 14:00 Ver<br>1 Arch ×<br>DastientDashboard.form3<br>soccer news, live so<br>0 Regimen:                                                                                                    | zien: 1.9.3 Build f535≠9<br>2patientId=3&phrase=jof<br>                                                                                                    | hn<br>Latest Football New<br>tient   Dictiona                                     | Arsenal Mania - The f                                                                                                    | Facebook   Home 💊 Getti<br>Currently logged in as Rea                                                                                                    | ng Started with<br>ading Physician<br>RS Identificatio<br>Old Ide                        | Powered by Opent          |
| nited States)   Engli<br>nMRS - Patient Dashb<br>C M C Iocc<br>The Official Web<br>DpenMRS<br>John D P<br>8 yrs (01-Jan-1<br>? (Weight: 100.0<br>rview Rentin                                                                                                    | ah (United Kingdom) Last B<br>× ( C DCM4CHEE DICOM<br>host.8080/openmrs/p<br>soite. S Official Site of the<br>S<br>Patient<br>1975)<br>2 kg , Height: ) CD4: 22<br>mens Visits Pe                                                      | uldi 2013-12-02 (4:00 Ver<br>1Archi: x<br>atientDashboard.form<br>Pr Soccer news, live so<br>Pr Soccer news, live so<br>.0 Regimen:<br>amographics Grand                                                                                                    | rion: 1.9.3 Build (53569<br>PatientId=3&phrase=jol<br>G Sky Spott;   Football<br>Home Find Pa                                                                                                    | hn<br>Lstert Football New<br>tient   Dictiona                                     | Arsenal Mania - The f<br>ry Administration                                                                                                    | Facebook   Home 💊 Gettin<br>Currently logged in as Rea                                                                                                    | ng Started with<br>ading Physician<br>RS Identifica ti<br>Old Ide                        | Powered by Open           |
| niked States) [ Engli<br>nMRS - Patient Dashb<br>C f i locc<br>The Official Web<br>DpenMRS<br>John D P<br>8 yrs ( 01-Jan-1<br>2 ( Weight: 100.0<br>rview Regin<br>rdiology Order                                                                                                    | ah (United Kingdom) Last B<br>× ( C DCM4CHEE DICOM<br>Hinost.8080/openmrs/p<br>soite % Official Site of the<br>S<br>Patient<br>1975)<br>D kg , Height: ) CD4: 22<br>mens Visits De                                                     | uldi 2013-12-02 (4:00 Ver<br>1 Archi: x<br>DatientDashboard.form<br>2 Soccer news, live so<br>2 Soccer news, live so<br>3 O Regimen:<br>2 mographics Crapt                                                                                                    | rion: 1.9.2 Build (53569<br>?patientId=3&phrase=jol<br>Sky Sports   Football<br>Home Find Pa                                                                                                    | hn<br>Latest Football New<br>tient   Dictiona                                     | Arsenal Mania - The f<br>ry Administration                                                                                                    | Facebook   Home S Gettin<br>Currently logged in as Rea<br>OpenMF                                                                                                    | ng Started with<br>ading Physician<br>RS Identifica ti<br>Old Ide                        | Powered by Opent          |
| Inited States)   Englin<br>INMRS - Patient Dashb<br>C M Doc<br>The Official Wet<br>DpenMRS<br>John D P<br>8 yrs (01-Jan-1<br>? (Weight: 100.0<br>Inview Regin<br>tolology Order<br>Radiology Order                                                                                                    | eh (United Kingdom) Last B<br>× C DCM4CHEE DICOM<br>alhost&080/openmrs/p<br>Ostre & Official Site of the<br>S<br>Patient<br>(975)<br>D kg , Height: ) CD4: 22<br>nens Visits De                                                        | uild: 2013-12-02 14:00 Ver<br>1Arch: × ▲<br>DatientDashboard.form:<br>ePr  Soccer news, live sc<br>.0   Regimen:<br>emographics Crapt                                                                                                    | tion: 1.9.3 Build (535e9<br>PatientId=3&phrase=jol<br>Group Sky Sports   Football<br>Home   Find Patient PatientPatient Patient Patient Patient Patient Patient Patient   | hn<br>Latest Football New<br>tient   Dictiona                                     | Arsenal Mania - The<br>(<br>ry   Administration                                                                                                    | Facebook   Home 💊 Gettii<br>Currently logged in as Rea                                                                                                    | ng Started with<br>ading Physician<br>RS Identification<br>Old Ide                       | Powered by Opent          |
| Inited States)   Englis<br>nMRS - Patient Dashb<br>C fi locc<br>The Official Wet<br>DpenMRS<br>John D P<br>8 yrs ( 01-Jan - 1<br>? (Weight: 100.0<br>Inview Regin<br>tdiology Order<br>Radiology Order                                                                                                    | sh (United Kingdom) Last B<br>× (C DCM4CHEE DCOM<br>alhost.8080/openmrs/p<br>boste & Official Site of the<br>S<br>Patient<br>(975)<br>D kg , Height: ) CD4: 22<br>nens Visits De<br>rs                                                 | uild: 2013-12-02 14:00 Ver<br>1 Arch: × ▲<br>DatientDashboard.form<br>ePr ■ Soccer news, live sc<br>.0 Regimen:<br>emographics Graph                                                                                                    | tion: 1.9.3 Build (535e9<br>PatientId=3&phrase=jol<br>Group Sky Sports   Football<br>Home   Find Patient PatientPatient Patient Patient Patient Patient Patient Patient   | hn<br>Latest Football New<br>tient   Dictiona                                     | Arsenal Mania - The<br>(<br>ry   Administration                                                                                                    | Facebook   Home S Gettin                                                                                                    | ng Started with<br>ading Physician<br>RS Identification<br>Old Ide                       | Powered by Opent          |
| Inited States)   Englis<br>INMRS - Patient Dashb<br>C fi locc<br>The Official Wet<br>DpenMRS<br>Dohn D P<br>8 yrs ( 01-Jan-1<br>? (Weight: 100.0<br>Inview Regin<br>Idology Order<br>Radiology Order<br>Radiology Order<br>Radiology Order                                                                                                    | eh (United Kingdom) Last B<br>× (C DCM4CHEE DICOM<br>alhost.8080/openmrs/p<br>bate & Official Site of the<br>S<br>Patient<br>1975)<br>Di kg , Height: ) CD4: 22<br>mens Visits De<br>rs                                                | ulid: 2013-12-02 14:00 Ver<br>1 Arch: × ▲<br>atientDashboard.form<br>ePr  Soccer news, live sc<br>.0   Regimen:<br>emographics   Graph                                                                                                    | tion: 1.9.3 Build (535e9<br>PatientId=3&phrase=jol<br>Gravitation of the second second se | hn<br>Latest Football New<br>tient   Dictional<br>:<br>n Baading Block            | Arsenal Mania - The<br>ry Administration                                                                                                    | Facebook   Home S Gettin<br>Currently logged in as Real<br>OpenMF                                                                                                    | ng Started with<br>ading Physician<br>RS Identification<br>Old Ide                       | Powered by Opent          |
| Inited States)   Englis<br>INMRS - Patient Dashb<br>C fi locc<br>The Official Wet<br>DpenMRS<br>Dohn D P<br>8 yrs ( 01-Jan-1<br>? (Weight: 100.0<br>rview Regin<br>Idology Order<br>c. Radiology Order<br>c. Radiology Order<br>c. Rad                                                                | eh (United Kingdom) Last B<br>× (C DCM4CHEE DICOM<br>alhost-8080/openmrs/p<br>boite & Official Site of the<br>S<br>Patient<br>1975)<br>D kg , Height: ) CD4: 22<br>mens Visits De<br>rs<br>Referring Physician<br>o                    | uild: 2013-12-02 14:00 Ver       1 Arch: ×       2013-12-02 14:00 Ver       2014-101 X       2014-101 X                                                                                                    | tion: 1.9.3 Build (535e9<br>PatientId=3&phrase=jol<br>Galaxies Sky Sports   Football<br>Home Find Patient Patient<br>Radiology<br>Search<br>Performing Technicia<br>Performing Technicia                                                                                                    | hn  Latest Football New  tient   Dictional    Recading Physic                     | Arsenal Mania - The  Ty Administration  Administration  Order Start Date                                                                                                    | Facebook   Home S Gettin                                                                                                    | ng Started with<br>ading Physician<br>RS Identificatio<br>Old Ide                        | Powered by Opent          |
| Inited States)   Englis<br>Inited States)   Englis<br>Inited States)   Englis<br>The Official Wet<br>Den MRS<br>Den MRS<br>John D P<br>Byrs (01-Jan-1<br>? (Weight: 100.0<br>Proview Regin<br>Adiology Order<br>E Radiology Order<br>E Radiology Order<br>E Radiology Order<br>E Radiology Order<br>E Radiology Order<br>E Radiology Order<br>E Radiology Order<br>E STAT<br>S TAT<br>I = 0 f 1                                                                                                    | eh (United Kingdom) Last B<br>× (C DCM4CHEE DICOM<br>alhost-8080/openmrs/p<br>boite & Official Site of the<br>S<br>Patient<br>1975)<br>D kg , Height: ) CD4: 22<br>mens Visits De<br>rs<br>Referring Physician<br>Referring Physician  | uild: 2013-12-02 14:00 Ver<br>Arch: ×<br>DatientDashboard.form<br>ePr ■ Soccer news, live sc<br>.0 Regimen:<br>smographics Graph<br>Scheduler<br>o<br>Scheduling Physician                                                                                                    | tion: 1.9.3 Build (535e9<br>PatientId=3&phrase=jol<br>Gamma Style Sports   Football<br>Home Find Patient Patient<br>Formation Patient Patient Patient<br>Radiology Search<br>Performing Technician<br>Performing Technician                                                                                                    | hn  Latest Football New  tient Dictional  r Reading Physica Reading Physica       | Arsenal Mania - The  Ty Administration  Ty Administration  Order Start Date  C 2013-12-03 0000                                                                                                    | Facebook   Home Section<br>Currently logged in as Real<br>OpenMH<br>OpenMH                                                                                                | ng Started with<br>ading Physician<br>RS Identification<br>Old Ide                       | Powered by Opent          |
| Inited States)   Englis<br>Inited States)   Englis<br>Inited States)   Englis<br>The Official Web<br>DepenMRS<br>John D P<br>18 yrs ( 01-Jan-1<br>? (Weight: 100.0<br>Inited States)<br>States<br>Proview Regin<br>adiology Order<br>C Radiology Order<br>C Radiology Order<br>C Radiology Order<br>S TAT<br>1 - 1 of 1                                                                                                    | eh (United Kingdom) Last B<br>× (C DCM4CHEE DICOM<br>alhost-8080/openmrs/p<br>baite & Official Site of the<br>S<br>Patient<br>1975)<br>D kg , Height: ) CD4: 22<br>mens Visits De<br>rs<br>Referring Physician<br>Referring Physician  | uild: 2013-12-02 14:00 Ver         Arch: ×         Arch: ×         Arch: ×         Arch: ×         Scheduler         Scheduling Physician                                                                                                    | tion: 1.9.3 Build (535e9<br>PatientId=3&phrase=jol<br>Gamma Style Sports   Football<br>Home Find Patient Patient<br>Formation Patient Patient Patient<br>Radiology Search<br>Performing Technician<br>Performing Technician                                                                                                    | hn  Latest Football New  tient Dictional  r Reading Physician Reading Physician   | Arsenal Mania - The  Ty Administration  Administration  Order Start Date  Conder Start Date  Dot 2013-12-03 00:00                                                                                                    | Facebook   Home Section<br>Currently logged in as Real<br>OpenMH                                                                                                    | ng Started with<br>ading Physician<br>RS Identification<br>Old Ide<br>Old Ide            | Powered by Opent          |
| Inited States)   Englis<br>Inited States)   Englis<br>Inited States)   Englis<br>The Official Wet<br>DpenMRS<br>John D P<br>19 yrs ( 01-Jan-1<br>27 (Weight: 100.0<br>Inited States)<br>Inited States)<br>Inited States)<br>Inited States)   English<br>Inited States)   English<br>In                                                                                                    | ah (United Kingdom) Last B<br>× (C DCM4CHEE DICOM<br>alhost-8080/openmrs/p<br>baite & Official Site of the<br>S<br>Patient<br>1975)<br>D kg , Height: ) CD4: 22<br>mens Visits De<br>rs<br>Referring Physician<br>Referring Physician  | ulidi 2013-12-02 14:00 Ver<br>Archi ×<br>AtientDashboard.form<br>ePr<br>Soccer news, live so<br>0 Regimen:<br>emographics Graph<br>Scheduler<br>Scheduling Physician                                                                                                    | tion: 1.9.3 Build (535e9<br>PatientId=3&phrase=jol<br>Galaxies Sky Sports   Football<br>Home Find Patient Patient<br>Home Find Patient Patient<br>Radiology Search<br>Performing Technician<br>Performing Technician                                                                                                    | hn  Letest Football New  tient Dictional  Reading Physicial Reading Physicial     | Arsenal Mania - The  Ty Administration  Administration  Order Start Date  Condect Start Date  Condect Start Start Start  Condect Start Start Start  Condect Start Start  Condect Start Start  Condect Start Start  Condect Start  Condec | Facebook   Home S Gettin                                                                                                    | ng Started with<br>ading Physician<br>RS Identificatio<br>Old Ide<br>Old Ide             | Powered by Opent          |
| Inited States]   Englis<br>anMRS - Patient Dashb<br>C ↑ Content Dashb<br>The Official Wet<br>DepenMRS<br>Dohn D P<br>B yrs ( 01-Jan-1<br>? (Weight: 100.0<br>rview Regin<br>adiology Order<br>t Radiology Order<br>t Radiology O                                                         | ah (United Kingdom) Last B<br>× (C DCM4CHEE DICOM<br>alhost:8080/openmrs/p<br>baite & Official Site of the<br>S<br>Patient<br>1975)<br>D kg , Height: ) CD4: 22<br>mens Visits De<br>rs<br>Referring Physician<br>Referring Physician  | ulidi 2013-12-02 14:00 Ver<br>1 Archi ×<br>atientDashboard.form<br>e Pr<br>Scccer news, live so<br>0 Regimen:<br>mographics Graph<br>Scheduler<br>Scheduling Physician                                                                                                    | tion: 1.9.3 Build (535e9<br>PatientId=3&phrase=jol<br>Gamma Style Sports   Football<br>Home Find Patient Patient<br>Home Find Patient Patient<br>Radiology Search<br>Performing Technician<br>Performing Technician                                                                                                    | hn  Latest Football New  tient   Dictional  r Reading Physicial Reading Physicial | Arsenal Mania - The  Arsenal Mania - The  Ty Administration  Administration  Order Start Date  D  Order Start Date  D  Order Start D  Order Start D      | Facebook   Home S Getti<br>Currently logged in as Real<br>OpenMH                                                                                                    | ng Started with<br>ading Physician<br>RS Identificatio<br>Old Ide<br>Old Ide             | Powered by Opent          |
| Inited States]   Englis<br>InMRS - Patient Dashti<br>The Official Wet<br>DpenMRS<br>Difficial Wet<br>DpenMRS<br>Difficial Wet<br>DpenMRS<br>(Weight: 100.0<br>review Regin<br>Adiology Order<br>Cadiology Order<br>Cadio                               | ah (United Kingdom) Last B<br>× (C DCMACHEE DICOM<br>alhost:8080/openmrs/p<br>osite & Official Site of the<br>S<br>Patient<br>1975)<br>D kg , Height: ) CD4: 22<br>mens Visits De<br>rts<br>Referring Physician<br>Referring Physician | uild: 2013-12-02 14:00 Ver<br>1 Archi × ▲<br>DatientDashboard.form<br>e Pr ■ Soccer news, live so<br>.0 Regimen:<br>emographics Graph<br>Scheduler<br>©<br>Scheduler<br>©<br>Scheduling Physician                                                                                                    | tten: 1.9.3 Build (535e9<br>PatientId=3&phrase=jol<br>Sty Sports   Foetball<br>Home   Find Pa<br>Find Pa<br>Radiology<br>Search<br>Performing Technician<br>Performing Technician                                                                                                    | hn  Letest Football New  tient Dictiona  Reading Physician Reading Physician      | Arsenal Mania - The  Arsenal Mania - The  Ty Administration  Administration  Order Start Date  an 2013-12-03 00:00                                                                                                    | Facebook   Home S Getti<br>Currently logged in as Real<br>OpenMI<br>OpenMI<br>0<br>0<br>0<br>0<br>0<br>0<br>0<br>0<br>0<br>0<br>0<br>0<br>0<br>0<br>0<br>0<br>0<br>0<br>0 | ng Started with<br>ading Physician<br>RS Iden tificatio<br>Old Ide<br>ography Sta<br>com | Powered by Opent          |
| Inited States]   Englis<br>InMRS - Patient Dashti<br>The Official Wet<br>DpenMRS<br>Difficial Wet<br>DpenMRS<br>Difficial Wet<br>DpenMRS<br>Difficial Wet<br>DpenMRS<br>Difficial Wet<br>DpenMRS<br>Difficial Wet<br>Difficial Wet | ah (United Kingdom) Last 8<br>× C DCMACHEE DICOM<br>alhost:8080/openmrs/p<br>osite V Official Site of the<br>S<br>Patient<br>1975)<br>D kg , Height: ) CD4: 22<br>mens Visits De<br>rs<br>Referring Physician<br>Referring Physician   | ulidi 2013-12-02 14:00 Ver<br>tArchi ×<br>tarchi ×<br>contentDashboard.form<br>Pr<br>Soccer news, live so<br>soccer news, live so<br>soccer news, live soccer news, live so<br>soccer news, live soccer news, live soccer news, l | zien: 1.9.3 Build (535e9<br>PatientId=3&phrase=jol<br>Sky Sports   Foetball<br>Home   Find Pa<br>Find Pa<br>Radiology<br>Search<br>Performing Technician<br>Performing Technician                                                                                                    | hn  Letest Football New  tient Dictiona  Reading Physician Reading Physician      | Arsenal Mania - The  Arsenal Mania - The  Ty Administration  Administration  Order Start Date  an 2013-12-03 00:00                                                                                                    | Facebook   Home S Getti<br>Currently logged in as Real<br>OpenMI<br>OpenMI<br>0<br>0<br>0<br>0<br>0<br>0<br>0<br>0<br>0<br>0<br>0<br>0<br>0<br>0<br>0<br>0<br>0<br>0<br>0 | ng Started with<br>ading Physician<br>RS Iden tificatio<br>Old Ide<br>ography Sta<br>cow | Powered by Opent          |

Powered by OpenMRS 🔿 🔻

English (United States) | English (United Kingdom) Last Build: 2013-12-02 14:00 Version: 1.9.3 Build f535e9

| 🕽 OpenMRS - Patient Dashb 🗙 🏌                                                                                                    |                                                                                                    |                                         |
|----------------------------------------------------------------------------------------------------|----------------------------------------------------------------------------------------------------|-----------------------------------------|
| → C A Diocalhos                                                                                                    | :8080/openmrs/patientDashboard.form?patientId=3&phrase=john                                                                                                    | ∽ <b>∏</b>                              |
| Apps 🏾 🤤 The Official Website                                                                                                    | 🐮 Official Site of the Pr 🧮 Soccer news, live sc 🕞 Sky Sports   Football 👼 Latest Football New 🖉 Arsenal Mania - The 😭 Facebook   Home 📏 Getting Started with                                                                                                    | » 📋 Other bookr                         |
| OpenMRS                                                                                                    | Currently logged in as Reading Physician                                                                                                    | Log out   <u>My Profile</u>   <u>He</u> |
|                                                                                                    | Home   Find Patient   Dictionary   Administration                                                                                                    |                                         |
| -                                                                                                    |                                                                                                    |                                         |
| Ir. John D Pati                                                                                                    | ent OpenMRS Identification                                                                                                    | n Number: <b>100-8</b>                  |
| 38 yrs ( 01-Jan-1975)                                                                                                    | Old Iden                                                                                                    | tification Number: 100                  |
| MI: ? (Weight: 100.0 kg ,                                                                                                    | Height: ) CD4: 22.0 Regimen:                                                                                                    |                                         |
|                                                                                                    |                                                                                                    |                                         |
| Overview Regimens                                                                                                    | Visits Demographics Graphs Radiology                                                                                                    |                                         |
| ld Radiology Order                                                                                                    |                                                                                                    |                                         |
| tient F Radiology : Orde                                                                                                    | r Observations                                                                                                    | *                                       |
| now 2                                                                                                    | tions                                                                                                    | lumns                                   |
| View Ol Order                                                                                                    | /r. John D Patient<br>50                                                                                                    | tions                                   |
| Study Results :                                                                                                    | <u>/iew_Study</u>                                                                                                    | Order                                   |
| ewing Add/Edit Observat                                                                                                    | ns < Redirects to Add/Edit Observations Page                                                                                                    | extlas                                  |
| Previous Observa                                                                                                    | tions<br>Science Langtion Observation Date Operation Concent Makes Concent                                                                                                    |                                         |
| 102 Reading Phys                                                                                                    | cian Unknown Location 2013-12-03 00:00:00.0 REVIEW OF SYSTEMS, CARDIOPULMONARY View Sample Observation                                                                                                    |                                         |
|                                                                                                    |                                                                                                    | 1/2                                     |
|                                                                                                    |                                                                                                    |                                         |
|                                                                                                    |                                                                                                    |                                         |
|                                                                                                    |                                                                                                    |                                         |
|                                                                                                    |                                                                                                    |                                         |
|                                                                                                    |                                                                                                    |                                         |
|                                                                                                    |                                                                                                    |                                         |
|                                                                                                    |                                                                                                    |                                         |
|                                                                                                    |                                                                                                    |                                         |
|                                                                                                    |                                                                                                    |                                         |
|                                                                                                    |                                                                                                    |                                         |
| ish (United States)   English (Ur                                                                                                    | ted Kingdom) Last Build: 2012-12-02 14:00 Version: 1.9-3 Build (535e9                                                                                                    | Powered by OpenMRS                      |
| i <u>sh (United States)</u>   English (Ur                                                                                                    | ted Kingdom) Last Buildi 2013-12-02 14:00 Version: 1.9.3 Build (535e9                                                                                                    | Powered by OpenMRS                      |
| ish (United States)   Enplish (Ur<br>) OpenMRS - Patient Dashb X                                                                                                    | tted Kingdom) Last Buildr 2013-12-02 14:00 Version: 1.9.3 Build f535e9                                                                                                    | Powered by OpenMRS                      |
| ish (United States)   Enplish (Un<br>) OpenMRS - Patient Dashti ×<br>→ C ↑ C In □ localhos                                                                                                    | Kingdom)       Last Build: 2013-12-02 14:00       Version: 1.9.3 Build F335e9         C       DCM4CHEE DICOM Archi       X         28080/openmrs/patientDashboard.form?patientId=3&phrase=john       X                                                                                                    | Powered by OpenMRS                      |
| ish (United States)   English (Ur<br>) OpenMRS - Patient Dashi: ×<br>→ C ↑ C In Dischloss<br>Apps © The Official WestRe                                                                                                    | ted Kingdom) Last Build: 2013-12-02 14:00 Version: 1.9.3 Build f535e9<br>C DCM4CHEE DICOM Archi ×<br>28080/openmrs/patientDashboard.form?patientId=3&phrase=john<br>Official Site of the Pr., C Soccer news, live sc., S Sky Sports   Football. C Latest Football New., Arsnal Mania - The., F Facebook   Home S Getting Started with                                                                                                    | Powered by OpenMRS                      |
| ish (United States)   Enplish (Ur<br>) OpenMRS - Patient Dashb ×<br>→ C                                                                                                    | ted Kingdom) Last Build: 2013-12-02 14:00 Version: 1.9.3 Build (f335e)<br>C DCM4CHEE DICOM Archi ×<br>B080/openmrs/patientDashboard.form?patientId=3&phrase=john<br>Official Ste of the Pr.,  Soccer news, live sc., Sy Sports   Football, Latest Football New., Arsenal Mania - The., Facebook   Home & Getting Started with<br>Home   Find Patient   Dictionary   Administration                                                                                                    | Powered by OpenMRS                      |
| ish (United States)   Enplish (Ur<br>) OpenMRS - Patient Dashb ×<br>→ C ↑ Docalhos<br>Apps ♥ The Official Website                                                                                                    | ted Kingdom) Last Build: 2013-12-02 14:00 Version: 1.9.3 Build /535e9  CMACHEE DICOM Archi × C S000/openmrs/patientDashboard.form?patientId=3&phrase=john S00/openmrs/patientDashboard.form?patientId=3&phrase=john S00/openmrs/patientDashboard.form?patientDashboard.form?patientId=3&phrase=john S00/openmrs/patientDashboard.form?patientDashboard.form?patientDashboard.form?patientDashboard.form?patientS00/openmrs/patientS00/openmrs/patientS00/openm              | Powered by OpenMRS                      |
| inh (United States)   English (Ur<br>) OpenMRS - Patient Dashb ×<br>→ C ↑ ∩ localhos<br>Apps ♥ The Official Website<br>↓ Official Website<br>↓ John D Pati                                                                                                    | ted Kingdom) Last Build: 2013-12-02 14:00 Version: 1.9.3 Build (1935e)<br>C DCMACHEE DICOM Archi ×<br>28080/openmrs/patientDashboard.form?patientId=3&phrase=john<br>Official Site of the Pr., Soccer news, live sc., Sy Sports   Football, Last Football New., Arsenal Mania - The, Facebook   Home & Getting Started with<br>Home   Find Patient   Dictionary   Administration<br>ent                                                                                                    | Powered by OpenMRS                      |
| ish (United States)   English (Ur<br>) OpenMRS - Patient Dasht ×<br>→ C ㎡ ⊡ localhos<br>Apps ♥ The Official Website<br>↓ John D Pati<br>38 yrs (01-Jan-1975)                                                                                                    | ted Kingdom) Last Build: 2013-12-02 14:00 Version: 1.9.3 Build (535e9<br>CDCMACHEE DICOM Archi: ×<br>18080/openmrs/patientDashboard.form?patientId=3&phrase=john<br>% Official Site of the Pr.,  Soccer news, live sc.,  Sy Sports   Football,  Last Football New,  Arsenal Mania - The,  Facebook   Home  Getting Started with<br>Home   Find Patient   Dictionary   Administration<br>CopenMRS Identification<br>OpenMRS Identification<br>Old Iden                                                                                                    | Powered by OpenMRS                      |
| ish (United States)   English (Ur<br>) OpenMRS - Patient Dashb ×<br>→ C ㎡ ⊡ localhos<br>Appe ● The Official Website<br>↓<br>Ir. John D Pati<br>) 38 yrs (01-Jan-1975)<br>MI: ? (Weight: 100.0 kg,                                                                                                    | ted Kingdom) Last Build; 2013-12-02 14:00. Version; 1.9.3 Build f535e9   C DCMACHEE DICOM Archi: ×  BORMCHEE DICOM Archi: ×  BORMCHEE DICOM Archi:              | Powered by OpenMRS                      |
| ish (United States)   English (Ur<br>) OpenMRS - Patient Dashb ×<br>→ C ☆ ☆ ি localhos<br>Apps ♥ The file localhos<br>Apps ♥ The file localhos<br>Ir. John D Pati<br>) 38 yrs (01-Jan-1975)<br>MIL: ? (Weight: 100.0 kg ,                                                                                                    | ted Kingdom) Last Build: 2013-12-02 14:00 Version: 1.9.3 Build f535e9  C DCMACHEE DICOM Archi × C S080/openmrs/patientDashboard.form?patientId=3&phrase=john S06ficial Ste of the Pr Soccer news, live sc Sy Sports   Football Last Football New Arsenal Mania - The Facebook   Home & Getting Started with Home   Find Patient   Dictionary   Administration  ent OpenMRS Identification Old Iden Height: ) CD4: 22.0   Regimen:                                                                                                    | Powered by OpenMRS                      |
| ish (United States)   English (Ur<br>) OpenMRS - Patient Dashb ×<br>→ C ☆ ☆ ি localhos<br>Apps ● The Official Website<br>Ir. John D Pati<br>38 yrs (01-Jan-1975)<br>MI ? (Weight: 100.0 kg,<br>Overview Regimens                                                                                                    | ted Kingdom)       Last Build: 2018-12-02 14:00       Version: 1.9-3 Build 1535e9         C       DCM4CHEE DICOM Archi: ×       Second Second Secon                                                                                                    | Powered by OpenMRS                      |
| ish (United States)   English (Ur<br>) OperMRS - Patient Dashb ×<br>→ C ☆ ☆ ⊡ localhos<br>Apps ● The Official Website<br>Tr. John D Pati<br>) 38 yrs (01-Jan-1975)<br>) 38 yrs (01-Jan-1975)<br>) MII ? (Weight: 100.0 kg ,<br>Overview Regimens<br>Id Radiology Order                                                                                                    | ted Kingdom)       Last Build: 2013-12-02 14:00       Version: 1.9.3 Build 1535e8         CMACHEE DICOM Archi: ×                                                                                                    | Powered by OpenMRS                      |
| ish (United States)   English (Ur<br>) OperMRS - Patient Dashb ×<br>→ C ☆ ☆ ⊡ localhos<br>Apps → The Official Website<br>↓ The Official Website<br>↓ Software of the official Website<br>↓ Software of the official Website<br>↓ Software official Website<br>↓ Software of the official Website<br>↓ Software of the official Website<br>↓ Software of the official Website<br>↓ Software of the official Website<br>↓ Software of the official Website<br>↓ Software of the official Website<br>↓ Software of the official Website<br>↓ Software of the official Website<br>↓ Software of the official Website<br>↓ Software of the official Website                                                                                                    | ted Kingdom)       Last Build: 2013-12-02 14:00       Version: 1.9.3 Build 1535e0         C DCM4CHEE DICOM Archi: ×                                                                                                    | Powered by OpenMRS                      |
| ish (United States)   English (Ur<br>) OpenMRS - Patient Dashb ×<br>→ C M ⊡ localhos<br>Apps → The Official Website<br>) The Official Website<br>) The Official                                                                                                    | ted Kingdom)       Last Build: 2013-12-02 14:00       Version: 1.9.3 Build 1535e0         C DCM4CHEE DICOM Archi: ×                                                                                                    | Powered by OpenMRS                      |
| ish (United States)   English (Ur<br>) OpenMRS - Patient Dashb ×<br>→ C ↑ ⊡ localhos<br>Apps → The Official Webste<br>) The Official Webste<br>) The Official Webste<br>) So the Official Webste<br>) The Official Webste<br>) The Official Webste<br>) So the Official Webste<br>) So the Official Webste<br>)                                                                                                    | ted Kingdom) Last Build: 2013-12-02 14:00 Version: 1.9.3 Build f535e9  C DCM4CHEE DICOM Archi ×  BOBO/openmrs/patientDashboard.form?patientId=3&phrase=john  Official Site of the Pr.,  Soccer news, live sc.,  Soccer news, live sc.,  Soccer news, l              | Powered by OpenMRS                      |
| ish (United States)   English (Ur<br>) OpenMRS - Patient Dashb × (<br>) C n [International Content of the state of the state o                                                                                                    | ted Kingdom) Lest Build: 2013-12-02 14:00 Version: 1.9.3 Build (1935e)                                                                                                    | Powered by OpenMRS                      |
| ish (United States)   English (Ur<br>) OpenMRS - Patient Dashb × (<br>) C n () localhos<br>Appe The Collador<br>Appe The Collador<br>() International Collador<br>() International Collador<br>() Collador<br>() Collado | ted Kingdom) Lest Build: 2013-12-02 14:00. Version: 1.9.3 Build 1935e9                                                                                                    | Powered by OpenMRS                      |
| ish (United States)   English (Ur<br>) OpenMRS - Patient Dashb ×<br>→ C ↑ ↑ localhos<br>Apps → The Official Website<br>Ir. John D Pati<br>38 yrs (01-Jan-1975)<br>MI: ? (Weight: 100.0 kg ,<br>Overview Regimens<br>Id Radiology Order<br>Radiology Order<br>ttent i<br>Radiology Order<br>ttent i<br>Radiology Order<br>ttent i<br>Radiology Order<br>ttent i<br>Radiology Observat<br>Add/Edit Observat<br>Add/Edit Observat                                                                                                    | ted Kingdom)   Last Build: 2018-12-02 14:00   Version: State Build: 2018-12-02 14:00   Version: State Build: 2018-12-02 14:00                                                                                                    | Powered by OpenMRS                      |
| ish (United States)   English (Ur<br>) OpenMRS - Patient Dashb ×<br>) C ↑ ↑ localhos<br>Apps ♥ The Official Website<br>Ir. John D Pati<br>38 yrs (01-Jan-1975)<br>MI: ? (Weight: 100.0 kg ,<br>Overview Regimens<br>Id Radiology Order<br>titent ;<br>Radiology Order<br>titent ;<br>Radiology Order<br>titent ;<br>Radiology Order<br>titent ;<br>Radiology Order<br>titent ;<br>Radiology Order<br>titent ;<br>Radiology Order<br>titent ;<br>Radiology Order<br>titent ;<br>Radiology Order<br>titent ;<br>Radiology Observa<br>Person :<br>Order :<br>Add/Edit Observa<br>Previous Observa                                                                                                    | ted Kingdom)   Lest Build: 2018-12-02 14:00 Version: 1.8.3 Build F358-8   CDCMICHEE DICOM Archi: ×   B0080/Openmrs/patientDashboard.form?patientId=3&phrase=john   Image: Comparison of the Pr   Soccer news, live sc   Image: Straight of the Pr   Soccer news, live sc   Image: Straight of the Pr   Soccer news, live sc   Image: Straight of the Pr   Soccer news, live sc   Image: Straight of the Pr   Soccer news, live sc   Image: Straight of the Pr   Soccer news, live sc   Image: Straight of the Pr   Soccer news, live sc   Image: Straight of the Pr   Soccer news, live sc   Image: Straight of the Pr   Soccer news, live sc   Image: Straight of the Pr   Soccer news, live sc   Image: Straight of the Pr   Soccer news, live sc   Image: Straight of the Pr   Soccer news, live sc   Image: Straight of the Pr   Soccer news, live sc Soccer news, live sc Soccer                                                                                                    | Powered by OpenMRS                      |
| ish (United States)   English (Ur<br>) OpenMRS - Patient Dashb ×<br>→ C ☆ ☆ ⊡ localhos<br>Apps ● The Official Wester<br>Tr. John D Pati<br>38 yrs (01-Jan-1975)<br>MII ? (Weight: 100.0 kg ,<br>Overview Regimens<br>Id Radiology Order<br>Radiology Order<br>tient Radiology Order<br>tient Radiology Order<br>tient Radiology Order<br>tient Radiology Order<br>tient Radiology Order<br>tient Radiology Order<br>tient Radiology Order<br>tient Radiology Order<br>tient Radiology Order<br>tient Radiology Order<br>tient Radiology Order<br>tient Radiology Order<br>tient Radiology Order<br>1 (1 Reading Phylics Observat<br>Previous Observat<br>Previous Observat<br>Previous Observat<br>Previous Observat<br>Previous Observat<br>Previous Observat                                                                                                    | ted Kingdom) Lest Build: 2013-12-02 14:00   Version: 2013-12-02 14:00 Version: 1.9.3 Build 1535e0 CDMACHEE DICOM Archi: * BOOM Archi: * BOOM Archi: * Boom Archi: Boom Archi: * Boom Archi: Boom Archi: Boom                                                                                                    | Powered by OpenMRS                      |
| ish (United States)   English (Ur<br>) OpenMRS - Patient Dashb ×<br>) C M Docalhos<br>Apps C The Official Website<br>) The Official Website<br>) Software of the Official Website<br>) State of the Official Website<br>) State of the Official Website.                                                                                                    | ted Kingdom) Last Build 2013-12-02 14:00 Version: 1.9.3 Build 535e9  DDMXCHEE DICOM Archi ×  BOS0/openmrs/patientDashboard.form?patientId=3&phrase=john  Official Site of the Pr.,  Soccer news, live sc.,  Soccer news, live sc.,  Soccer news, live               | Powered by OpenMRS                      |
| ish (United States)   English (Un<br>) OpenMRS - Patient Dashb ×<br>→ C ↑ ↑ Docalhos<br>Apps → The Official Website<br>> The Official Website<br>> The Official                                                                                                    | ted Kingdom) Last Build: 2013-12-02 14:00. Version: 1.9.3 Build 535:0                                                                                                    | Powered by OpenMRS                      |
| ish (United States)   English (Ur<br>) OpenMRS - Patient Dashb × (<br>) C n localhos<br>App T the Official Website.<br>Ir. John D Pati<br>38 yrs (01-Jan-1975)<br>MI: ? (Weight: 100.0 kg ,<br>Overview Regimens<br>Id Radiology Order<br>Radiology Order<br>Radiology Order<br>Radiology Order<br>Radiology Observation<br>1<br>Add/Edit Observation<br>1<br>Add/Edit Observation<br>1<br>Id Reading Phys<br>Observation<br>1<br>Id Reading Phys                                                                                                    | tee Kingdom) Lest Build: 2013-12-02 14:00. Version: 1.9.3 Build f535e9   C DCM4CHEE DICOM Archi   O Company System Last Build: 2013-12-02 14:00. Version: 1.9.3 Build f535e9  O CM4CHEE DICOM Archi   O Company System Last Build: 2013-12-03 00.00:00.0 REVIEW OF SYSTEMS, CARDIOPULMONARY Max  Sample Observation  Income  Income  I              | Powered by OpenMRS                      |
| ish (United States)   English (Ur<br>) OpenMRS - Patient Dashi × (<br>) C fi localhos<br>Appe The Official Weister.<br>Ir. John D Pati<br>38 yrs (01-Jan-1975)<br>MI: ? (Weight: 100.0 kg ,<br>Overview Regimens<br>Id Radiology Order<br>Radiology Order<br>Radiology Order<br>Radiology Order<br>Radiology Order<br>Radiology Order<br>Radiology Order<br>1 Radiology Order<br>Radiology Order<br>1 Radiology Order<br>Radiology Order<br>1 Radiology Order<br>1 Radiology Order<br>1 Radiology Order<br>1 Radiology Order<br>1 Radiology Order<br>1 Radiology Order<br>1 Radiology Order<br>1 Radiology Order<br>1 Radiology Observation<br>1 Joz Reading Phy<br>1 Oz Reading Phy<br>1 Oz Reading Phy<br>1                                                                                  | test Kingdom) Last Build: 2013-12-02 14:00 Version: 1.9.3 Build (535e)<br>CMMCHEE DICOMArchi ×   Official See of the Pr.,      Soccer new; live sc.,     Sy Spots   Football,      Latest Football New,      Arsenal Mania - The.,     Facebook   Home      Find Patient      Dictionary      Administration     OpenMRS   Identification     Old Iden     Note     Othervations     those     *. John D Patient     Operson Patient     Operson     Conservations     tions     Soccer new; live sc.,     Question Concept     Value Comment     Sample Observation     Conservation     Soccer     Substance     Substance                            | Powered by OpenMRS                      |
| ish (United States)   English (Ur<br>) OpenMRS - Patient Dashb ×<br>) C m Giolalhos<br>Apps © The Official Website.<br>Ir. John D Pati<br>38 yrs (01-Jan-1975)<br>MII: ? (Weight: 100.0 kg ,<br>Overview Regimens<br>Id Radiology Order<br>Radiology Order<br>ttent ;<br>Radiology Order<br>ttent ;<br>Radiology Order<br>ttent ;<br>Radiology Observation<br>J 2 Reading Phy<br>10 2 Reading Phy<br>10 2 Reading Phy<br>1                                                                             | tee Kingdom) Last Build: 2012-12-02 14:00. Version: 1.9.3 Build f925e9  C DCMCCHEE DICOM Archi X  SoldOl/openmrs/patientDashboard.form?patientId=3&phrase=john  Official Site of the Pr. Soccernews, live sc. Soly Sports   Football.  Latest Football New. A Archi Administration  C find Patient Dictionary Administration  C OpenMRS Identificatio Odd Iden  Itelght: ) CD4: 22.0 Regimen:  Visits Demographics Graphs Radiology  r Observations  ttore  Ar. John D Patient  G Conservation Date Question Concept Value Comment  in Unhown Location 2013-12-03 00:00:00.0 REVIEW OF SYSTEMS, CARDIOPULMONARY Very  IDA                                                                                                    | Powered by OpenMRS                      |
| ish (United States)   English (Un<br>) OpenMRS - Patient Dashb ×<br>) C m ⊡ localhos<br>Apps ● The Official Wester<br>Ir. John D Pati<br>) 38 yrs (01-Jan-1975)<br>MI: ? (Weight: 100.0 kg ,<br>Overview Regimens<br>Id Radiology Order<br>Radiology Order<br>Radiology Order<br>Radiology Order<br>Radiology Order<br>Radiology Order<br>Radiology Order<br>Radiology Order<br>Radiology Order<br>Radiology Order<br>I a<br>Add/Edit Observation<br>I d Reading Phy<br>Observation Dat<br>Question Concer<br>Value                                                                                                    | tee Kingdom) Last Build 2012-12-02 14:00 Version 1.9.2 Build 2032-0                                                                                                    | Powered by OpenMRS                      |
| ish (United States)   English (United States)   English (United States)   English (United States)   Comparison   Comparison   Comparis                                                                                                    | tee Kingdom) Last Build 2003-12-02 14:00 Version 1.8.3 Build 50304<br>C DOMICHE DICOMArch: X<br>BOSO(/openmrs/patientDashboard.form?patientId=3&phrase=john<br>C Official Site of the Pr., S Soccer new, live sc., S Sy Sports   Football. Last Football New., Arrend Manie - The, Footbalk Hone, Getting Stattel with<br>I forme   Find Patient   Dictionary   Administration<br>C OpenMRS Identification<br>OpenMRS Identification<br>Official Site of the Pr., S Soccer new, live sc., S Sy Sports   Football.<br>R official Site of the Pr., R official Site of the Pr., R official Site of | Powered by OpenMRS                      |
| ish (United States)   English (Ur<br>) OpenMRS - Patient Dash: ×<br>) C M localhos<br>Apps C The Official Wester<br>) Software of the Official Wester<br>) State of the Official Wester<br>) State of the Official Wester<br>) State of the Official Wester<br>) State of the Official Wester<br>) State of the Official Wester<br>) State of the Official Wester<br>) State of the Official Wester<br>) State of the Official Wester<br>) State of the Official Wester<br>) Coverview Regimens<br>I Radiology Order<br>1 Radiology Order<br>1 Radiology Official State of the Official Wester<br>) State of the Official Wester<br>) Coverview Regimens<br>I Readiology Official State of the Official State of the Official Sta                                                                                                    | Red Ringdom) Last Build 20131202 14:00 Vention 1.9.3 Build 253erf<br>COMMCHE BLOOM Arcti  Common Spatient Dashboard.form?patientId=3&phrase=john<br>Common Spatient Common Spatient Common SpatientId=3&phrase=john<br>Common Spatient Common Spatient Common SpatientId=3&phrase=john<br>Common Spatient Common Spatient Common SpatientId=3&phrase=john<br>Common Spatient Common Spatient Common Spatient Common Common Spatient Common Spatient Comm    | Powered by OpenMRS                      |

# **Roles Perspective**

## Administrator/Super User

• Has the ability to change/edit all the fields related to a Radiology Order and Study along with the ability to add a new order which is complete. The Super User can also add observations to the order but by going through Patient Dashboard to view the order's observations. An order can be added from Patient Dashboard as well.

| OpenMRS                   | × 🗧 DCMACHEE DICOM Archi × 📃                                                                                                    |
|---------------------------|----------------------------------------------------------------------------------------------------|
| ← → C' fř 🗋 k             | ocalhost:8080/openmrs/module/radiology/radiologyOrder.form 🖧 🖬 =                                                                                                    |
| 🔛 Apps 🛛 😝 The Official V | Vebsite 🐮 Official Site of the Pr 📻 Soccer news, live sc 🕞 Sky Sports   Football 🗖 Latest Football New 🧧 Arsenal Mania - The 😭 Facebook   Home 💊 Getting Started with 🔋 🙄 Other bookmarks |
| OpenMF                    | Currently logged in as Super User) Log out   My Profile   Help                                                                                                    |
|                           | Home   Find/Create Patient   Dictionary   Administration                                                                                                    |
|                           |                                                                                                    |
| Admin Manage Ra           | diology Orders                                                                                                    |
| Order                     |                                                                                                    |
| Patient                   | Enter patient name of More Information                                                                                                    |
| Related Concept           | Enter concept name o] (Optional)                                                                                                    |
| Priority                  | Select •                                                                                                    |
| Scheduled status          | Select 🔹                                                                                                    |
| Performed status          | Select                                                                                                    |
| Modality                  | Computed Radiography 💌                                                                                                    |
| Instructions              |                                                                                                    |
| Related Encounter         | Enter encounter id, patient name or id (Optional)                                                                                                    |
| Orderer                   | Enter user name (Default value is logged in User)                                                                                                    |
| Start date                | (dd/mm/yyyy)                                                                                                    |
| Auto-expire date          | (dd/mm/yyyy)                                                                                                    |
| Scheduler                 | Enter user name                                                                                                    |
| Performing Technician     | Enter user name                                                                                                    |
| Reading Physician         | Enter user name                                                                                                    |
| Save Order                |                                                                                                    |

Powered by OpenMRS 🔿

English (United States) | English (United Kingdom) Last Build: 2013-12-02 14:00 Version: 1.9.3 Build (535e9

| OpenM                                                                                                    | IRS                                                                                                    |                                                                                                    |                           | Currently logged in as Super User                                                              | <u>a out   My Profile   Help</u>                                                         |                                                                       |                       |
|----------------------------------------------------------------------------------------------------|----------------------------------------------------------------------------------------------------|----------------------------------------------------------------------------------------------------|---------------------------|------------------------------------------------------------------------------------------------|------------------------------------------------------------------------------------------|-----------------------------------------------------------------------|-----------------------|
|                                                                                                    | Home Find/Creat                                                                                                    | te Patient   Dictionary                                                                                                    | Administration            |                                                                                                |                                                                                          |                                                                       |                       |
| <b>—</b>                                                                                                    |                                                                                                    |                                                                                                    |                           |                                                                                                |                                                                                          |                                                                       |                       |
| Admin Manage R                                                                                                    | Radiology Orders                                                                                                    |                                                                                                    |                           |                                                                                                |                                                                                          |                                                                       |                       |
| Order                                                                                                    |                                                                                                    |                                                                                                    |                           |                                                                                                |                                                                                          |                                                                       |                       |
| Patient                                                                                                    | John D Patient More Information                                                                                                    |                                                                                                    |                           |                                                                                                |                                                                                          |                                                                       |                       |
| Related Concept                                                                                                    | FRACTURE (Optional)                                                                                                    |                                                                                                    |                           |                                                                                                |                                                                                          |                                                                       |                       |
| Priority                                                                                                    | STAT 💌                                                                                                    |                                                                                                    |                           |                                                                                                |                                                                                          |                                                                       |                       |
| Scheduled status                                                                                                    | SCHEDULED                                                                                                    |                                                                                                    |                           |                                                                                                |                                                                                          |                                                                       |                       |
| Performed status                                                                                                    | Select                                                                                                    |                                                                                                    |                           |                                                                                                |                                                                                          |                                                                       |                       |
| Modality                                                                                                    | Computed Tomography 💌                                                                                                    |                                                                                                    |                           |                                                                                                |                                                                                          |                                                                       |                       |
| Instructions                                                                                                    | Sample Order                                                                                                    |                                                                                                    |                           |                                                                                                |                                                                                          |                                                                       |                       |
| Related Encounter                                                                                                    | Enter encounter id patient name or id (Optional)                                                                                                    |                                                                                                    |                           |                                                                                                |                                                                                          |                                                                       |                       |
| Orderer                                                                                                    | Referring Physician (Default value is logged in User)                                                                                                    |                                                                                                    |                           |                                                                                                |                                                                                          |                                                                       |                       |
| Start date                                                                                                    | 03/12/2013 (dd/mm/yyyy)                                                                                                    |                                                                                                    |                           |                                                                                                |                                                                                          |                                                                       |                       |
| Auto-expire date                                                                                                    | 04/12/2013 (dd/mm/yyyy)                                                                                                    |                                                                                                    |                           |                                                                                                |                                                                                          |                                                                       |                       |
| Scheduler                                                                                                    | Scheduling Physician                                                                                                    |                                                                                                    |                           |                                                                                                |                                                                                          |                                                                       |                       |
| Performing Technicia                                                                                                    | Performing Technician                                                                                                    |                                                                                                    |                           |                                                                                                |                                                                                          |                                                                       |                       |
| Reading Physician                                                                                                    | Reading Physician                                                                                                    |                                                                                                    |                           |                                                                                                |                                                                                          |                                                                       |                       |
| стеатео ву                                                                                                    | Schedding Physician - 03 December 2013 14:03:52 PST                                                                                                    |                                                                                                    |                           |                                                                                                |                                                                                          |                                                                       |                       |
| Save Order                                                                                                    |                                                                                                    |                                                                                                    |                           |                                                                                                |                                                                                          |                                                                       |                       |
|                                                                                                    |                                                                                                    |                                                                                                    |                           |                                                                                                |                                                                                          |                                                                       |                       |
| Discontinued date                                                                                                    | (dd/mm/yyyy)                                                                                                    |                                                                                                    |                           |                                                                                                |                                                                                          |                                                                       |                       |
| Reason discontinued                                                                                                    | Enter concept name of Enter Concept for disco                                                                                                    | ontinuing order                                                                                                    |                           |                                                                                                |                                                                                          |                                                                       |                       |
| Discontinue this Or                                                                                                    | raer                                                                                                    |                                                                                                    |                           |                                                                                                |                                                                                          |                                                                       |                       |
| Void Reason                                                                                                    | Void this Order                                                                                                    |                                                                                                    |                           |                                                                                                |                                                                                          |                                                                       |                       |
|                                                                                                    |                                                                                                    |                                                                                                    |                           |                                                                                                |                                                                                          |                                                                       |                       |
|                                                                                                    | T                                                                                                    |                                                                                                    |                           |                                                                                                |                                                                                          |                                                                       |                       |
|                                                                                                    | · · · · · · · · · · · · · · · · · · ·                                                                                                    |                                                                                                    |                           |                                                                                                |                                                                                          |                                                                       |                       |
|                                                                                                    | Text Input                                                                                                    |                                                                                                    |                           |                                                                                                |                                                                                          |                                                                       |                       |
| nglish (United States)   F                                                                                                    | Text Input Fedlich (Inited Kindom) Last Build: 2013-12-02 14:00 Version: 1.9.3 Build (53569                                                                                                    |                                                                                                    |                           |                                                                                                | Powered by OpenMRS                                                                       |                                                                       |                       |
| English (United States)   E                                                                                                    | Text Input English (United Kingdom) Last Build: 2013-12-02 14:00 Version: 1.9.3 Build f535e9                                                                                                    |                                                                                                    |                           |                                                                                                | Powered by OpenMRS 🔿                                                                     |                                                                       |                       |
| inglish (United States)   E                                                                                                    | Text Input English (United Kingdom) Last Build: 2013-12-02 14:00 Version: 1.9.3 Build f535e9  × C DCM4CHEE DICOM Archi: ×                                                                                                    |                                                                                                    |                           |                                                                                                | Powered by OpenMRS 🔿                                                                     |                                                                       |                       |
| inalish (United States)   E<br>OpenMRS<br>← → C ☆ C                                                                                                    | Text Input English (United Kingdom) Last Buildi 2013-12-02 14:00 Version: 1.9.3 Build 535e9                                                                                                    | 30&obsId                                                                                                    |                           |                                                                                                | Powered by OpenMRS •                                                                     |                                                                       |                       |
| openMRS<br>← → C ㎡ îî [î]<br>Apps ♥ The Official                                                                                                    | Text Input English (United Kingdom) Last Buildi 2013-12-02 14:00 Version: 1.9.3 Build 53569                                                                                                    | 30&obsId<br>🗖 Latest Football New 🙋 Ars                                                                                                    | enal Mania - The 👔 Facebo | ok   Home 🍬 Getting Started with                                                               | Powarad by OpenMRS ♀                                                                     |                                                                       |                       |
| onglish (United States)   €<br>OpenMRS<br>← → C ☆ []<br>Apps ♥ The Official<br>OpenMR<br>OpenMR                                                                                                    | Text Input English (United Kingdom) Last Buildi 2013-12-02 14:00 Version: 1.9.3 Build 53569                                                                                                    | 30&obsId<br>🔄 Latest Football New 🧧 Ars                                                                                                    | nal Mania - The 😭 Facebo  | ok   Home 🍆 Getting Started with<br>Currently logged in as Super User                          | Powered by OpenMRS O                                                                     |                                                                       |                       |
| indish (United States)   €<br>OpenMRS<br>← → C ↑ î<br>Apps ♥ The Official<br>OpenMR                                                                                                    | Text Input<br>English (United Kingdom) Last Buildi 2013-12-02 14:00 Version: 1.9.3 Build 53569<br>× C. DCM4CHEE DICOM Archi ×<br>Localhost:8080/openmrs/module/radiology/radiologyObs.form?orderId=3<br>al Website S Official Site of the Pr S Soccer news, live sc S Sky Sports   Football<br>Sky Sports   Football<br>Sky Sports   Football                                                                                                    | 30&obsId<br>Tal Latest Football New Mag Ars<br>eate Patient Dictionary                                                                                                    | inal Mania - The 😭 Facebo | ok   Home 🍆 Getting Started with<br>Currently logged in as Super User                          | Powered by OpenMRS O                                                                     |                                                                       |                       |
| indish (United States)   €<br>OpenMRS<br>← → C ↑<br>DepenMR<br>OpenMR<br>OpenMR                                                                                                    | Text Input         English (United Kingdom)         Last Build : 2013-12-02 14:00         V         C         DCMACHEE DICOM Archi         Localhost:8080/openmrs/module/radiology/radiologyObs.form?orderId=3         Vebsite         Sofficial Site of the Pr         Socer news, live sc         Sky Sports   Football         Home                                                                                                    | 30&obsId<br>Tatest Football New Market<br>Patient Dictionary                                                                                                    | inal Mania - The 😭 Facebo | ok   Home 🍆 Getting Started with<br>Currently logged in as Super User                          | Powered by OpenMRS<br>Q<br>D<br>D<br>D<br>D<br>D<br>D<br>D                               |                                                                       |                       |
| indish (United States)   €<br>OpenMRS<br>← → C ↑ ⊡<br>Admin   Manage Radi                                                                                                    | Text Input English (United Kingdom) Last Build i 2013-12-02 14:00 Version: 1.9.3 Build 53569                                                                                                    | 30&obsId<br>Tatest Football New Market<br>Patient Dictionary                                                                                                    | nal Mania - The 😭 Facebo  | ok   Home 🍆 Getting Started with<br>Currently logged in as Super User                          | Powered by OpenMRS<br>Q<br>O<br>O<br>O<br>Other bookmarks<br>Log out   My Profile   Help |                                                                       |                       |
| Admin   Manage Radi                                                                                                    | Text Input<br>English (United Kingdom) Last Build i 2013-12-02 14:00 Version: 1.9.3 Build f535e9<br>× C. DCMACHEE DICOM Archi ×<br>Localhost:8080/openmrs/module/radiology/radiologyObs.form?orderfd=3<br>al Website S Official Site of the Pr S Soccer news, live sc S Sky Sports   Football<br>S Home Find/Cre<br>tiology Orders<br>Servations                                                                                                    | 30&obsId<br>Latest Football New Market<br>Patient Dictionary                                                                                                    | anal Mania - The 😭 Facebo | ok   Home 🍆 Getting Started with<br>Currently logged in as Super User                          | Powered by OpenMRS •                                                                     |                                                                       |                       |
| Admin (United States)                                                                                                    | Text Input<br>English (United Kingdom) Last Buildi 2013-12-02 14:00 Version: 1.9.3 Build 535e9<br>× C DCMACHEE DICOM Arch: ×<br>localhost:8080/openmrs/module/radiology/radiology/Dbs.form?orderId=3<br>al Webrie S Official Site of the Pr Soccer news, live sc S Sky Sports   Football<br>RS<br>Home Find/Cre<br>diology Orders<br>Servations                                                                                                    | 30&obsId<br>Tatest Football New I Ars<br>eate Patient Dictionary                                                                                                    | nal Mania - The 🔐 Facebo  | ok   Home 🍆 Getting Started with<br>Currently logged in as Super User                          | Powered by OpenMRS •                                                                     |                                                                       |                       |
| Adiah (United States)   €<br>OpenMRS<br>C → C ↑ 1 □<br>OpenMR<br>The Official<br>OpenMR<br>Admin   Manage Radi<br>Previous Obs<br>Show/Hide<br>Id Reading Physic                                                                                                    | Text Input       English (United Kingdom) Last Build: 2013-12-02 14:00 Version: 1.9.3 Build 53369       * (C) DCMACHEE DICOM Archi ×        I localhost:8080/openmrs/module/radiology/radiologyObs.form?orderId=3       al Website      Official Site of the Pr       Soccer news, live sc     Sky Sports   Football       K     Official Site of the Pr     Soccer news, live sc       I object of the Pr     Soccer news, live sc     Find/Crc       Soccer news     Soccer news, live sc     Sky Sports   Football       K     Official Site of the Pr     Soccer news, live sc     Sky Sports   Football       K     Home     Find/Crc       Soccer news     Soccer news, live sc     Sky Sports   Football                                                                                                    | 30&obsId  Later Football New Ars eate Patient   Dictionary Value   Comment                                                                                                    | anal Mania - The 🔐 Facebo | ok   Home 🍆 Getting Started with<br>Currently logged in as Super User                          | Powered by OpenMRS •                                                                     |                                                                       |                       |
| Addish (United States)   €<br>OpenMRS<br>C → C fi<br>OpenMR<br>OpenMR<br>OpenMR<br>Admin   Manage Radi<br>Previous Obs<br>Show/Hide)<br>1d   Reading Physic<br>72 Akhii Ravindran<br>78 Akhii Ravindran                                                                                                    | Text Input English (United Kingdom) Last Build: 2013-12-02 14:00 Version: 1.9.3 Build 53569                                                                                                    | 30&obsId  Latest Football New Ars eate Patient   Dictionary  Value   Comment View, edit2                                                                                                    | anal Mania - The 😭 Facebo | ok   Home 🍾 Getting Started with<br>Currently logged in as Super User                          | Powered by OpenMRS ()                                                                    |                                                                       |                       |
| Admin   Manage Radi<br>CopenMRS<br>CopenMRS<br>CopenMR<br>CopenMR<br>CopenM | Text Input         English (United Kingdom) Last Build: 2013-12-02 14:00 Version: 1.9.3 Build 5535e9         * C DCM4CHEE DICOM Arch: ×         Incalhost:8080/openmrs/module/radiology/radiologyObs.form?orderId=3         Incalhost:8080/openmrs/module/radiology/radiologyObs.form?orderId=3         Interview Colspan="2">Interview Colspan="2">Interview Colspan="2"         Interview Colspan="2"         Interview Colspan="2"         Interview Colspan="2"         Interview Colspan="2"         Interview Colspan="2"         Interview Colspan="2"         Interview Colspan="2"         Interview Colspan="2"         Interview Colspan="2"         Interview Colspan="2"         Interview Colspan="2"         Interview Colspan="2"         Interview Colspan="2"         Intentria <td <="" colspan="2" td="" td<=""><td>30&amp;obsId  Latest Football New  Ars eate Patient Dictionary Value Comment View edit2 View edit3</td><td>anal Mania - The 😭 Facebo</td><td>ok   Home 🍆 Getting Started with<br/>Currently logged in as Super User  </td><td>Powered by OpenMRS ()</td></td>                                                                                                    | <td>30&amp;obsId  Latest Football New  Ars eate Patient Dictionary Value Comment View edit2 View edit3</td> <td>anal Mania - The 😭 Facebo</td> <td>ok   Home 🍆 Getting Started with<br/>Currently logged in as Super User  </td> <td>Powered by OpenMRS ()</td>                                                                                                    |                           | 30&obsId  Latest Football New  Ars eate Patient Dictionary Value Comment View edit2 View edit3 | anal Mania - The 😭 Facebo                                                                | ok   Home 🍆 Getting Started with<br>Currently logged in as Super User | Powered by OpenMRS () |
| Addin Ravindran<br>Show/ride<br>Addin Ravindran<br>Addin Ravindran<br>Addin Ravindran<br>Addin Ravindran<br>Addin Ravindran                                                                                                    | Text Input         English (United Kingdom) Last Build: 2013-12-02 14:00 Version: 1.9.3 Build 5535e9         X C DCM4CHEE DICOM Archi ×         Notation Colspan="2">Colspan="2">Colspan="2">Colspan="2">Colspan="2">Colspan="2">Colspan="2">Colspan="2">Colspan="2">Colspan="2">Colspan="2">Colspan="2">Colspan="2">Colspan="2">Colspan="2">Colspan="2">Colspan="2"Colspan="2">Colspan="2"Colspan="2"Colspan="2"Colspan="2"Colspan="2"Colspan="2">Colspan="2"Colspan="2"Co | 30&obsId  Latest Football New Ars  sate Patient Dictionary  View edit2 View edit2 View edit4 View edit4 View edit4 View edit4 View edit4 View edit4 View edit4                                                                                                    | inal Mania - The 🗗 Facebo | ok   Home 🍆 Getting Started with<br>Currently logged in as Super User                          | Powered by OpenMRS ()                                                                    |                                                                       |                       |
| OpenMRS     OpenMRS     OpenMRS     OpenMRS     OpenMRS     OpenMR     OpenMR                                                                                                    | Text Input English (United Kingdom) Last Build: 2013-12-02 14:00 Version: 1.9.3 Build 5935e9                                                                                                    | 308xobsId  Latest Football New Arx sate Patient   Dictionary View View edit2 View edit3 View edit3 View edit4 View ZXCvXcvbnmbn View ZXCvXcvbnmbn                                                                                                    | inal Mania - The 😭 Facebo | ok   Home 🍤 Getting Started with<br>Currently logged in as Super User                          | Powered by OpenMRS<br>Q<br>C<br>C<br>C<br>C<br>C<br>C<br>C                               |                                                                       |                       |
| OpenMRS     OpenMRS     OpenMRS     OpenMRS     OpenMRS     OpenMR     OpenMR                                                                                                    | Text Input         English (United Kingdom) Last Build: 2013-12-02 14:00 Version: 1.9.3 Build 5935e9         * © DCMACHEE DICOM Archi ×         In localhost:8080/openmrs/module/radiology/radiologyObs.form?orderId=3         In localhost:8080/openmrs/module/radiology/radiologyObs.form?orderId=3         IN official Site of the Pr         © Soccer news, live sc         In localhost:8080/openmrs/module/radiology/radiologyObs.form?orderId=3         IN official Site of the Pr         © Soccer news, live sc         In Intervention Date         Question Concept         Unknown Location 2013-11-14 00:00:00.0 CHLDS CURRENT HIV STATUS         Unknown Location 2013-11-14 00:00:00.0 CHLDS CURRENT HIV STATUS         Unknown Location 2013-11-14 00:00:00.0 CHLDS CURRENT HIV STATUS         Unknown Location 2013-11-14 00:00:00.0 CHLDS CURRENT HIV STATUS         Unknown Location 2013-11-14 00:00:00.0 CHLDS CURRENT HIV STATUS         Unknown Location 2013-11-14 00:00:00.0 CHLDS CURRENT HIV STATUS         Unknown Location 2013-11-14 00:00:00.0 CHLDS CURRENT HIV STATUS         Unknown Location 2013-11-14 00:00:00.0 CHLDS CURRENT HIV STATUS         Unknown Location 2013-11-14 00:00:00.0 CHLDS CURRENT HIV STATUS                                                                                                    | 30&cobsId  Latest Football New Ars  Latest Football New Ars  Latest Football New                                                                                                    | inal Mania - The 😭 Facebo | ok   Home 🍬 Getting Started with<br>Currently logged in as Super User                          | Powered by OpenMRS<br>Q<br>C<br>C<br>C<br>C<br>C<br>C<br>C<br>C<br>C                     |                                                                       |                       |
| OpenMRS     OpenMRS     OpenMRS     OpenMRS     OpenMRS     OpenMR     OpenMR                                                                                                    | Text Input         English (United Kingdom) Last Build: 2013-12-02 14:00 Version: 1.9.3 Build 5935e9         * © DCMACHEE DICOM Archi ×         In localhost:8080/openmrs/module/radiology/radiologyObs.form?orderId=3         al Website So Official Site of the Pr         Soccer news, live sc         Sy Sy Sports   Football         Soccer news, live sc         Sy Sy Sports   Football         Secruation         Unknown Location 2013- 11-14 00:00:00.0 CHLDS CURRENT HIV STATUS<br>Unknown Location 2013- 11-14 00:00:00.0 CHLDS CURRENT HIV STATUS<br>Unknown Location 2013- 11-14 00:00:00.0 CHLDS CURRENT HIV STATUS<br>Unknown Location 2013- 11-14 00:00:00.0 CHLDS CURRENT HIV STATUS<br>Unknown Location 2013- 11-14 00:00:00.0 CHLDS CURRENT HIV STATUS<br>Unknown Location 2013- 11-14 00:00:00.0 CHLDS CURRENT HIV STATUS<br>Unknown Location 2013- 11-14 00:00:00.0 CHLDS CURRENT HIV STATUS<br>Unknown Location 2013- 11-14 00:00:00.0 CHLDS CURRENT HIV STATUS<br>Unknown Location 2013- 11-14 00:00:00.0 CHLDS CURRENT HIV STATUS<br>Unknown Location 2013- 11-14 00:00:00.0 CHLDS CURRENT HIV STATUS<br>Unknown Location 2013- 11-15 00:00:00.0 CHLDS CURRENT HIV STATUS<br>Unknown Location 2013- 11-14 00:00:00.0 CHLDS CURRENT HIV STATUS<br>Unknown Location 2013- 11-14 00:00:00.0 CHLDS CURRENT HIV STATUS<br>Unknown Location 2013- 11-15 00:00:00.0 CHLDS CURRENT HIV STATUS<br>Unknown Location 2013- 11-15 00:00:00.0 CHLDS CURRENT HIV STATUS<br>Unknown Location 2013- 11-15 00:00:00.0 CHLDS CURRENT HIV STATUS<br>Unknown Location 2013- 11-15 00:00:00.0 CHLDS CURRENT HIV STATUS<br>Unknown Location 2013- 11-15 00:00:00.0 CHLDS CURRENT HIV STATUS                                                                                                    | 30&cobsId  Latest Football New Ars  Latest Football New Ars  Latest Football New Ars  Latest Football New Ars  Latest Football New Ars  Latest Football New Ars  Latest Addrew  View quest  Latest different user  New edit 3344  View qweap  Latest different user                                                                                                    | inal Mania - The 😭 Facebo | ok   Home 🍬 Getting Started with<br>Currently logged in as Super User                          | Powered by OpenMRS<br>Q<br>Q<br>C<br>C<br>C<br>C<br>C<br>C<br>C<br>C                     |                                                                       |                       |
| OpenMRS     OpenMRS     OpenMRS     OpenMRS     OpenMRS     OpenMR     OpenMR                                                                                                    | Text Input         English (United Kingdom) Last Build: 2013-12-02 14:00 Version: 1.9.3 Build F335e9         * © DCMACHEE DICOM Archi ×          In localhost:8080/openmrs/module/radiology/radiologyObs.form?orderId=3         In localhost:8080/openmrs/module/radiology/radiologyObs.form?orderId=3         IN Colspan="2">In localhost:8080/openmrs/module/radiology/radiologyObs.form?orderId=3         IN Colspan="2">In localhost:8080/openmrs/module/radiology/radiologyObs.form?orderId=3         IN Colspan="2">In the Colspan="2">In localhost:8080/openmrs/module/radiology/radiologyObs.form?orderId=3         IN Colspan="2">Interview Colspan="2">Interview Colspan="2">Interview Colspan="2">Interview Colspan="2">Interview Colspan="2">Interview Colspan="2">Interview Colspan="2">Interview Colspan="2">Interview Colspan="2">Interview Colspan="2"         Interview Colspan="2"         Interview Colspan="2"         Interview Colspan="2"         Interview Colspan="2"         Interview Colspan="2"         Interview Colspan="2"         Interview Colspan="2"         Interview Colspan="2"         Interview Colspan="2"         Interview Colspan="2"         Interview Colspan="2"         Interview Colspan="2"         <td colspan="2</td> <td>30&amp;cobsId  Latest Football New Ars  Latest Football New Ars  Late Patient Dictionary  View edit2 View edit3 View edit3 View edit3 View edit4 View addnew View ZXCvxcvbnmbn View qwerty 12 View qweath 3344 View qweath 4344 View qweath 4344 View test different user</td> <td>inal Mania - The 😭 Facebo</td> <td>ok   Home 🍬 Getting Started with<br/>Currently logged in as Super User</td> <td>Powered by OpenMRS<br/>Q<br/>Q<br/>C<br/>C<br/>C<br/>C<br/>C<br/>C<br/>C<br/>C</td>                                                                                                    | 30&cobsId  Latest Football New Ars  Latest Football New Ars  Late Patient Dictionary  View edit2 View edit3 View edit3 View edit3 View edit4 View addnew View ZXCvxcvbnmbn View qwerty 12 View qweath 3344 View qweath 4344 View qweath 4344 View test different user                                                                                                    | inal Mania - The 😭 Facebo | ok   Home 🍬 Getting Started with<br>Currently logged in as Super User                          | Powered by OpenMRS<br>Q<br>Q<br>C<br>C<br>C<br>C<br>C<br>C<br>C<br>C                     |                                                                       |                       |
| Admin   Manage Radi<br>CopenMRS<br>← → C ↑ ↑ □<br>CopenMR<br>← → C ↑ ↑ □<br>CopenMR<br>← → C ↑ ↑<br>CopenMR<br>← → C ↑<br>↑ 0000000000000000000000000000000000                                                                                                    | Text Input         English (United Kingdom) Last Build: 2013-12-02 14:00 Version: 1.9.3 Build 5935e9         * © DCMACHEE DICOM Archi ×          In localhost: 8080/openmrs/module/radiology/radiologyObs.form?orderId=3         In localhost: 8080/openmrs/module/radiology/radiologyObs.form?orderId=3         IN official Site of the Pr         © Official Site of the Pr       © Soccer news, live sc       © Sky Sports   Football         Nome       Find/Cre         Unknown Location 2013- 11-14 00:00:00.0 CHILDS CURRENT HIV STATUS         Unknown Location 2013- 11-14 00:00:00.0 CHILDS CURRENT HIV STATUS         Unknown Location 2013- 11-14 00:00:00.0 CHILDS CURRENT HIV STATUS         Unknown Location 2013- 11-14 00:00:00.0 CHILDS CURRENT HIV STATUS         Unknown Location 2013- 11-14 00:00:00.0 CHILDS CURRENT HIV STATUS         Unknown Location 2013- 11-14 00:00:00.0 CHILDS CURRENT HIV STATUS         Unknown Location 2013- 11-14 00:00:00.0 CHILDS CURRENT HIV STATUS         Unknown Location 2013- 11-14 00:00:00.0 CHILDS CURRENT HIV STATUS         Unknown Location 2013- 11-14 00:00:00.0 CHILDS CURRENT HIV STATUS         Unknown Location 2013- 11-15 00:00:00.0 CHILDS CURRENT HIV STATUS         Unknown Location 2013- 11-15 00:00:00.0 CHILDS CURRENT HIV STATUS                                                                                                    | 30&cobsId  Latest Football New Ars  Latest Football New Ars  Latest Football New Ars  Latest Football New Ars  Latest Football New Ars  Latest Football New Ars  Latest Ars  Latest                                                                                                    | inal Mania - The 😭 Facebo | ok   Home 🍬 Getting Started with<br>Currently logged in as Super User                          | Powered by OpenMRS •                                                                     |                                                                       |                       |
| Admin Manage Radi<br>CopenMRS<br>← → C ↑<br>CopenMR<br>← → C ↑<br>CopenMR<br>CopenMR   | Text Input English (United Kingdom) Last Build: 2013-12-02 14:00 Version: 1.9.3 Build 535e9                                                                                                    | 30&obsId<br>■ Latest Football New ■ Ars<br>eate Patient Dictionary<br>View<br>View edit2<br>View edit3<br>View edit4<br>View edit4<br>View 2Xevxebnnmbn<br>View 2Xevxebnnmbn<br>View 3244<br>View edit3344<br>View edit3344<br>View edit3344                                                                                                    | anal Mania - The 💽 Facebo | ok   Home 🍆 Getting Started with<br>Currently logged in as Super User                          | Powered by OpenMRS •                                                                     |                                                                       |                       |
| Admin   Manage Radi<br>CopenMRS<br>← → C ↑ ↑ □<br>CopenMR<br>← → C ↑ ↑ □<br>CopenMR<br>CopenMR    | Text Input English (United Kingdom) Last Build: 2013-12-02 14:00 Version: 1.9.3 Build 535e9                                                                                                    | 30&obsId<br>■ Latest Football New ■ Ars<br>eate Patient Dictionary<br>View edit2<br>View edit3<br>View edit3<br>View edit4<br>View 2Cxxxxvbnnmbn<br>View qwerty' 12<br>View qwerty' 12<br>View edit 3344<br>View qweqe<br>View test different user                                                                                                    | anal Mania - The 💽 Facebo | ok   Home 🍆 Getting Started with<br>Currently logged in as Super User                          | Powered by OpenMRS •                                                                     |                                                                       |                       |
| Admin Manage Radi<br>CopenMRS<br>← → C ↑ ↑ □<br>CopenMR<br>← → C ↑ ↑ □<br>CopenMR<br>CopenMR<br>C | Text Input English (United Kingdom) Last Build: 2013-12-02 14:00 Version: 1.9.3 Build 535e9                                                                                                    | 30&obsId<br>■ Later Football New ■ Ars<br>eate Patient Dictionary<br>View edit2<br>View edit3<br>View edit4<br>View edit4<br>View edit4<br>View 2XCxxcvbnnmbn<br>View qwerty 12<br>View edit3344<br>View qweqe<br>View test different user                                                                                                    | anal Mania - The 🔐 Facebo | ok   Home 🍆 Getting Started with<br>Currently logged in as Super User                          | Powered by OpenMRS •                                                                     |                                                                       |                       |
| CopenMRS     C    A     C    A     C    A     C    A     C     C                                                                                                    | Text Input English (United Kingdom) Last Build: 2013-12-02 14:00 Version: 1.9.3 Build 535e9                                                                                                    | 30&obsId<br>■ Later Football New ■ Ars<br>eate Patient Dictionary<br>View edit2<br>View edit2<br>View edit4<br>View edit4<br>View edit4<br>View edit4<br>View 2XCxxcvbnnmbn<br>View ywerty 12<br>View edit3<br>View edit4<br>View edit4    | anal Mania - The 😭 Facebo | ok   Home 🍆 Getting Started with<br>Currently logged in as Super User                          | Powered by OpenMRS •                                                                     |                                                                       |                       |
| Control Control                                                                                                    | Text Input English (United Kingdom) Last Build: 2013-12-02 14:00 Version: 1.9.3 Build 535e9                                                                                                    | 30&obsId<br>■ Later Football New ■ Ars<br>eate Patient Dictionary<br>View edit2<br>View edit2<br>View edit4<br>View edit4<br>View edit3<br>View edit4<br>View edit4  | anal Mania - The 😭 Facebo | ok   Home 🍬 Getting Started with<br>Currently logged in as Super User                          | Powered by OpenMRS<br>Q<br>C<br>C<br>C<br>C<br>C<br>C<br>C                               |                                                                       |                       |
| Comment                                                                                                    | Text Input  English (United Kingdom) Last Build: 2013-12-02 14:00 Version: 1.9.3 Build 5535e9                                                                                                    | 30&obsId<br>■ Later Football New ■ Ars<br>eate Patient Dictionary<br>View edit2<br>View edit2<br>View edit3<br>View edit4<br>View 2Xcvxcvbnmbn<br>View edit4<br>View edit4<br>View edit4<br>View edit4<br>View edit3<br>View edit4<br>View edit4<br>View | anal Mania - The 😭 Facebo | ok   Home 🍗 Getting Started with<br>Currently logged in as Super User                          | Powered by OpenMRS<br>Q<br>C<br>C<br>C<br>C<br>C<br>C<br>C                               |                                                                       |                       |
| C openMRS     C f f      OpenMRS     C f f      OpenMRS     OpenMRS     OpenMR     OpenMR                                                                                                    | Text Input  English (United Kingdom) Last Build: 2013-12-02 14:00 Version: 1.9.3 Build 5535e9                                                                                                    | 30&xobsId<br>■ Later Football New ■ Ars<br>eate Patient Dictionary<br>View edit2<br>View edit2<br>View edit3<br>View edit4<br>View edit4<br>View edit4<br>View edit3<br>View edit3<br>View edit4<br>View edit3<br>View edit4<br>View edit3<br>View edit4<br>View edit3<br>View edit4<br>View edit4<br>View edit4<br>View edit3<br>View edit4<br>View edit4<br>View edit4<br>View edit3<br>View edit4<br>View edit4<br>View edit5<br>View edit4<br>View edit4<br>View edit4<br>View edit4<br>View edit4<br>View edit4<br>View edit4<br>View edit4<br>View edit4<br>View edit4<br>View edit4<br>View edit5<br>View edit4<br>View edit4 | anal Mania - The 😭 Facebo | ok   Home 🍆 Getting Started with<br>Currently logged in as Super User                          | Powered by OpenMRS<br>Q<br>C<br>C<br>C<br>C<br>C<br>C<br>C<br>C<br>C                     |                                                                       |                       |
| C openMRS     C f fi      OpenMRS     C f fi      OpenMRS     OpenMRS     OpenMR     OpenMR                                                                                                    | Text Input  English (United Kingdom) Last Build: 2013-12-02 14:00 Version: 1.9.3 Build 5535e9                                                                                                    | 30&xobsId<br>■ Later Football New ■ Ars<br>eate Patient Dictionary<br>View edit2<br>View edit2<br>View edit4<br>View edit4<br>View edit3<br>View edit3<br>View edit4<br>View edit3<br>View edit4<br>View edit3<br>View edit4<br>View edit3<br>View edit4<br>View edit3<br>View edit4<br>View edit3<br>View edit4<br>View edit4<br>View edit4<br>View edit3<br>View edit4<br>View edit3<br>View edit4<br>View edit4<br>View edit4<br>View edit3<br>View edit4<br>View edit4<br>View edit4<br>View edit3<br>View edit4<br>View edit4<br>View edit6<br>View edit4<br>View edit6<br>View edit6 | anal Mania - The 😭 Facebo | ok   Home Setting Stated with<br>Currently logged in as Super User                             | Powered by OpenMRS<br>Q<br>C<br>C<br>C<br>C<br>C<br>C<br>C                               |                                                                       |                       |

Powered by OpenMRS 🔿

English (United States) | English (United Kingdom) Last Build: 2013-12-02 14:00 Version: 1.9.3 Build f535e9

# **Referring Physician**

• Has the ability to add orders with relevant information needed to perform the order from *Manage Radiology Orders or Patient Dashboard*.

| 🔿 OpenMRS - Patient Dash: x 🕻 😋 DCMACHEE DICOM Arch x                                                                                                    | <b>- X</b>        |
|----------------------------------------------------------------------------------------------------|-------------------|
| ← → C ff Dialhost8080/openmrs/patientDashboard.form?patientId=3&phrase=john                                                                                                    |                   |
| 👯 Apps 🗧 The Official Website 😰 Official Site of the Pr 롣 Soccer news, live sc 🕞 Sky Sports   Football 📠 Latest Football New 🧧 Arsenal Mania - The 👔 Facebook   Home 📏 Getting Started with 🔋 🛸            | okmarks           |
| OpenMRS Currently logged in as Referring Physician Log out   My Profile                                                                                                    | Help 🔶            |
| Home   Find Patient   Dictionary   Administration                                                                                                    |                   |
| Mr. John D Patient     OpenMRS Identification Number: 100            û         38 yrs ( 01-Jan-1975)         Old Identification Number: :                                                                  | - <b>8</b><br>.00 |
| BMI: ? (Weight: 100.0 kg , Height: ) CD4: 22.0 Regimen:                                                                                                    |                   |
| Overview Penimene Visite Demographice Graphe Padiology                                                                                                    |                   |
| Add Radiology Order                                                                                                    | -                 |
| Patient Radiology Orders                                                                                                    | -1                |
| No Radiology Orders Present.                                                                                                    |                   |
|                                                                                                    |                   |
|                                                                                                    | Ξ                 |
|                                                                                                    |                   |
|                                                                                                    |                   |
|                                                                                                    |                   |
|                                                                                                    |                   |
|                                                                                                    |                   |
|                                                                                                    |                   |
|                                                                                                    |                   |
|                                                                                                    |                   |
|                                                                                                    |                   |
|                                                                                                    |                   |
|                                                                                                    |                   |
| English (United States)   English (United Kingdom) Last Build; 2013-12-02 14:00 Version: 1:9.3 Build (535e9 Powered by Openk                                                                               | RS 🔿 🔻            |
|                                                                                                    |                   |
| OpenMRS × C DCMACHEE DICOM Archi ×                                                                                                    | ×                 |
| ← → C f L localhost8080/openmrs/module/radiologyOrder.form?patientId=3                                                                                                    | "⊐ ≡              |
| 🔢 Apps 🟺 The Official Website 😵 Official Site of the Pr 🧧 Soccer news, live sc 🔄 Sky Sports   Football 🚍 Latest Football. New 🔤 Arsenal Mania - The 👔 Facebook   Home 📏 Getting Started with 🛸 🗅 Other bit | okmarks           |
| OpenMRS                                                                                                    | Help              |
| Home   Find Patient   Dictionary   Administration                                                                                                    |                   |
| Admin Manage Badiology Orders                                                                                                    |                   |
|                                                                                                    |                   |
|                                                                                                    |                   |
| Patient John D Patient More Information                                                                                                    |                   |
| Principul Practicke (Optional)                                                                                                    |                   |
| Modality Select M                                                                                                    |                   |
| Instruction order Add Add Add Add Add Add Add Add Add Ad                                                                                                    |                   |
| Sample Order Contraction State                                                                                                    |                   |
| Related Encounter Enter encounter id, patient name or id (Optional)                                                                                                    |                   |
| Orderer Referring Physician (Default value is logged in User)                                                                                                    |                   |
| Save Order                                                                                                    |                   |

Powered by OpenMRS 🔿

English (United States) | English (United Kingdom) Last Build: 2013-12-02 14:00 Version: 1.9.3 Build f535e9

| 🔿 Ope                      | nMRS                                      | × C DCM40                        | CHEE DICOM      | Archi ×                     | -               |                                |                            |                           |                        |                       |                      |                                           |
|----------------------------|-------------------------------------------|----------------------------------|-----------------|-----------------------------|-----------------|--------------------------------|----------------------------|---------------------------|------------------------|-----------------------|----------------------|-------------------------------------------|
| $\leftarrow \ \Rightarrow$ | C fi                                      | localhost:8080/o                 | penmrs/n        | nodule/radiology/           | /radiologyO     | rder.list                      |                            |                           |                        |                       |                      | ☆ 🎞 🔳                                     |
| Apps                       | <table-cell-rows> The 🤇</table-cell-rows> | Official Website 🐮 Offic         | ial Site of the | Pr 🧧 Soccer news            | , live sc 📘     | Sky Sports   Football          | 📩 Latest Football          | New 🚾 Arse                | nal Mania - The 📑      | Facebook   Home 💧     | Setting Started with | » 🗀 Other bookmarks                       |
|                            | Dper                                      | MRS                              |                 |                             |                 |                                |                            |                           |                        | Currently logged in a | s Referring Phys     | ician Log out My Profile Help             |
| ()                         |                                           |                                  |                 |                             | H               | ome   Find I                   | Patient D                  | ctionary                  | Administratio          | n                     |                      |                                           |
|                            |                                           |                                  |                 |                             |                 |                                |                            |                           |                        |                       |                      |                                           |
| 🕄 Orde                     | er saved                                  |                                  |                 |                             |                 |                                |                            |                           |                        |                       |                      |                                           |
| Admir                      | Mana                                      | ge Radiology Order               | s               |                             |                 |                                |                            |                           |                        |                       |                      |                                           |
| Man<br>Add Ra              | age                                       | Radiology O<br><sup>Order</sup>  | rders           |                             |                 |                                |                            |                           |                        |                       |                      |                                           |
| Work                       | ist                                       |                                  |                 |                             |                 |                                |                            |                           |                        |                       |                      | <u>Clear Results</u>                      |
| Patie                      | nt:                                       |                                  |                 | Start Date:                 |                 | End Date:                      |                            | _                         |                        |                       |                      |                                           |
| Find                       |                                           |                                  |                 |                             |                 |                                |                            |                           |                        |                       |                      |                                           |
| FILL                       | 9                                         |                                  |                 |                             |                 |                                |                            |                           |                        |                       |                      |                                           |
| Show                       | 20 💌 e                                    | ntries                           |                 |                             |                 | Sear                           | ch:                        |                           |                        |                       |                      | Show/Hide Columns                         |
| Edit                       | Patient<br>Id<br>\$                       | Patient Full Name<br>≎           | Priority<br>≎   | Referring<br>Physician<br>≎ | Scheduler<br>\$ | Performing<br>Technician<br>\$ | Reading<br>Physician<br>\$ | Order Start<br>Date<br>\$ | Modality<br>≎          | Status<br>≎           | Instructions<br>≎    | DCM4CHEE Modality<br>Worklist Sync Status |
| 1                          | 101-6                                     | Mr. Horatio L<br>Hornblower Esq. | STAT            | Super User                  | Super User      | Super User                     | Akhil Ravindran            | 2013-10-29<br>00:00:00.0  | Ultrasound             | SCHEDULED             | testing again        | In Sync : Save order<br>successful.       |
| 2                          | 100-8                                     | Mr. John D Patient               | STAT            | Referring<br>Physician      |                 |                                |                            |                           | Computed<br>Tomography | Unknown<br>Unknown    | Sample Order         | In Sync : Update order<br>successful.     |
| Viewir                     | 1g 1 - 2 (                                | of 2                             |                 |                             |                 |                                |                            |                           |                        |                       |                      | first Previous 1 Next last                |

English (United States) | English (United Kingdom) Last Build: 2013-12-02 14:00 Version: 1.9.3 Build f535e9 Powered by OpenMRS 🔿

Note : The below screenshot reflects the order's information in the *Patient Dashboard* after the scheduler has entered scheduling and reading physician information.

| C M Decalhost3080/openmrs/patientDashboard.form?patientDashboard.form?patientDashboard.  | <ul> <li>              C ▲ C ▲ C ▲ C ▲ C ▲ C ← C ←</li></ul>                                                                                                    | ☆ ג⊐<br><sup>»</sup> ⊡ Other bookm<br>  <u>My Profile</u>   <u>Helr</u><br>per: <b>100-8</b> |
|----------------------------------------------------------------------------------------------------|----------------------------------------------------------------------------------------------------|----------------------------------------------------------------------------------------------|
| The Official Vectors<br>                                                                                                    | Apps       The Official Website       Image: Second processing of the Pr       Second processing of the Pr       Second processing | » 🗀 Other bookm<br>  <u>My Profile</u>   <u>Helr</u><br>per: <b>100-8</b>                    |
| OpenMRS       Currently logged in as Referring Physical       Logget (1) the referring Physical       Logget (1) the referring Physical       Logget (1) the referring Physical       Logget (1) the referring Physical       Logget (1) the referring Physical       Logget (1) the referring Physical       Logget (1) the referring Physical       Logget (1) the referring Physical       Logget (1) the referring Physical       Scheduling Physical       Reading Physical       Order Start Date       Modality       Status       Instructions         1       Stat       Referring Physical       Scheduling Physical       Performing Technician       Reading Physical       Order Start Date       Modality       Status       Instructions         1       Stat       Referring Physician       Scheduling Physician       Performing Technician       Reading Physician       2013-12-03 00:00:00.0       Computed Tomography ScheDULED Unknown Sample Order         1       Stat       Referring Physician       Scheduling Physician       Performing Technician       Reading Physician       2013-12-03 00:00:00.0       Computed Tomography ScheDULED Unknown Sample Order         1       Stat       Referring Physician       Scheduling Physician       2013-12-03 00:00:00.0       Computed Tomography ScheDULED Unknown Sample Order                                                                                                    | Currently logged in as Referring Physician   Log out<br>Home   Find Patient   Dictionary   Administration<br>Ar. John D Patient<br>38 yrs (01-Jan-1975)<br>BMI: ? (Weight: 100.0 kg , Height: ) CD4: 22.0   Regimen:                                                                                                    | <u>My Profile</u> <u>Helt</u><br>ber: <b>100-8</b>                                           |
| Home       Find Patient       Dictionary       Administration         r. John D Patient       OpenMRS Identification Number: 100-8<br>38 yrs (01-Jan-1975)       Old Identification Number: 100-8<br>Old Identification Number: 100         II: ? (Weight: 100.0 kg, Height:)       CP4: 22.0   Regimen:       Modeling V         Radiology Orders       Radiology Orders       Show/Hilde Columns         wt 20 - entries       Status       Show/Hilde Columns         wt 20 - entries       Status       Instructions         y 20 - entries       Show/Hilde Columns         wt 20 - entries       Status       Instructions         y 20 - entries       Scheduling Physician       Scheduling Physician       Scheduling Physician         y 1 - 1 of 1       Computed Tomography Scheduling Physician       Instructions       Computed Tomography Schedule Instructions                                                                                                    | Home   Find Patient   Dictionary   Administration<br>Ar. John D Patient OpenMRS Identification Num 38 yrs (01-Jan-1975) Old Identificatio BMI: ? (Weight: 100.0 kg , Height: ) CD4: 22.0   Regimen:                                                                                                    | ber: <b>100-8</b>                                                                            |
| And the second second s | Ir. John D Patient     OpenMRS Identification Num       38 yrs (01-Jan-1975)     Old Identificatio       JMI: ? (Weight: 100.0 kg , Height: ) CD4: 22.0   Regimen:     Old Identificatio                                                                                                    | ber: <b>100-8</b>                                                                            |
| Nerview Regimens Visits Demographics Graphs Radiology                                                                                                    |                                                                                                    | n Number: 100                                                                                |
| vol       entries       Storth:       Storth:                                                                                                    | Overview     Regimens     Visits     Demographics     Graphs     Radiology       d Radiology Order                                                                                                    |                                                                                              |
| WDos.         Priority<br>Priority<br>I         Referring Physician<br>STAT         Scheduler<br>Referring Physician         Performing Technician<br>Performing Technician         Reading Physician         Order Start Date<br>Other         Modality<br>Computed Tomography         Status<br>SCHEDULED Unknown         Instructions<br>Sample Order           1         STAT         Referring Physician         Scheduling Physician         Performing Technician         Reading Physician         2013-12-03 00:00:00         Computed Tomography         SCHEDULED Unknown         Sample Order           who 1 - 1 of 1 </td <td>ow 20 • entries Search: Show</td> <td>/Hide Columns</td>                                                                                                    | ow 20 • entries Search: Show                                                                                                    | /Hide Columns                                                                                |
| 1 STAT Referring Physician Scheduling Physician Performing Technician Reading Physician 2013-12-03 00:00:00.0 Computed Tomography SCHEDULED Unknown Sample Order<br>(irst Previous 1] Next!last                                                                                                    | lew Obs. Priority Referring Physician Scheduler Performing Technician Reading Physician Order Start Date                                                                                                    | ↓<br>Instructions                                                                            |
| Wrg 1 - 1 of 1                                                                                                    | 5TAT Referring Physician Scheduling Physician Performing Technician Reading Physician 2013-12-03 00:00:00.0 Computed Tomography SCHEDULED Unknown                                                                                                    | Sample Order                                                                                 |
|                                                                                                    | first Prev                                                                                                    | ious 1 Next last                                                                             |
|                                                                                                    |                                                                                                    |                                                                                              |

| OpenMRS -          | Patient Dashb   | × C DCM4CHEE DICO           | M Archin 🗙 📃             |                             | the local division of the |                         |                             | and the second second           | - • <b>×</b>                        |
|--------------------|-----------------|-----------------------------|--------------------------|-----------------------------|---------------------------|-------------------------|-----------------------------|---------------------------------|-------------------------------------|
| ← → C 1            | ni 🗋 loc        | alhost:8080/openmrs/        | patientDashboard.forr    | n?patientId=3&phrase=jo     | hn                        |                         |                             |                                 | ☆ □ =                               |
| 👯 Apps 🛛 🖶 Th      | ne Official Wel | bsite 🦉 Official Site of th | e Pr 🧧 Soccer news, live | sc 🔄 Sky Sports   Football  | Latest Football New       | 🌁 Arsenal Mania - The 📑 | Facebook   Home 👆 Gettin    | g Started with >                | <ul> <li>Other bookmarks</li> </ul> |
| Ope                | enMR            | S                           |                          |                             |                           | Cu                      | urrently logged in as Refer | ring Physician   <u>Log out</u> | My Profile   Help                   |
|                    |                 |                             |                          | Home   Find Pa              | atient Dictiona           | ry Administration       |                             |                                 |                                     |
|                    |                 |                             |                          |                             |                           |                         |                             |                                 |                                     |
| Mr. Jor            | IN D P          | atient                      |                          |                             |                           |                         | OpenMR                      | S Identification Numb           | ber: <b>100-8</b>                   |
| ₩ 38 yrs           | ( 01-Jan-1      | 1975)                       |                          |                             |                           |                         |                             | Old Identificatio               | n Number: 100                       |
| BMI: ? (           | Radiology       | : Order Observations        |                          |                             |                           |                         |                             |                                 | ×                                   |
| Overvi             | Radiology (     | Observations                |                          |                             |                           |                         |                             |                                 |                                     |
| Add Radio          | Person :        | Mr. John D Patient          |                          |                             |                           |                         |                             |                                 |                                     |
| Auu Kaulo          | Order :         | ou                          |                          |                             |                           |                         |                             |                                 |                                     |
| Patient Ra         | No Radiolog     | gy observations Present     |                          |                             |                           |                         |                             |                                 |                                     |
| Show 20 💌          | entries         |                             |                          | Search                      | 1:                        |                         |                             | Show                            | /Hide Columns                       |
| View Obs.          | Priority<br>≎   | Referring Physician         | Scheduler<br>\$          | Performing Technician       | Reading Physician         | Order Start Date        | Modality<br>≎               | Status<br>≎                     | Instructions                        |
| 1                  | STAT            | Referring Physician         | Scheduling Physician     | Performing Technician       | Reading Physician         | 2013-12-03 00:00:00.0   | Computed Tomography         | SCHEDULED Unknown               | Sample Order                        |
| Viewing 1 -        | 1 of 1          |                             |                          |                             |                           |                         |                             | first Previ                     | ious 1 Next last                    |
|                    |                 |                             |                          |                             |                           |                         |                             |                                 |                                     |
|                    |                 |                             |                          |                             |                           |                         |                             |                                 |                                     |
|                    |                 |                             |                          |                             |                           |                         |                             |                                 |                                     |
|                    |                 |                             |                          |                             |                           |                         |                             |                                 |                                     |
|                    |                 |                             |                          |                             |                           |                         |                             |                                 |                                     |
|                    |                 |                             |                          |                             |                           |                         |                             |                                 |                                     |
|                    |                 |                             |                          |                             |                           |                         |                             |                                 |                                     |
|                    |                 |                             |                          |                             |                           |                         |                             |                                 |                                     |
|                    |                 |                             |                          |                             |                           |                         |                             |                                 |                                     |
|                    |                 |                             |                          |                             |                           |                         |                             |                                 |                                     |
| English (United Si | tates)   Engli  | sh (United Kingdom) Last    | Build: 2013-12-02 14:00  | (ersion: 1.9.3 Build (535c9 |                           |                         |                             | Por                             | vered by OpenMRS                    |

# Radiology Scheduler

• Has the ability to set up a time for the order/exam to take place, update the status of the order and assign the physician(reading physician) to diagnose the results of the radiology order.

| 🔿 Open                   | MRS     | ×               | CM4CHEE DICOM Archi       | ×                     |                       | -                   |                       |                                             |                         |
|--------------------------|---------|-----------------|---------------------------|-----------------------|-----------------------|---------------------|-----------------------|---------------------------------------------|-------------------------|
| $\leftarrow \rightarrow$ | C 🖷     | 🗋 localhost     | :8080/openmrs/modu        | le/radiology/radiolog | gyOrder.list          |                     |                       |                                             |                         |
| Apps                     | 😝 The O | fficial Website | 🐮 Official Site of the Pr | Soccer news, live sc  | Sky Sports   Football | Latest Football New | 🐠 Arsenal Mania - The | F Facebook   Home 🕒 Getting Started with    | » 📋 Other bookmarks     |
|                          | )pen    | MRS             |                           |                       |                       |                     |                       | Currently logged in as Scheduling Physician | Log out My Profile Help |
|                          |         |                 |                           |                       | Home Find P           | atient Diction      | ary Administra        | tion                                        |                         |
|                          |         |                 |                           |                       |                       |                     |                       |                                             |                         |

Admin | Manage Radiology Orders

#### Manage Radiology Orders

| ay Ord | Radiolog | Add |
|--------|----------|-----|
|--------|----------|-----|

| Wo  | Vorklist <u>Clear Results</u>       |                                  |               |                              |                 |                                |                           |                           |                        |             |               |                                                |
|-----|-------------------------------------|----------------------------------|---------------|------------------------------|-----------------|--------------------------------|---------------------------|---------------------------|------------------------|-------------|---------------|------------------------------------------------|
| Pa  | Patient: Start Date: End Date: Find |                                  |               |                              |                 |                                |                           |                           |                        |             |               |                                                |
| Sho | w 20 💌                              | entries                          |               |                              |                 | Search:                        |                           |                           |                        |             |               | Show/Hide Columns                              |
| Ed  | it Patient<br>Id<br>\$              | Patient Full Name<br>≎           | Priority<br>≎ | Referring<br>Physician<br>\$ | Scheduler<br>\$ | Performing<br>Technician<br>\$ | Reading<br>Physician<br>≎ | Order Start<br>Date<br>\$ | Modality<br>≎          | Status<br>¢ | Instructions  | DCM4CHEE Modality<br>Worklist Sync Status<br>≎ |
| 1   | 101-6                               | Mr. Horatio L<br>Hornblower Esq. | STAT          | Super User                   | Super User      | Super User                     | Akhil Ravindran           | 2013-10-29<br>00:00:00.0  | Ultrasound             | SCHEDULED   | testing again | In Sync : Save order<br>successful.            |
| 2   | 100-8                               | Mr. John D Patient               | STAT          | Referring<br>Physician       |                 |                                |                           |                           | Computed<br>Tomography | Unknown     | Sample Order  | In Sync : Update order<br>successful.          |
| Vie | wing 1 - 2                          | of 2                             |               |                              |                 |                                |                           |                           |                        |             |               | first Previous 1 Next last                     |

| English (United States) | English (United Kingdom  | ) Last Build: 2013-12-02 14:00 Version                   | : 1.9.3 Build f535e9  |                                             |                                             | Powered by OpenMRS 🜔    |
|-------------------------|--------------------------|----------------------------------------------------------|-----------------------|---------------------------------------------|---------------------------------------------|-------------------------|
|                         |                          |                                                          |                       |                                             |                                             |                         |
| OpenMRS                 | × 🕻 DCM4CH               | EE DICOM Archin 🗙                                        | -                     | and the second                              |                                             |                         |
| ← → C ⋒ [               | localhost:8080/ope       | enmrs/module/radiology/radiolog                          | yOrder.form?orderId   | 1=60                                        |                                             | ☆ <b>□</b> =            |
| 👯 Apps 🛛 👼 The Offic    | cial Website 🧏 Official  | Site of the Pr 🧧 Soccer news, live sc                    | Sky Sports   Football | 🗖 Latest Football New 🧧 Arsenal Mania - The | F Facebook   Home 🏻 🌭 Getting Started with  | » 📋 Other bookmarks     |
| OpenN                   | ИRS                      |                                                          |                       |                                             | Currently logged in as Scheduling Physician | Log out My Profile Help |
|                         |                          |                                                          | Home Find             | Patient   Dictionary   Administra           | tion                                        | -                       |
|                         |                          |                                                          |                       |                                             |                                             |                         |
| Admin Manage            | Radiology Orders         |                                                          |                       |                                             |                                             |                         |
| Order                   |                          |                                                          |                       |                                             |                                             |                         |
| Patient                 | Mr. John D Patient       | 1                                                        |                       |                                             |                                             |                         |
| Related Concept         | FRACTURE                 | (Optional)                                               |                       |                                             |                                             |                         |
| Priority                | STAT                     | ]                                                        |                       |                                             |                                             |                         |
| Scheduled status        | SCHEDULED -              |                                                          |                       |                                             |                                             |                         |
| Modality                | Computed Tomograp        | h                                                        |                       |                                             |                                             |                         |
| Instructions            | Sample Order             | 7                                                        |                       |                                             |                                             |                         |
|                         | ,                        |                                                          |                       | Radiology Scheduler's input fields for      |                                             |                         |
| Related Encounter       | r                        | (Optional)                                               |                       | Reading/Diagnosing Physician for the        |                                             |                         |
| Orderer                 | Referring Physician      | (Default value is logged in User)                        |                       | exam.<br>Remaining fields are Read Only     |                                             |                         |
| Start date              | 03/12/2013 (dd/mm/y      | (1999)                                                   |                       | Remaining news are need only?               |                                             |                         |
| Reading Physician       | 04/12/2013 (dd/mm/y      | (איאי)                                                   |                       |                                             |                                             |                         |
| Created By              | Referring Physician -    | 03 December 2013 13:40:30 PST                            |                       |                                             |                                             |                         |
| ,                       | 5,                       |                                                          |                       |                                             |                                             |                         |
| Save Order              |                          |                                                          |                       |                                             |                                             |                         |
| Discontinued date       |                          |                                                          |                       |                                             |                                             |                         |
| Reason discontinu       | ed Enter concept pame    | NYYYY)<br>0                                              |                       |                                             |                                             |                         |
| Discontinue this 0      | Order                    | <u>u</u>                                                 |                       |                                             |                                             |                         |
|                         |                          |                                                          |                       |                                             |                                             |                         |
| Void Reason             |                          | Void this Ord                                            | ler                   |                                             |                                             |                         |
|                         |                          |                                                          |                       |                                             |                                             |                         |
| s blan louis            | ter to the sector of the | N 1 1 0 11 0040 40 00 44 67 11                           | 4 0 0 0 111 (FOR -    |                                             |                                             |                         |
| English (United States) | English (United Kingdom  | <ol> <li>Last Build: 2013-12-02 14:00 Version</li> </ol> | 1: 1.9.3 Build (535e9 |                                             |                                             | Powered by OpenMRS 🔘    |

#### **OpenMRS** Radiology Module

| <b>O</b> 0 pe | enMRS                                   | × 🕻 DCM4                         | CHEE DICOM       | Archin ×                     | -                       |                                |                            |                          |                        |              |                    |                                           |
|---------------|-----------------------------------------|----------------------------------|------------------|------------------------------|-------------------------|--------------------------------|----------------------------|--------------------------|------------------------|--------------|--------------------|-------------------------------------------|
| ← →           | C fi                                    | localhost:8080/                  | openmrs/r        | nodule/radiology             | //radiologyOrd          | er.list                        |                            |                          |                        |              |                    | ☆ 🎞 🗉                                     |
| 🔛 Apps        | <table-cell-rows> The</table-cell-rows> | Official Website 🧏 Offi          | cial Site of the | Pr 🧮 Soccer new              | vs, live sc 🗧 Sk        | y Sports   Football 🗖          | Latest Football New        | 🌁 Arsenal Mania - T      | he 📑 Facebook          | Home 🏼 🦌 Ge  | tting Started with | » 🗋 Other bookmarks                       |
|               | Dper                                    | nMRS                             |                  |                              |                         |                                |                            |                          | Currently lo           | gged in as S | cheduling Physic   | ian Log out My Profile Help               |
|               |                                         |                                  |                  |                              | Hor                     | ne 📔 Find Patie                | ent Diction                | nary Admini              | stration               |              |                    |                                           |
|               |                                         |                                  |                  |                              |                         |                                |                            |                          |                        |              |                    |                                           |
| 🕄 Ord         | er saved                                |                                  |                  |                              |                         |                                |                            |                          |                        |              |                    |                                           |
| <u>Admir</u>  | n Mana                                  | ge Radiology Orde                | rs               |                              |                         |                                |                            |                          |                        |              |                    |                                           |
| Mar<br>Add Ri | nage<br>adiology                        | Radiology C                      | rders            |                              |                         |                                |                            |                          |                        |              |                    |                                           |
| Work          | list                                    |                                  |                  |                              |                         |                                |                            |                          |                        |              |                    | <u>Clear Results</u>                      |
| Patie         | nt:                                     |                                  |                  | Start Date:                  |                         | End Date:                      |                            |                          |                        |              |                    |                                           |
| Fine          |                                         |                                  |                  |                              |                         |                                |                            |                          |                        |              |                    |                                           |
|               | -                                       |                                  |                  |                              |                         |                                |                            |                          |                        |              |                    |                                           |
| Show          | 20 💌 🤅                                  | entries                          |                  |                              |                         | Search:                        |                            |                          |                        |              |                    | Show/Hide Columns                         |
| Edit          | Patient<br>Id<br>\$                     | Patient Full Name<br>≎           | Priority<br>≎    | Referring<br>Physician<br>\$ | Scheduler<br>¢          | Performing<br>Technician<br>\$ | Reading<br>Physician<br>\$ | Order Start<br>Date<br>≎ | Modality<br>≎          | Status<br>≎  | Instructions       | DCM4CHEE Modality<br>Worklist Sync Status |
| 1             | 101-6                                   | Mr. Horatio L<br>Hornblower Esq. | STAT             | Super User                   | Super User              | Super User                     | Akhil Ravindran            | 2013-10-29<br>00:00:00.0 | Ultrasound             | SCHEDULED    | testing again      | In Sync : Save order<br>successful.       |
| 2             | 100-8                                   | Mr. John D Patient               | STAT             | Referring<br>Physician       | Scheduling<br>Physician |                                | Reading<br>Physician       | 2013-12-03<br>00:00:00.0 | Computed<br>Tomography | SCHEDULED    | Sample Order       | In Sync : Update order<br>successful.     |
| Viewi         | ng 1 - 2                                | of 2                             |                  |                              |                         |                                |                            |                          |                        |              |                    | first Previous 1 Next last                |

## **Performing Technician**

English (United States) | English (United Kingdom) Last Build: 2013-12-02 14:00

 Has the ability to change the performed status of the order. The performing technician details are reflected in the manage radiology orders table only if the user changes saves the order again after he views it or changes the value of the performed status. This is not necessary under normal operation of the module. The performed status is updated automatically under normal circumstances.

#### OpenMRS Radiology Module

| OpenMRS × C DCM4CHEE DICOM Archir ×                                              |                       |                     | And in case of the local division of the local division of the loc |                                             | — 0 <mark>— ×</mark>      |
|----------------------------------------------------------------------------------|-----------------------|---------------------|----------------------------------------------------------------------------------------------------|---------------------------------------------|---------------------------|
| ← → C ☆ localhost:8080/openmrs/module/radiology/radiolog                         | yOrder.form?orderId   | =60                 |                                                                                                    |                                             | ☆ 🗖 🔳                     |
| 🔛 Apps 🛛 Ə The Official Website 🐮 Official Site of the Pr 🧮 Soccer news, live sc | Sky Sports   Football | Latest Football New | 🐠 Arsenal Mania - The                                                                                                    | 😭 Facebook   Home 🕒 Getting Started with    | » 📋 Other bookmarks       |
| OpenMRS                                                                          |                       |                     |                                                                                                    | Currently logged in as Performing Technicia | n Log out My Profile Help |
|                                                                                  | Home Find P           | Patient Dictior     | ary Administra                                                                                                    | ition                                       |                           |
| <b>U</b>                                                                         |                       |                     |                                                                                                    |                                             |                           |
| Admin Manage Radiology Orders                                                    |                       |                     |                                                                                                    |                                             |                           |
| Order                                                                            |                       |                     |                                                                                                    |                                             |                           |
| Patient Mr. John D Patient                                                       |                       |                     |                                                                                                    |                                             |                           |
| Related Concept FRACTURE (Optional)                                              |                       |                     |                                                                                                    |                                             |                           |
| Priority STAT                                                                    |                       | Perfor              | ming Technician fields f                                                                                                    | or the order. Performed status              |                           |
| Performed status IN PROGRESS 💌                                                   |                       | perfor              | ning order. Under norm                                                                                                    | al execution this value will                |                           |
| Modality Select ph                                                               |                       | chang<br>Remai      | e automatically.<br>ning fields are Read On                                                                                                    | lv.                                         |                           |
| Instructions DISCONTINUED<br>COMPLETED                                           |                       |                     |                                                                                                    |                                             |                           |
| Related Encounter (Optional)                                                     |                       |                     |                                                                                                    |                                             |                           |
| Orderer Referring Physician (Default value is logged in User)                    |                       |                     |                                                                                                    |                                             |                           |
| Reading Physician Reading Physician                                              |                       |                     |                                                                                                    |                                             |                           |
| Created By Scheduling Physician - 03 December 2013 13:51:20 PST                  |                       |                     |                                                                                                    |                                             |                           |
| Save Order                                                                       |                       |                     |                                                                                                    |                                             |                           |
| Discontinued date                                                                |                       |                     |                                                                                                    |                                             |                           |
| Reason discontinued Enter concept name o                                         |                       |                     |                                                                                                    |                                             |                           |
| Discontinue this Order                                                           |                       |                     |                                                                                                    |                                             |                           |
|                                                                                  |                       |                     |                                                                                                    |                                             |                           |
| Void Reason Void this Ord                                                        | er                    |                     |                                                                                                    |                                             |                           |
|                                                                                  |                       |                     |                                                                                                    |                                             |                           |

English (United States) | English (United Kingdom) Last Build: 2013-12-02 14:00 Version: 1.9.3 Build (535e) Powered by OpenMRS ≬

| OpenMRS × C DCM4CHEE DICOM Archi ×                                               |                                                                     |                                                                            |
|----------------------------------------------------------------------------------|---------------------------------------------------------------------|----------------------------------------------------------------------------|
| ← → C ☆ localhost:8080/openmrs/module/radiology/radiolog                         | yOrder.list                                                         | ☆ 🖬 =                                                                      |
| 🔛 Apps 🛛 👼 The Official Website 🦉 Official Site of the Pr 🧮 Soccer news, live sc | 🗲 Sky Sports   Football 🗖 Latest Football New 🧧 Arsenal Mania - The | F Facebook   Home 💊 Getting Started with » 📋 Other bookmarks               |
| OpenMRS                                                                          |                                                                     | Currently logged in as Performing Technician   Log out   My Profile   Help |
|                                                                                  | Home   Find Patient   Dictionary   Administra                       | tion                                                                       |
|                                                                                  |                                                                     |                                                                            |

Admin Manage Radiology Orders

#### Manage Radiology Orders

| <u>Add R</u> | adiology            | Order                            |               |                              |                         |                                        |                            |                           |                        |                        |               |                                           |
|--------------|---------------------|----------------------------------|---------------|------------------------------|-------------------------|----------------------------------------|----------------------------|---------------------------|------------------------|------------------------|---------------|-------------------------------------------|
| Work         | list                |                                  |               |                              |                         |                                        |                            |                           |                        |                        |               | <u>Clear Results</u>                      |
| Patie        | ent:                |                                  |               | Start Date:                  |                         | End Date:                              |                            |                           |                        |                        |               |                                           |
| Fin          | d                   |                                  |               |                              |                         |                                        |                            |                           |                        |                        |               |                                           |
| Show         | 20 💌 🤆              |                                  |               |                              |                         |                                        |                            |                           |                        |                        |               | Show/Hide Columns                         |
| Edit         | Patient<br>Id<br>\$ | Patient Full Name<br>≎           | Priority<br>≎ | Referring<br>Physician<br>\$ | Scheduler<br>\$         | Performing<br>Technician<br>\$         | Reading<br>Physician<br>\$ | Order Start<br>Date<br>\$ | Modality<br>≎          | Status<br>≎            | Instructions  | DCM4CHEE Modality<br>Worklist Sync Status |
| 1            | 101-6               | Mr. Horatio L<br>Hornblower Esq. | STAT          | Super User                   | Super User              | Super User                             | Akhil Ravindran            | 2013-10-29<br>00:00:00.0  | Ultrasound             | SCHEDULED<br>COMPLETED | testing again | In Sync : Save order<br>successful.       |
| 2            | 100-8               | Mr. John D Patient               | STAT          | Referring<br>Physician       | Scheduling<br>Physician | Performing<br>Technician               | Reading<br>Physician       | 2013-12-03<br>00:00:00.0  | Computed<br>Tomography | SCHEDULED<br>Unknown   | Sample Order  | In Sync : Update order<br>successful.     |
| Viewi        | ng 1 - 2            | of 2                             |               |                              |                         |                                        |                            |                           |                        |                        |               | first Previous 1 Next last                |
|              |                     |                                  |               |                              |                         | Î                                      |                            |                           |                        |                        |               |                                           |
|              |                     |                                  |               |                              |                         |                                        |                            |                           |                        |                        |               |                                           |
|              |                     |                                  |               |                              | Only<br>or w            | °on saving order(wi<br>ithout changing | ith                        |                           |                        |                        |               |                                           |
|              |                     |                                  |               |                              | valu                    | e) the Performing                      |                            |                           |                        |                        |               |                                           |
|              |                     |                                  |               |                              | Teci                    | nician neid gets                       |                            |                           |                        |                        |               |                                           |
|              |                     |                                  |               |                              |                         |                                        |                            |                           |                        |                        |               |                                           |
|              |                     |                                  |               |                              |                         |                                        |                            |                           |                        |                        |               |                                           |
|              |                     |                                  |               |                              |                         |                                        |                            |                           |                        |                        |               |                                           |
| English (    | United Stat         | es)   English (United Kingo      | dom) Last I   | Build: 2013-12-02 1          | 4:00 Version: 1.9       | 3 Build f535e9                         |                            |                           |                        |                        |               | Powered by OpenMRS Ο                      |

### **Reading Physician**

English (United States) | English (United Kingdom)

• Has the ability to view the order and its corresponding images and enter observations for that particular study as long as he is assigned to view the study.

| OpenMRS                   | × 💭 DCM4CHEE DICOM Archi 🗴                              |            | -              | -                   |       |                   |                 |                           |                           |
|---------------------------|---------------------------------------------------------|------------|----------------|---------------------|-------|-------------------|-----------------|---------------------------|---------------------------|
| ← → C fi 🗋 lo             | calhost:8080/openmrs/module/radiology/radiolo           | gyObs.forr | n?orderId=60   | ßobsId              |       |                   |                 |                           | 다 다 문                     |
| 🔛 Apps 🛛 👼 The Official W | ebsite 🐮 Official Site of the Pr 🧧 Soccer news, live sc | 🔁 Sky Spo  | rts   Football | Latest Football Nev | 🤷 An  | senal Mania - The | Facebook   Home | 🦴 Getting Started with    | » 🦳 Other bookmarks       |
| OpenMR                    | S                                                       |            |                |                     |       |                   | Currently logge | ed in as Reading Physicia | n Log out My Profile Help |
|                           |                                                         | Home       | Find Pat       | ient Dicti          | onary | Administra        | tion            |                           |                           |
|                           |                                                         |            |                |                     |       |                   |                 |                           |                           |
| Admin Manage Radi         | ology Orders                                            |            |                |                     |       |                   |                 |                           |                           |
| Observation               |                                                         |            |                |                     |       |                   |                 |                           |                           |
| Person                    | John D Patient More Information                         |            |                |                     |       |                   |                 |                           |                           |
| Encounter                 | Select                                                  |            |                |                     |       |                   |                 |                           |                           |
| Order                     | 60                                                      |            |                |                     |       |                   |                 |                           |                           |
| Location                  | ▼                                                       |            |                |                     |       |                   |                 |                           |                           |
| Observation Date          | (Format: dd/mm/yyyy)                                    |            |                |                     |       |                   |                 |                           |                           |
| Question Concept          | Select                                                  |            |                |                     |       |                   |                 |                           |                           |
| Comment                   |                                                         |            |                |                     |       |                   |                 |                           |                           |
|                           |                                                         |            |                |                     |       |                   |                 |                           |                           |
| Save Observation          | Cancel                                                  |            |                |                     |       |                   |                 |                           |                           |
|                           |                                                         |            |                |                     |       |                   |                 |                           |                           |

• Once the order is completed, the reading physician will be able to view the study and correspondingly add, view and edit older observations.

Save Observation Cancel

English (United States) | English (United Kingdom) Last Build: 2013-12-02 14:00 Version: 1.9.3 Build f535e9

| OpenMRS             | ×                          | CM4CHEE DICON         | 1 Archi ×           |                   | -                       |                     |                    |                    |                 |                  |                                     |
|---------------------|----------------------------|-----------------------|---------------------|-------------------|-------------------------|---------------------|--------------------|--------------------|-----------------|------------------|-------------------------------------|
| ← → C fi            | localhos                   | t:8080/openmrs/i      | module/radiolog     | gy/radiologyOr    | der.list                |                     |                    |                    |                 |                  | ± ⊑                                 |
| 🗄 Apps 🛛 👼 The      | Official Website           | 😻 Official Site of th | e Pr 🧮 Soccer ne    | ews, live sc 🕞    | Sky Sports   Football 🗖 | Latest Football New | 🌁 Arsenal Mania    | a - The 🗗 Facebook | Home  Gett      | ing Started with | » 📋 Other bookmarks                 |
| Oper                | nMRS                       |                       |                     |                   |                         |                     |                    | Current            | ly logged in as | Reading Physici  | an Log out My Profile Help          |
|                     |                            |                       |                     | Но                | ome 📔 Find Pati         | ent Dictior         | iary Admi          | inistration        |                 |                  |                                     |
|                     |                            |                       |                     |                   |                         |                     |                    |                    |                 |                  |                                     |
| Admin Mana          | age Radiolog               | y Orders              |                     |                   |                         |                     |                    |                    |                 |                  |                                     |
| Manage              | Radiolo                    | av Orders             |                     |                   |                         |                     |                    |                    |                 |                  |                                     |
| Add Radiology       | Order                      | 5,                    |                     |                   |                         |                     |                    |                    |                 |                  |                                     |
| Worklist            |                            |                       |                     |                   |                         |                     |                    |                    |                 |                  | Clear Results                       |
|                     |                            |                       |                     |                   |                         |                     |                    |                    |                 |                  |                                     |
| Patient:            |                            |                       | Start Date:         |                   | End Date:               |                     |                    |                    |                 |                  |                                     |
| Find                |                            |                       |                     |                   |                         |                     |                    |                    |                 |                  |                                     |
| Show 20 💌 e         | entries                    |                       |                     |                   | Search:                 |                     |                    |                    |                 |                  | Show/Hide Columns                   |
| Obs. Patient        | t<br>Patient Ful           | l Name Priorit        | Referring           | Scheduler         | Performing              | Reading             | Order Start        | Modality           | Status          | Instructions     | DCM4CHEE Modality                   |
| ↑ 10<br>≎           | \$                         | \$                    | Physician<br>\$     | \$                | ¢                       | ≎<br>Physician      | Date<br>≎          | \$                 | \$              | \$               | vorklist Sync Status                |
| <u>1</u> 101-6      | Mr. Horatio I<br>Homblower | STAT                  | Super User          | Super User        | Super User              | Akhil Ravindran     | 2013-10-29         | Ultrasound         | COMPLETED       | testing again    | In Sync : Save order<br>successful. |
| 2 100-8             | Mr. John D F               | Patient STAT          | Referring           | Scheduling        | Performing              | Reading             | 2013-12-03         | Computed           | COMPLETED       | Sample Order     | In Sync : Update order              |
| Viewing 1 - 2       | of 2                       |                       | Physician           | Physician         | Technician              | Physician           | 00:00:00.0         | Tomography         |                 |                  | first Previous 1 Next last          |
| T                   |                            |                       |                     |                   |                         |                     |                    |                    |                 |                  |                                     |
| 1                   |                            |                       |                     |                   |                         |                     |                    |                    |                 |                  |                                     |
|                     |                            |                       |                     |                   |                         |                     |                    |                    |                 |                  |                                     |
|                     |                            |                       |                     |                   |                         |                     |                    |                    |                 |                  |                                     |
| - list (Using Cha   | ter)   Franksk (U          |                       |                     | 4.00 Marria 1.0   | 2 D                     |                     |                    |                    |                 |                  | Damard by OccuMDC                   |
| iglish (United Stat | <u>tesi</u>   English (Ur  | nited Kingdom) Last i | sulid: 2013-12-02 1 | 4:00 Version: 1.9 | .3 Build 153569         |                     |                    |                    |                 |                  | Powered by OpenMKS C                |
|                     |                            |                       |                     |                   |                         |                     |                    |                    |                 |                  |                                     |
|                     |                            |                       |                     |                   |                         |                     |                    |                    |                 |                  |                                     |
|                     |                            |                       |                     |                   |                         |                     |                    |                    |                 |                  |                                     |
|                     |                            |                       |                     |                   |                         |                     |                    |                    |                 |                  |                                     |
| OpenMRS             | ×                          | CM4CHEE DICON         | Archi ×             |                   |                         |                     |                    |                    |                 |                  |                                     |
| ← → C' fi           |                            | t:8080/openmrs/i      | module/radiolog     | y/radiologyOb     | s.form?orderId=608      | kobsId              |                    |                    |                 |                  | ☆ <b>□</b> =                        |
| 🗄 Apps   🤤 The      | Official Website           | 😻 Official Site of th | e Pr 🧮 Soccer ne    | ews, live sc 🔁 :  | Sky Sports   Football 🗖 | Latest Football New | 🐖 Arsenal Mania    | a - The 📑 Facebook | Home 🦌 Gett     | ing Started with | » 📋 Other bookmarks                 |
|                     | nMRS                       |                       |                     |                   |                         |                     |                    | Current            | ly logged in as | Reading Physici  | an Log out My Profile Help          |
|                     |                            |                       |                     | Ho                | ome Find <u>Pati</u>    | ent Dictior         | iary A <u>dm</u> i | inistration        |                 |                  |                                     |
|                     |                            |                       |                     |                   |                         |                     |                    |                    |                 |                  |                                     |
| Admin Mana          | ge Radiology               | Orders                |                     |                   |                         |                     |                    |                    |                 |                  |                                     |
| Observa             | tion                       |                       |                     |                   |                         |                     |                    |                    |                 |                  |                                     |
| Person              | John                       | D Patient             | More Informat       | ion               |                         |                     |                    |                    |                 |                  |                                     |
| Encounter           | Selec                      | t                     |                     |                   |                         |                     |                    |                    |                 |                  |                                     |
| Order               | <u>60</u>                  |                       |                     |                   |                         |                     |                    |                    |                 |                  |                                     |
| Observation         | n Date                     | /Eormat               | dd/mm/aaaa          |                   |                         |                     |                    |                    |                 |                  |                                     |
| Ouestion Co         | oncept Seler               | t (Format             | . аа/ппп/уууу)      |                   |                         |                     |                    |                    |                 |                  |                                     |
| Commont             |                            |                       |                     |                   |                         |                     |                    |                    |                 |                  |                                     |
| Comment             |                            |                       |                     | 1                 |                         |                     |                    |                    |                 |                  |                                     |
| Study Resul         | lts <u>View</u>            | Study                 |                     |                   |                         |                     |                    |                    |                 |                  |                                     |

18

#### OpenMRS Radiology Module

| OpenMRS                         | × 💭 DCM4CHEE DICOM Archin ×                                                        | _                                   |                     | _                         |                                                                            |                                  |
|---------------------------------|------------------------------------------------------------------------------------|-------------------------------------|---------------------|---------------------------|----------------------------------------------------------------------------|----------------------------------|
| ← → C n 🗋 lo                    | calhost:8080/openmrs/module/radiology/radio                                        | ogyObs.form?orderId=60              | 0&obsId             |                           |                                                                            | ⇒ <b>⊑</b>                       |
| 🗰 Apps 🏮 The Official W         | ebsite 🐮 Official Site of the Pr 🧮 Soccer news, live sc.                           | 🔄 Sky Sports   Football             | Latest Football New | 🌌 Arsenal Mania - The     | Facebook   Home 🦴 Getting Started with                                     | » 📋 Other bookmarks              |
| OpenMk                          | 5                                                                                  |                                     |                     |                           | Currently logged in as Reading Physician                                   | <u>a out   My Profile   Help</u> |
|                                 |                                                                                    | Home   Find Pa                      | itient   Diction    | ary   Administrati        | on                                                                         |                                  |
| Admin Manage Padi               | ology Orders                                                                       |                                     |                     |                           |                                                                            |                                  |
|                                 | oldy orders                                                                        |                                     |                     |                           |                                                                            |                                  |
| Observation                     |                                                                                    |                                     |                     | 1                         |                                                                            |                                  |
| Person                          | John D Patient More Information                                                    |                                     |                     |                           |                                                                            |                                  |
| Order                           | 5elect<br>60                                                                       |                                     |                     |                           |                                                                            |                                  |
| Location                        | Unknown Location                                                                   |                                     |                     | Rooding D                 | purisions inputs fields to odd observation                                 |                                  |
| Observation Date                | 03/12/2013 (Format: dd/mm/yyyy)                                                    |                                     |                     | Question of               | concept with Answer necessary to complete Ob                               | oservation.                      |
| Question Concept                | REVIEW OF SYSTEMS, CARDIOPULMONARY<br>Question which ascertains number of symptoms | hange<br>related to the cardiopulmo | onary system.       | Click on O<br>Click on Vi | rder number to view order information.<br>ew Study to launch Oviyam/Weasis |                                  |
| Value                           | SHORTNESS OF BREATH Select<br>Sensation of being out of breath.                    |                                     |                     |                           |                                                                            |                                  |
| Comment                         | Sample Observation                                                                 |                                     |                     |                           |                                                                            |                                  |
| Study Results                   | L<br>View Study                                                                    |                                     |                     |                           |                                                                            |                                  |
|                                 |                                                                                    |                                     |                     |                           |                                                                            |                                  |
| Save Observation                | Cancel                                                                             |                                     |                     |                           |                                                                            |                                  |
| English (United States)   Engli | lish (United Kingdom) Last Build: 2013-12-02 14:00 Vers                            | ion: 1.9.3 Build (535e9             |                     |                           |                                                                            | Powered by OpenMRS 🔿             |
| O OpenMRS                       | X (* DCM/CHEED/COM Archi X                                                         |                                     |                     |                           |                                                                            | - a' <b>- x</b>                  |
|                                 | calhost 8080/openmrs/module/radiology/radio                                        | ogvObs.form?orderId=60              | 0&obsId             |                           |                                                                            | ☆ 51 =                           |
| Apps 😝 The Official W           | ebsite 🐮 Official Site of the Pr 🧮 Soccer news, live sc.                           | 🔄 Sky Sports   Football             | Latest Football New | 🌌 Arsenal Mania - The     | 🖥 Facebook   Home 🛛 🦴 Getting Started with                                 | » 🗋 Other bookmarks              |
| OpenMR                          | S                                                                                  |                                     |                     |                           | Currently logged in as Reading Physician   Lo                              | <u>a out   My Profile   Help</u> |
|                                 |                                                                                    | Home   Find Pa                      | atient Diction      | ary 📔 Administrati        | on                                                                         |                                  |
| <b>—</b>                        |                                                                                    |                                     |                     |                           |                                                                            |                                  |
| Admin Manage Rad                | ology Orders                                                                       |                                     |                     |                           |                                                                            |                                  |
| Previous Ob                     | servations                                                                         |                                     |                     |                           |                                                                            |                                  |
| Show/Hide                       |                                                                                    |                                     |                     |                           |                                                                            |                                  |
| Id Reading Physic               | ian Location Observation Date                                                      | Question Concept                    |                     | Value Comment             |                                                                            |                                  |
| 102 Reading Physicia            | <ul> <li>Unknown Location 2013-12-03 00:00:00.</li> </ul>                          | REVIEW OF SYSTEMS,                  | CARDIOPULMONAR      | <u>View</u> Sample Observ | vation                                                                     |                                  |
| Add Observation Observation     |                                                                                    |                                     |                     | Ĩ                         |                                                                            |                                  |
| Person                          | John D Patient More Information                                                    |                                     |                     |                           |                                                                            |                                  |
| Encounter                       | Select                                                                             |                                     | View Pre            | vious Observation         |                                                                            |                                  |
| Order                           | 60                                                                                 |                                     | view Ple            |                           |                                                                            |                                  |
| Observation Date                | (Format: dd/mm/yyyy)                                                               |                                     |                     |                           |                                                                            |                                  |
| Question Concept                | Select                                                                             |                                     |                     |                           |                                                                            |                                  |
| Comment                         |                                                                                    |                                     |                     |                           |                                                                            |                                  |
| Study Results                   | View Study                                                                         | A                                   |                     |                           |                                                                            |                                  |
|                                 |                                                                                    |                                     |                     |                           |                                                                            |                                  |
| Save Observation                | Cancel                                                                             |                                     |                     |                           |                                                                            |                                  |

English (United States) | English (United Kingdom) Last Build: 2013-12-02 14:00 Version: 1.9.3 Build f535e9

19

| OpenMR                        | S                                                                                                    | Currently logged in as Reading Physician Log out My Profile Help |
|-------------------------------|----------------------------------------------------------------------------------------------------|------------------------------------------------------------------|
|                               | Home   Find Patient   Dictionary   Administrati                                                                           | on                                                               |
|                               |                                                                                                    |                                                                  |
| Admin Manage Radi             | ology Orders                                                                                                    |                                                                  |
| Previous Ob                   | servations                                                                                                    |                                                                  |
|                               |                                                                                                    |                                                                  |
| Show/Hide                     |                                                                                                    |                                                                  |
| Id Reading Physic             | ian Location Observation Date Question Concept Value Comment                                                              |                                                                  |
| 102 Reading Physicial         | Onknown Locadon 2013-12-03 00:00:00.0 REVIEW OF SYSTEMS, CARDIOPOLMONARY VIEW Sample Obser                                | valion                                                           |
| Add Observation               |                                                                                                    |                                                                  |
| Observation                   |                                                                                                    |                                                                  |
| Id                            | 102                                                                                                    |                                                                  |
| Person                        | John D Patient More Information                                                                                           |                                                                  |
| Encounter                     | Select                                                                                                    |                                                                  |
| Order                         | <u>60</u>                                                                                                    |                                                                  |
| Location                      | Unknown Location                                                                                                    |                                                                  |
| Observation Date              | 03/12/2013 (Format: dd/mm/yyyy)                                                                                           | -                                                                |
| Question Concept              | REVIEW OF SYSTEMS, CARDIOPULMONARY<br>Question which ascertains number of symptoms related to the cardiopulmonary system. |                                                                  |
| Value                         | Sensation of being out of breath.                                                                                         |                                                                  |
| Comment                       | Sample Observation                                                                                                    |                                                                  |
| Study Results                 | <u>View Study</u>                                                                                                    |                                                                  |
| Created By                    | Reading Physician - 03-Dec-2013                                                                                           |                                                                  |
|                               |                                                                                                    |                                                                  |
| Edit Reason                   |                                                                                                    |                                                                  |
| Save Observation              | Cancel                                                                                                    |                                                                  |
|                               |                                                                                                    |                                                                  |
| Void this Observati           | n                                                                                                    |                                                                  |
| Reason                        | Text input here to void Observation.                                                                                      |                                                                  |
| Void this Observation         |                                                                                                    |                                                                  |
|                               | -                                                                                                    |                                                                  |
| Foolich (United States)   For | lish (Haitad Kinadam)   1st Ruild: 2012-12-02 14:00   Varsion: 1.9.3 Ruild (52569                                         | Powered by OpenMRS 🔿 🔻                                           |

• Observations can be viewed from Patient Dashboard. But adding/editing observations will need privileges to do so. The reading physician or authorized user can add observations from Patient Dashboard as well.

|                                                                                                    | Apps 🏾 🤤 The Official Web                                                                                                    |                                                                                                    |                                                                                                    |                                                                                                    |                                                                                                    |                                                                                   |                                                                                   |                                                                      | ~~ ~~ ~~ ~~ ~~ ~~ ~~ ~~ ~~ ~~ ~~ ~~ ~~                                                                                                    |
|----------------------------------------------------------------------------------------------------|----------------------------------------------------------------------------------------------------|----------------------------------------------------------------------------------------------------|----------------------------------------------------------------------------------------------------|----------------------------------------------------------------------------------------------------|----------------------------------------------------------------------------------------------------|-----------------------------------------------------------------------------------|-----------------------------------------------------------------------------------|----------------------------------------------------------------------|----------------------------------------------------------------------------------------------------|
|                                                                                                    | 0 100                                                                                                    | osite 🐮 Official Site of the I                                                                                                    | Pr 🧧 Soccer news, live sc                                                                                                    | 🔄 Sky Sports   Football 🗖                                                                                                    | Latest Football New 🦉 A                                                                                                    | ursenal Mania - The 📑 Facebo                                                      | ook   Home 👌 Getting Started                                                      | with                                                                 | » 📋 Other boo                                                                                                    |
| Nome     Print Valued     December     Comment Print Print                                                                                                    | OpenMRS                                                                                                    | 5                                                                                                    |                                                                                                    |                                                                                                    | Distinger                                                                                                    | Current                                                                           | ly logged in as Reading Phy                                                       | sician   <u>Log out</u>                                              | My Profile H                                                                                                    |
| r. John D Patient 30 yrs (01-bin 1973) Cold Meridiazion Municu: 10 10 10 Meridiazion Municu: 10 10 10 Meridiazion Municu: 10 10 10 Meridiazion Municu: 10 10 10 Meridiazion Municu: 10 10 10 Meridiazion Municu: 10 10 10 10 Meridiazion Municu: 10 10 10 10 10 10 10 10 10 10 10 10 10 1                                                                                                    |                                                                                                    |                                                                                                    |                                                                                                    | Home   Find Patie                                                                                                    | ent   Dictionary                                                                                                    | Administration                                                                    |                                                                                   |                                                                      |                                                                                                    |
| By ref (1-ban 19/2)       Odd Identification Runner: 10         By ref (1-ban 19/2)       Excellence: Line: Line: Find Runner: Line: Find Runner: Line: Find Rune: Runner: Runner: Find Runner: Line: Find R                                                                                                    | r. John D P                                                                                                    | atient                                                                                                    |                                                                                                    |                                                                                                    |                                                                                                    |                                                                                   | OpenMRS Ident                                                                     | tification Num                                                       | ber: <b>100-</b>                                                                                                    |
| th: / Wenghi: Und by, Hegh : U.Ch: 22.01 Regimes:<br>backwiw: Regimes: Vett: Demographic: Graph: Reduing Prysician Codewing Technician Reading Prysician Order Start Date: Modelity Starts Instructions<br>we Obs: Priority Enferring Prysician Scheduling Prysician Performing Technician Reading Prysician 2013-22-00 00:00.00.00 Computed Tomography (2007) Start Date: Instructions<br>we Obs: Priority Enferring Prysician Scheduling Prysician Performing Technician Reading Prysician 2013-22-00 00:00.00.00 Computed Tomography (2007) Start Date: Instructions<br>we Obs: Priority Enferring Prysician Scheduling Prysician Performing Technician Reading Prysician 2013-22-00 00:00.00 Computed Tomography (2007) Start Date: Instructions<br>we Obs: Priority Enferring Prysician Scheduling Prysician Performing Technician Reading Prysician 2013-22-00 00:00.00 Computed Tomography (2007) Start Date: Instructions<br>we Obs: Priority Enferring Prysician Scheduling Prysician Performing Technician Reading Prysician 2013-22-00 00:00.00 Computed Tomography (2007) Start Date: Instructions<br>we Obs: Priority Enferring Prysician Performing Technician Reading Prysician 2013-22-00 00:00.00 Computed Tomography (2007) Start Date: Instructions<br>we Obs: Priority Enferring Prysician Performing Technician Reading Prysician 2013-22-00 00:00.00 Computed Tomography (2007) Start Date: Instructions<br>we Performed Physician Performing Technician Reading Physician Performing Technician Reading Physician (2007) Start Date: Instructions<br>We Perform Date: Instruction Instruction Instr                                                                                                    | 38 yrs ( 01-Jan-1                                                                                                    | .975)                                                                                                    |                                                                                                    |                                                                                                    |                                                                                                    |                                                                                   | c                                                                                 | Old Identificatio                                                    | on Number: 10                                                                                                    |
| Segments         Visits         Demographics         Graphs         Radiology           LBdobgy: Order         Interfering Physician         School / Mide         School / Mide         Scho                                                                                                    | MI: ? (Weight: 100.0                                                                                                    | ) kg , Height: ) CD4: 22.0                                                                                                    | )   Regimen:                                                                                                    |                                                                                                    |                                                                                                    |                                                                                   |                                                                                   |                                                                      |                                                                                                    |
| Activity:       Reading Physician       Scheduling Physician       Scheduling Ph                                                                                                    | Overview Regin                                                                                                    | nons Visits Dor                                                                                                    | mographics Graph                                                                                                    | c Padiology                                                                                                    |                                                                                                    |                                                                                   |                                                                                   |                                                                      |                                                                                                    |
| Anotable Rankburg Orders   In Status   Some Rankburg Orders   In Status   Some Rankburg Orders   In Status   Some Rankburg Orders   In Status   Some Rankburg Orders   In Status   Some Rankburg Orders   In Status   Some Rankburg Orders   In Status   Some Rankburg Orders   In Status Some Rankburg Orders In Status Some Rankburg Orders Some Rankburg Orders Some Rankburg                                                                                                    | d Radiology Order                                                                                                    | NSILS DEI                                                                                                    | nographics Graph                                                                                                    | s Radiology                                                                                                    |                                                                                                    |                                                                                   |                                                                                   |                                                                      |                                                                                                    |
| A Landa Bates] Egoln (United Englane) Less Batel (2012) 2.2 1.4 00 Versions 10.3 Batel (2014)                                                                                                    | ient Radiology Orde                                                                                                    | rs                                                                                                    |                                                                                                    |                                                                                                    |                                                                                                    |                                                                                   |                                                                                   |                                                                      |                                                                                                    |
|                                                                                                    |                                                                                                    |                                                                                                    |                                                                                                    |                                                                                                    |                                                                                                    |                                                                                   |                                                                                   |                                                                      |                                                                                                    |
| STAT Referring Physician Scheduling Physician Performing Technician Reading Physician COMPLETE Sample Oder   Name 1 of 1 Completed Tomographic Completed Tomographic Completed Tomographic Completed Tomographic   Status Status Scheduling Physician Performing Technician Reading Physician Completed Tomographic Completed Tomographic   Status Status Scheduling Physician Performing Technician Reading Physician Completed Tomographic Completed Tomographic   Status Scheduling Physician Scheduling Physician Scheduling Physician Scheduling Physician Scheduling Physician   Status Scheduling Physician Scheduling Physician Scheduling Physician Scheduling Physician Scheduling Physician   Status Scheduling Physician Scheduling Physician Scheduling Physician Scheduling Physician Scheduling Physician   Status Scheduling Physician Scheduling Physician Scheduling Physician Scheduling Physician Scheduling Physician   Status Scheduling Physician Scheduling Physician Scheduling Physician Scheduling Physician Scheduling Physician   Status Scheduling Physician Scheduling Physician Scheduling Physician Scheduling Physician Scheduling Physician   Status Scheduling Physician Scheduling Physician Scheduling Physician Scheduling Physician Scheduling Physician   Status Scheduling Physician Scheduling Physici                                                                                                    | ow 20 entries                                                                                                    | Referring Physician                                                                                                    | Scheduler                                                                                                    | Search:<br>Performing Technician                                                                                                    | Reading Physician                                                                                                    | Order Start Date                                                                  | Modality                                                                          | Status                                                               | /Hide Column                                                                                                    |
| Image: Solid Section of Physical Science of Physical Science of Physica Science of Physica Science of Physical Scie                                                                                                    | ¢                                                                                                    | ≎<br>Referring Dhysisian                                                                                                    | Cohoduling Dhysisian                                                                                                    | ♦                                                                                                    | Reading Dhysisian                                                                                                    | \$                                                                                | ♦ Computed Tomography                                                             |                                                                      | Sample Order                                                                                                    |
| Allocated Bates Engleth (United Kingdow) Last build 2023 12-02 14-00 Vension: 13-3 Baild 203ed     C Mail Locations: Seguence     OpenMIS: Secure basis: * Consultation: * Consultation: * Consult                                                                                                    | ewi 1 - 1 of 1                                                                                                    | Referring Physician                                                                                                    | Scheddling Physician                                                                                                    | Performing Technician                                                                                                    | Reading Physician                                                                                                    | 2013-12-03 00:00:00:0                                                             | Computed Tomography                                                               | first Prev                                                           | ious 1 Next las                                                                                                    |
|                                                                                                    |                                                                                                    |                                                                                                    |                                                                                                    |                                                                                                    |                                                                                                    |                                                                                   |                                                                                   |                                                                      |                                                                                                    |
| billiozed States   Feglek (United Kingdom) List Build 2015-12-02 14:00 Version: 13.2 Build 15550     Devend by OpenMAR       OpenMAG - Patient Dash     C Million Dashbosrd 0000/openmrs/patientDashboard 00m/patientId=3&phrase=john     Image: Comment/ Englet Internet Internet Inte                                                                                                    | I                                                                                                    |                                                                                                    |                                                                                                    |                                                                                                    |                                                                                                    |                                                                                   |                                                                                   |                                                                      |                                                                                                    |
| 2 United States]   English (United Kingdom) Last Build 2013-12-02 14:00 Version 1.6.3 build f53540       Deversed by OpenMR5         3 perMIS - Patient Dath: * C DOMACHE DECOMARCE * * * * * * * * * * * * * * * * * * *                                                                                                    |                                                                                                    |                                                                                                    |                                                                                                    |                                                                                                    |                                                                                                    |                                                                                   |                                                                                   |                                                                      |                                                                                                    |
| Under Staten   English (Under Kingdom) Last Build 2023-12-02 14-00 Varsion 1.8-3 Build P035-0       Permed by OpenMKS         Permed S- Pelinet Dash × ( DOMAGEEE DECOM Archiv × )       Image: State of the Proceeding State of the Proceeding Sta                                                                                                    |                                                                                                    |                                                                                                    |                                                                                                    |                                                                                                    |                                                                                                    |                                                                                   |                                                                                   |                                                                      |                                                                                                    |
| Librack Statist   English (United Kingdom) Less Build; 2012-12-02 14:00 Variable; 18.3 Build 1555-00       Develop V OpenMRS         perMMS - Patient Dash       C (CMCKHE DICOM Aredi: X )       Image: Statist Statist Statis Statist Statist Statist Statist Statist St                                                                                                    |                                                                                                    |                                                                                                    |                                                                                                    |                                                                                                    |                                                                                                    |                                                                                   |                                                                                   |                                                                      |                                                                                                    |
| (Junited States)   English (United Kingdom) Last Build 2013-12-02 (4/00 Version: 1.0.3 Build 1035e)       Powered by OpenMIN         (Junited States)   English (United Kingdom) Last Build 2013-12-02 (4/00 Version: 1.0.3 Build 1035e)       Image: Control Control Contech Control Contro Contech Control Control Control Control Contro                                                                                                    |                                                                                                    |                                                                                                    |                                                                                                    |                                                                                                    |                                                                                                    |                                                                                   |                                                                                   |                                                                      |                                                                                                    |
| Current Dati: * (**********************************                                                                                                    |                                                                                                    |                                                                                                    |                                                                                                    |                                                                                                    |                                                                                                    |                                                                                   |                                                                                   |                                                                      |                                                                                                    |
| Context States   English (United Kingdom) List Build 2019-12-02 14:00 Version: 1.9.3 Build 2019-1       Prevend by OpenMM         perMMS - Patient Dath // Context Dath // Context Data // Context Data // C                                                                                                    |                                                                                                    |                                                                                                    |                                                                                                    |                                                                                                    |                                                                                                    |                                                                                   |                                                                                   |                                                                      |                                                                                                    |
| (united States)   Englets (United Kingdom) Last Build 3029-12-02 14:00 Version: 1.3.2 Build 153er       Peered by OpenAIR         preMMS5 Predect Built X       (Control of the Pr.)       Socie news, live sc.       So Socie news, live sc.       Socie news, live sc.       So Socie news, live sc.       So Socie news, live sc.       Socie news, live sc.       Socie newsc.       Socie news, live sc.                                                                                                    |                                                                                                    |                                                                                                    |                                                                                                    |                                                                                                    |                                                                                                    |                                                                                   |                                                                                   |                                                                      |                                                                                                    |
| Libback States English (United Kingdom) Last Build (2012-12-02 14:00 Version: 1-0.2 Build 1935-0   perMMS - Patient Dahl: X C DCMACHEE BLCOM Arch: X C C C C C C C C C C C C C C C C C C                                                                                                    |                                                                                                    |                                                                                                    |                                                                                                    |                                                                                                    |                                                                                                    |                                                                                   |                                                                                   |                                                                      |                                                                                                    |
| Lizzed States] English (Unded Kingdom) Lest Build: 2013-12-02 14:00. Version: 1.9.3 Build P33er)       Powered by OpenMRS         perMKS - Patient Dash: A C Detailobut 2003-12-02 14:00. Version: 1.9.3 Build P33er)       Image: C A Detailobut 2009/Openmrs/patientDashboard.form?patientId=3&phrase=john       Image: C A Detailobut 2009/Openmrs/patientDashboard.form?patientId=3&phrase=john       Image: C A Detailobut 2009/Openmrs/patientDashboard.form?patientId=3&phrase=john       Image: C A Detailobut 2009/Openmrs/patientDashboard.form?patientId=3&phrase=john       Image: C A Detailobut 2009/Openmrs/patientDashboard.form?patientId=3&phrase=john       Image: C A Detailobut 2009/Openmrs/patientDashboard.form?patientId=3&phrase=john       Image: C A Detailobut 2009/Openmrs/patientDashboard.form?patientId=3&phrase=john       Image: C A Detailobut 2009/Openmrs/patientDashboard.form?patientId=3&phrase=john       Image: C A Detailobut 2009/Openmrs/patientDashboard.form?patientId=3&phrase=john       Image: C A Detailobut 2009/Openmrs/patientDashboard.form?patientId=3&phrase=john       Image: C A Detailobut 2009/Openmrs/patientDashboard.form?patientId=3&phrase=john       Image: C A Detailobut 2009/Openmrs/patientDashboard.form?patientDashboard.form?patientDashboard.pontPatient       Image: C A Detailobut 2009/Openmrs/patientDashboard.form?patientDashboard.pontPatient       Image: C A Detailobut 2009/Openmrs/patientDashboard.form?patientDashboard.form?patientDashboard.f                                                                                                    |                                                                                                    |                                                                                                    |                                                                                                    |                                                                                                    |                                                                                                    |                                                                                   |                                                                                   |                                                                      |                                                                                                    |
| Wated States]   Englah (United Kingdom) Lest Build. 2015-12-02 14:00 Vension: 10-3 Build 1535/9   Pervered by OpenMRS - Patient Dash: * DOMCHEE DICOMAct: *                                                                                                    |                                                                                                    |                                                                                                    |                                                                                                    |                                                                                                    |                                                                                                    |                                                                                   |                                                                                   |                                                                      |                                                                                                    |
| Unded Status] [ English (Unded Kingdom) Lest Build: 2013-12-02 14:00 Version: 1.8.3 Build 103540       Permetely OpenMRS         exiMds: Patient Dath: X ( DOMCHEE DICOM Add: X ( )       Image: Company openmic Status and Company openmic Status and Company openmic Status                                                                                                    |                                                                                                    |                                                                                                    |                                                                                                    |                                                                                                    |                                                                                                    |                                                                                   |                                                                                   |                                                                      |                                                                                                    |
| Azaled Statest] Englah (United Kingdom). Last Build: 2013-12-02 14:00. Version: 1:9.3 Build 1935-9<br>Provident Dahl: X DECMCREE DECOMArch: X DECOMArch: X DECOMARCH: X DECOMARCH: X DECOMARC                                                                                                    |                                                                                                    |                                                                                                    |                                                                                                    |                                                                                                    |                                                                                                    |                                                                                   |                                                                                   |                                                                      |                                                                                                    |
| United Bates]   English (United Kingdom) Last Ruld; 2013-12-02 14:00: Version: 1.8.3 Build 10200     Demode to Open MRS       end/RS: Patient Dath: X ( DEMACHEE DKCM Arcl: X ( DEMACHEE DKCM Arcl: X                                                                                                    |                                                                                                    |                                                                                                    |                                                                                                    |                                                                                                    |                                                                                                    |                                                                                   |                                                                                   |                                                                      |                                                                                                    |
| Autors Rates Implieb (United Kingdom) Last Build: 2013-12-02 14:00. Version: 1:0:1 Build 1955:e     enklis: Patient Dath: C     C C                                                                                                    |                                                                                                    |                                                                                                    |                                                                                                    |                                                                                                    |                                                                                                    |                                                                                   |                                                                                   |                                                                      |                                                                                                    |
| United States] English (United Kingdom) Lest Build: 2013-12-02 14:00 Version: 1.9.3 Build P35:09  enrMK5 - Patient Dash: X _ OKMCHEE DICOM Auchi X _ OKMCHEE DICOM Auchi X _ O                                                                                                    |                                                                                                    |                                                                                                    |                                                                                                    |                                                                                                    |                                                                                                    |                                                                                   |                                                                                   |                                                                      |                                                                                                    |
| Utbled Statel   English (United Kingdom) Last Build: 2013-12-02 14:00 Vention: 1.3.8 Build 1535-05   PermMSS: Patient Dash: X C DEMACHEE DICOM Archi X C C State Patient Dashboard.form ?patientId=3&phrase=john C C M C Contracts 0000/openmrs/patientDashboard.form ?patientId=3&phrase=john C C M C Contracts 0000 /openmrs/patientDashboard.form ?patientId=3&phrase=john C C M C C C M C C C C M C C C M C C C M C C C M C C M C M C M C                                                                                                    |                                                                                                    |                                                                                                    |                                                                                                    |                                                                                                    |                                                                                                    |                                                                                   |                                                                                   |                                                                      |                                                                                                    |
|                                                                                                    | (United States)   Englis                                                                                                    | sh (United Kingdom) Last Bu                                                                                                    | ild: 2013-12-02 14:00 Vers                                                                                                    | ion: 1.9.3 Build (535e9                                                                                                    |                                                                                                    |                                                                                   |                                                                                   |                                                                      | ward by Oreahl                                                                                                    |
| PerMKS - Patient Dash: * © DCMKGHEE DICOM Arch: *   C A   Docalhost 8080/openmrs/patientDashboard.form?patientId=3&phrase=john C   The Official Webste.   Official Webste.   Official Ste of the Pr  Soccer news, live sc  Soccer news, live sc.                                                                                                    |                                                                                                    |                                                                                                    |                                                                                                    |                                                                                                    |                                                                                                    |                                                                                   |                                                                                   | Pot                                                                  | wered by Obenime                                                                                                    |
| perMKS: Patient Dath Control term product and the product of the product of                                                                                                    |                                                                                                    |                                                                                                    |                                                                                                    |                                                                                                    |                                                                                                    |                                                                                   |                                                                                   | Por                                                                  | wered by Opening                                                                                                    |
| C   C  C  C  C  C  C  C  C  C  C  C  C                                                                                                    |                                                                                                    |                                                                                                    |                                                                                                    |                                                                                                    |                                                                                                    |                                                                                   |                                                                                   | Por                                                                  | wered by Openink                                                                                                    |
| provide and the official Website. <sup>1</sup> <sup>1</sup> <sup>2</sup> <sup>1</sup> <sup>1</sup> <sup>1</sup> <sup>1</sup> <sup>1</sup> <sup>1</sup> <sup>1</sup> <sup>1</sup> <sup>1</sup> <sup>1</sup>                                                                                                    | OpenMRS - Patient Dashb                                                                                                    | × G DCM4CHEE DICOM                                                                                                    | Archie ×                                                                                                    | _                                                                                                    |                                                                                                    |                                                                                   |                                                                                   | Por                                                                  |                                                                                                    |
| OpenMRS       Currently logged in as Reading Physician       Log out   My Profile   H         Home       Find Patient       Dictionary       Administration         38 yrs (01-Jan-1975)       OpenMRS Identification Number: 100-45         38 yrs (01-Jan-1975)       Old Identification Number: 10         It: ? (Weight: 100.0 kg , Height: ) CD4: 22.0   Regimen:       Number: 100-45         Xerview       Regimens       Visits       Demographics       Graphs         Radiology Order       Radiology Order       X       X         Person       : Mr. John D Patient       Yeight: 100-0 kg, Height: 100-0 kg, Height: 100-10 Patient       Yeight: 100-0 kg, Height: 100-0 kg, Height: 100-10 Patient         Yeight: 100.0 kg , Height: 0 Cohervations       X       X       X         Radiology Order       X       X       X         Wind       Add/Edit Observations       X       X         Person       : Mr. John D Patient       Yeight: 100-00 Kg, Height: 100-00 Kg, Kg, Kg, Kg, Kg, Kg, Kg, Kg, Kg, Kg,                                                                                                    | OpenMRS - Patient Dashb<br>→ C n Doca                                                                                                    | × C DCM4CHEE DICOM                                                                                                    | Archi ×                                                                                                    | patientId=3&phrase=john                                                                                                    | _                                                                                                    |                                                                                   |                                                                                   | Por                                                                  |                                                                                                    |
| Home       Find Patient       Dictionary       Administration         Image: Provide and the patient       OpenMRS Identification Number: 100-4       00         38 yrs (01-Jan-1975)       Old Identification Number: 10       00         112 ? (Weight: 10:0.0 kg , Height: )       CD4: 22.0 Regimen:       00         Radiology Order       Radiology Order       00         Radiology Order       Radiology Observations       10         Person : Mr. John D Patient       Openders to Add/Edt Observations Page       10         Previous Observations       Redirects to Add/Edt Observations Page       102 Reading Physician Location Observation Date Question Concept To 2013-12-03 00:00:00.0 REVIEW OF SYSTEMS, CARDIOPULMONARY Wew Sample Observation       Value Conment Visit                                                                                                    | OpenMRS - Patient Dashb<br>→ C ㎡ ㎡ ि loca<br>pps ♥ The Official Web                                                                                                    | × C DCM4CHEE DICOM<br>alhost:8080/openmrs/pa<br>osite                                                                                                    | Archi ×<br>atientDashboard.form?p<br>Pr = Soccer news, live sc                                                                                                    | patientId=3&phrase=john<br>► Sky Sports   Football ►                                                                                                    | Latest Football New 🧧 A                                                                                                    | usenal Mania - The 😭 Facebi                                                       | pok   Home 💊 Getting Started                                                      | Por                                                                  | wheed by Operimic<br>$\label{eq:started} \label{eq:started} eq:st$                                                                                                    |
| Home       Hind Patient       Dictionary       Administration         r. John D Patient       OpenMRS Identification Number: 100-4       Od Identification Number: 100-4         38 yrs (01-Jan-1975)       Oid Identification Number: 10         II: ? (Weight: 100.0 kg , Height: ) CD4: 22.0   Regimen:         werview       Regimens         Visits       Demographics         Graphs       Radiology         Radiology Order       X         Radiology Order       X         Radiology Observations       X         Viator       Person : Mr. John D Patient         Order       Study Results: Yew Study         Add/Edit Observations       Person : Mr. John D Patient         Order       Study Results: Yew Study         Interview Regimens       Redirects to Add/Edit Observations Page         Previous Observations       Redirects to Add/Edit Observations Page         Previous Observations       Ustan Connent         102 Reading Physician   Ucation Observation Date       Question Concept         102 Reading Physician   Ucation 2013-12-03 00:00:00.00 REVIEW OF SYSTEMS, CARDIOPULMONARY View Sample Observation                                                                                                    | OpenMRS - Patient Dashb<br>→ C ☆ ⊡ loca<br>ops ♥ The Official Web                                                                                                    | × C DCM4CHEE DICOM /<br>alhost:8080/openmrs/pa<br>osite 後 Official Site of the I                                                                                                    | Archi × atientDashboard.form?p<br>Pr E Soccer news, live sc                                                                                                    | patientId=3&phrase=john<br>🕒 Sky Sports   Football                                                                                                    | Latest Football New 📴 A                                                                                                    | ursenal Mania - The 😭 Facebo                                                      | ook   Home 💊 Getting Started                                                      | Por<br>with                                                          | المراجع من معامل المراجع المراجع<br>مراجع المراجع المراجع المراجع المراجع المراجع المراجع المراجع المراجع المراجع المراجع المراجع المراجع المراجع ال<br>مراجع المراجع المراجع المراجع المراجع المراجع المراجع المراجع المراجع المراجع المراجع المراجع المراجع المراجع ال                                                                                                    |
| Add/Edit Observations       X         Radiology Order       X         Radiology Order       X         Radiology Order       X         Radiology Order       X         Radiology Order       X         Radiology Order       X         Radiology Order       X         Radiology Order       X         Radiology Order       X         Radiology Order       X         Radiology Order to the content of the content of the cont                                                                                                    | openMRS - Patient Dashb<br>→ C ☆ ☆ ⊡ loca<br>ops ♥ The Official Web<br>OpenMRS                                                                                                    | × C DCM4CHEE DICOM /<br>alhost:8080/openmrs/pa<br>ssite '\&' Official Site of the I                                                                                                    | Archi ×<br>atientDashboard.form?p<br>Pr Z Soccer news, live sc                                                                                                    | patientId=3&phrase=john<br>🕒 Sky Sports   Football 📻                                                                                                    | Latest Football New 🧧 A                                                                                                    | usenal Mania - The 👔 Facebu<br>Current                                            | zok   Home 💊 Getting Started<br>dy logged in as Reading Phy                       | Por<br>with                                                          | warde by OpenArk<br>کی کے<br>» Dother boo                                                                                                    |
| F. JOAN D Patient       OpenMRS Identification Number: 100-         38 yrs (01-Jan-1975)       Old Identification Number: 10         II: ? (Weight: 100.0 kg , Height: ) CD4: 22.0   Regimen:       Regimens         Iverview       Regimens       Visits         Demographics       Graphs       Radiology         Radiology Order       Image: Comparison of the state of the state of the st                                                                                                    | OpenMRS - Patient Dashb<br>→ C A ⊡ loca<br>ops                                                                                                    | × ( CDCM4CHEE DICOM)<br>alhost:8080/openmrs/p<br>psite () Official Site of the I<br>S                                                                                                    | Archi ×<br>atientDashboard.form?p<br>Pr 🧮 Soccer news, live sc                                                                                                    | patientId=3&phrase=john<br>Sixy Sports   Football F<br>Home   Find Patie                                                                                                    | Latest Football New 🧧 A<br>ent   Dictionary                                                                                                    | ursenal Mania - The 🖪 Facebr<br>Current<br>Administration                         | ook   Home  Getting Started<br>dy logged in as Reading Phy                        | with                                                                 | wereb by OpenMix<br>کے آ<br>ا<br>N Dther boo                                                                                                    |
| 38 yrs ( 01-Jan-1975) Old Identification Number: 10 T1: ? ( Weight: 100.0 kg , Height: ) CD4: 22.0 Regimen:  T1: ? ( Weight: 100.0 kg , Height: ) CD4: 22.0 Regimen:  T1: ? ( Weight: 100.0 kg , Height: ) CD4: 22.0 Regimen:  T1: ? ( Weight: 100.0 kg , Height: ) CD4: 22.0 Regimen:  T1: ? ( Weight: 100.0 kg , Height: ) CD4: 22.0 Regimen:  T1: ? ( Weight: 100.0 kg , Height: ) CD4: 22.0 Regimen:  T1: ? ( Weight: 100.0 kg , Height: ) CD4: 22.0 Regimen:  T1: ? ( Weight: 100.0 kg , Height: ) CD4: 22.0 Regimen:  T1: ? ( Weight: 100.0 kg , Height: ) CD4: 22.0 Regimen:  T1: ? ( Weight: 100.0 kg , Height: ) CD4: 22.0 Regimen:  T1: ? ( Weight: 100.0 kg , Height: ) CD4: 22.0 Regimen:  T1: ? ( Weight: 100.0 kg , Height: ) CD4: 22.0 Regimen:  T1: ? ( Weight: 100.0 kg , Height: ) CD4: 22.0 Regimen: T1: ? ( Weight: 100.0 kg , Height: ) CD4: 22.0 Regimen: T1: ? ( Weight: 100.0 kg , Height: ) CD4: 22.0 Regimen: T1: ? ( Weight: 100.0 kg , Height: ) CD4: 22.0 Regimen: T1: ? ( Weight: 100.0 kg , Height: ) CD4: 22.0 Regimen: T1: ? ( Weight: ) CD4: 22.0 Regimen: T1: ? ( Weight: ) CD4: 22.0 Regimen: T1: ? ( Regimen: ) CD4: 22.0 Regimen: T1: ? ( Regimen: ) CD4: 20.0 00:00:00.0 REVIEW OF SYSTEMS, CARDIOPULMONARY View } Sample Observation T1: ? ( Regimen: ) CD4: 20.0 00:00:00.0 REVIEW OF SYSTEMS, CARDIOPULMONARY View } Sample Observation T1: ? ( Regimen: ) CD4: 20.0 00:00:00.0 REVIEW OF SYSTEMS, CARDIOPULMONARY View } Sample Observation T1: ? ( Regimen: ) CD4: 20.0 00:00:00.0 REVIEW OF SYSTEMS, CARDIOPULMONARY View } Sample Observation T1: ? ( Regimen: ) CD4: 20.0 00:00:00.0 REVIEW OF SYSTEMS, CARDIOPULMONARY View } Sample Observation T1: ? ( Regimen: ) CD4: 20.0 00:00:00.0 REVIEW OF SYSTEMS, CARDIOPULMONARY View } Sample Observation T1: ? ( Regimen: ) CD4: 20.0 00:00:00.0 REVIEW OF SYSTEMS, CARDIOPULMONARY View } Sample Observation T1: ? ( Regimen: ) CD4: 20.0 00:00:00.0 REVIEW OF SYSTEMS, CARDIOPULMONARY View } Sample Observation T1: ? ( Regimen: ) CD4: 20.0 00:00:00.0 REVIEW OF SYSTEMS, CARDIOPULMONARY VIEW ) Sample Observation T1: ? ( R                                                                                                    | OpenMRS - Patient Dashb<br>→ C A Doca<br>pps ♥ The Official Web<br>OpenMRS                                                                                                    | × ( CDCM4CHEE DICOM.<br>alhost.8080/openmrs/pa<br>site W Official Site of the I                                                                                                    | Archi 🗴<br>atientDashboard.form?p<br>Pr 🧮 Soccer news, live sc.                                                                                                    | patientid=3&phrase=john<br>🕒 Sky Sports   Football 📑<br>Home   Find Patie                                                                                                    | Latest Football New 🧧 A<br>ent   Dictionary                                                                                                    | ursenal Mania - The 👔 Facebr<br>Current<br>Administration                         | ook   Home  Getting Started<br>dy logged in as Reading Phy                        | Por<br>with                                                          | × C Other boo                                                                                                    |
| II: ? ( Weight: 100.0 kg , Height: ) CD4: 22.0 Regimen:                                                                                                    | OpenMRS - Patient Dashb<br>→ C n Doca<br>app  The Official Web<br>OpenMRS<br>John D P                                                                                                    | x C DCM4CHEE D(COM)<br>alhost 8080/openmrs/pi<br>alhost 8080/openmrs/pi<br>site W Official Site of the I<br>Official Site of the I<br>Statient                                                                                                    | Archi X<br>atientDashboard.form?<br>Pr 🧧 Soccernews, live sc.                                                                                                    | patientīd=3&phrase=john<br>🔄 Sky Sports   Football 🗖<br>Home   Find Patie                                                                                                    | Latest Football New 🧧 A<br>ant   Dictionary                                                                                                    | urzenal Mania - The 🗗 Facebo<br>Current<br>Administration                         | sok   Home 🌖 Getting Started<br>:ly logged in as Reading Phy<br>OpenMRS Ident     | vith<br>sician Log out                                               | were by Openink<br>☆ ∑<br>» □ Other boo<br>I <u>My Profile</u>   H<br>ber: <b>100</b> -5                                                                                                    |
| If ?       (Weight: 100.0 kg , Height: ) CD4: 22.0 [Regimen:         verview       Regimens       Visits       Demographics       Graphs       Radiology         Radiology Order                                                                                                    | OpenMRS - Patient Dashb<br>→ C ↑ Decofficial Web<br>OpenMRS<br>→ John D P<br>38 yrs (01-Jan-1                                                                                                    | x C DCM4CHEE DICOM.<br>alhosts8080/openmrs/pc<br>osite (1) Official Site of the<br>S<br>atient<br>                                                                                                    | Archi X<br>titentDashboard.form?p<br>r 🗧 Soccer news, live sc                                                                                                    | patientId=3&phrase=john<br>- 🕒 Sky Sports   Football 📑<br>Home   Find Patie                                                                                                    | Latest Football New 🧧 A<br>ent   Dictionary                                                                                                    | ursenal Mania - The 👔 Facebu<br>Current<br>Administration                         | ook   Home Setting Started<br>dy logged in as Reading Phy<br>OpenMRS Ident        | For<br>with<br>sician Log out                                        | wared by Openink<br>☆ 5<br>» Other boo<br>I My Profile I H<br>ber: 100-5<br>on Number: 10                                                                                                    |
| Regimens       Visits       Demographics       Graphs       Radiology         Radiology Order       Image: Context of the second second se                                                                                                    | OpenMRS - Patient Dashb<br>C ↑ Doca<br>ps  The Official Web<br>OpenMRS<br>John D P<br>38 yrs (01-Jan-1                                                                                                    | x C DCM4CHEE DICOM.<br>alhost.8080/openmrs/pa<br>bsite 20 Official Site of the I<br>S<br>Patient<br>                                                                                                    | Archi ×<br>attentDashboard.form?p<br>m., ≧ Soccer news, live sc                                                                                                    | patientīd=3&phrase=john<br>- 🖌 Sky Sports   Football 📻<br>Home   Find Patie                                                                                                    | Latest Football New 🧧 A                                                                                                    | ursenal Mania - The 🧃 Facebr<br>Current<br>Administration                         | ook   Home Setting Started<br>dy logged in as Reading Phy<br>OpenMRS Ident<br>C   | Per<br>with<br>sician Log out<br>tification Num<br>Did Identificatio | wired by Openine                                                                                                    |
| Regimens       Visits       Demographics       Graphs       Radiology         Radiology Order       reads       Radiology Order       X         Radiology Order Observations       X       X       X         Radiology Observations       X       X       X         Visits       Demographics       X       X         Radiology Observations       X       X       X         Visits       Observations       X       X         Order       :60       Study Results: View Study       X         Add/Edit Observations       Redirects to Add/Edit Observations Page       2rder         Previous Observations       Id       Reading Physician       Location       Observations Concept       Value         102 Reading Physician       Unknown Location 2013-12-03 00:000.00 REVIEW OF SYSTEMS, CARDIOPULMONARY       Sample Observation       Sample Observation                                                                                                    | DepenMRS - Patient Dashb<br>C fri locc<br>Depen The Official Web<br>OpenMRS<br>C John D P<br>38 yrs (01-Jan-1<br>II: ? (Weight: 100.0                                                                                                    | x C DCM4CHEE DICOM<br>alhost 8080/openmrs/pi<br>site & Official Site of the I<br>Official Site of the I<br>Official Site of | archi ×<br>atientDashboard.form?p<br>Pr ≧ Soccer news, live sc<br>D Regimen:                                                                                                    | patientid=3&phrase=john<br>G Sky Sports   Football  Home   Find Patie                                                                                                    | Latest Football New 🧧 A<br>ent   Dictionary                                                                                                    | ursenal Mania - The 😭 Facebo<br>Current<br>Administration                         | ook   Home Setting Started<br>dy logged in as Reading Phy<br>OpenMRS Ident<br>C   | with<br>sician Log out<br>tification Num                             | wired of Opularia<br>☆ 도<br>»                                                                                                    |
| Radiology Order  Radiology Order Observations  Radiology Observations  Radiology Observations  Radiology Observations  Redirects to Add/Edit Observations Page  Previous Observations  Redirects to Add/Edit Observations Page  Previous Observations  Id Reading Physician Location Observation Date Question Concept  Id Reading Physician Unknown Location 2013-12-03 00:00:00.0 REVIEW OF SYSTEMS, CARDIOPULMONARY View Sample Observation                                                                                                    | OpenMRS - Patient Dashb<br>→ C fi ⊡ locc<br>pr → The Official Web<br>OpenMRS<br>→ John D P<br>38 yrs (01-Jan-1<br>I: ? (Weight: 100.0                                                                                                    | x C DCM4CHEE DCOM .<br>alhost 8080/openmrs/pi<br>oxite V Official Site of the I<br>Catient<br>.975)<br>2 kg , Height: ) CD4: 22.0                                                                                                    | Archi X<br>atientDashboard.form?p<br>Pr Soccer news, live sc.                                                                                                    | patientīd=3&phrase=john<br>🕤 Sky Sports   Football 📑<br>Home   Find Patie                                                                                                    | Latest Football New 🧧 A                                                                                                    | ursenal Mania - The 👔 Facebo<br>Current<br>Administration                         | ook   Home Setting Started<br>dy logged in as Reading Phy<br>OpenMRS Ident<br>C   | with<br>sician Log out<br>tification Num                             | wired of Opularia<br>☆ ∑<br>» C Other boo<br>My Profile   H<br>ber: 100-1<br>on Number: 10                                                                                                    |
| Radiology : Order Observations       X         Radiology Observations       X         Radiology Observations       X         Person : Mr. John D Patient       X         Order : 60       Study Results : <u>Wew Study</u> Add/Edit Observations       Redrects to Add/Edit Observations Page         Previous Observations       Redrects to Add/Edit Observation Date         Idl Reading Physician Location       Observation Concept         102 Reading Physician       Uknown Location 2013-12-03 00:00:00.0 REVIEW OF SYSTEMS, CARDIOPULMONARY View                                                                                                    | DenMRS - Patient Dashb<br>C fr locc<br>DenMRS<br>The Official Web<br>OpenMRS<br>The Official Web<br>Say rs (01-Jan-1<br>II: ? (Weight: 100.0<br>Denmark<br>Regin                                                                                                    | x C DCM4CHEE DICOM.<br>alhosts 8080/openmrs/pp<br>posite W Official Site of the I<br>Catient<br>.975)<br>D kg , Height: ) CD4: 22.0<br>nens Visits Der                                                                                                    | Arch × LitentDashboard.form?p<br>r Soccer news, live sc.<br>) Regimen:<br>mographics Graph:                                                                                                    | patientīd=3&phrase=john<br>🕤 Sky Sports   Football 📑<br>Home   Find Patie<br>s Radiology                                                                                                    | Latest Football New 🧧 A                                                                                                    | ursenal Mania - The 👔 Facebo<br>Current<br>Administration                         | ook   Home Setting Started<br>dy logged in as Reading Phy<br>OpenMRS Ident<br>C   | vith<br>sician Loa out<br>tification Nurn                            | × Courter of Courter                                                                                                    |
| Radiology Observations     Humm       Person     : Mr. John D Patient       Order     : 60       Study Results     : Yew Study       Add/Edit Observations     Redrects to Add/Edit Observations Page       Previous Observations     Redrects to Add/Edit Observations Page       Previous Observations     Observation Date       102 Reading Physician     Location       102 Reading Physician     Unitation Observation Observation                                                                                                    | OpenMRS - Patient Dashb<br>C 1 1 Concerning Concerning Co                                                                                                    | x C DCM4CHEE DICOM.<br>alhost 8080/openmrs/pi<br>osite & Official Site of the I<br>S<br>Patient<br>.975)<br>D kg , Height: ) CD4: 22.0<br>nens Visits Der                                                                                                    | Archi × titientDashboard.form?;<br>Pr Soccer news, live sc<br>D Regimen:<br>mographics Graph:                                                                                                    | patientīd=3&phrase=john<br>G Sky Sports   Football<br>Home   Find Patie<br>s Radiology                                                                                                    | Latest Football New 🧧 A                                                                                                    | rsenal Mania - The 🗗 Facebo<br>Current<br>Administration                          | ook   Home Setting Started<br>iy logged in as Reading Phy<br>OpenMRS Ident<br>C   | with<br>sician Log out                                               | were by Openink<br>☆ ⊾<br>» ○ Other boo<br>: <u>My Profile</u> <u>H</u><br>ber: <b>100-</b> 5<br>on Number: 10                                                                                                    |
| Vision in the booking voice values     Nummer       Vision in the booking voice values     Nummer       Vision in the booking voice values <td>OpenMRS - Patient Dashi<br/>C A Dashi<br/>D C A Dashi<br/>D C A Dashi<br/>D Dashi<br/>C D Dashi<br/>D Dashi<br/>D D Dashi<br/>D Dashi<br/>D D Dashi<br/>D Dashi<br/>D D Dashi<br/>D D Dashi<br/>D D Dashi<br/>D D Dashi<br/>D D Dashi<br/>D D Dashi<br/>D D Dashi<br/>D Dashi<br/>Dashi<br/>D Dashi<br/>D Dashi<br/>D Dashi<br/>Dashi<br/>D Dashi<br/>Dashi<br/>D Dashi</td> <td>x C DCM4CHEE DICOM alhost.8080/openmrs/pp<br/>alhost.8080/openmrs/pp<br/>site  W Official Site of the I<br/>catient<br/>975)<br/>D kg , Height: ) CD4: 22.0<br/>nens Visits Der<br/>Order Observations</td> <td>Archi X<br/>titentDashboard.form?f<br/>pr., Soccer news, live sc.<br/>D Regimen:<br/>nographics Graph:</td> <td>patientid=3&amp;phrase=john      Siy Sports   Football      Home   Find Patie      Radiology</td> <td>Latest Football New 🧧 A</td> <td>ursenal Mania - The 🗗 Facebu<br/>Current<br/>Administration</td> <td>ook   Home Setting Started<br/>dy logged in as Reading Phy<br/>OpenMRS Ident</td> <td>with<br/>sician Log out</td> <td>were by Openink<br/>☆ ⊾<br/>»   O Other boo<br/>: My Profile H<br/>ber: 100-5<br/>on Number: 10<br/>×</td> | OpenMRS - Patient Dashi<br>C A Dashi<br>D C A Dashi<br>D C A Dashi<br>D Dashi<br>C D Dashi<br>D Dashi<br>D D Dashi<br>D Dashi<br>D D Dashi<br>D Dashi<br>D D Dashi<br>D D Dashi<br>D D Dashi<br>D D Dashi<br>D D Dashi<br>D D Dashi<br>D D Dashi<br>D Dashi<br>Dashi<br>D Dashi<br>D Dashi<br>D Dashi<br>Dashi<br>D Dashi<br>Dashi<br>D Dashi | x C DCM4CHEE DICOM alhost.8080/openmrs/pp<br>alhost.8080/openmrs/pp<br>site  W Official Site of the I<br>catient<br>975)<br>D kg , Height: ) CD4: 22.0<br>nens Visits Der<br>Order Observations                                                                                                    | Archi X<br>titentDashboard.form?f<br>pr., Soccer news, live sc.<br>D Regimen:<br>nographics Graph:                                                                                                    | patientid=3&phrase=john      Siy Sports   Football      Home   Find Patie      Radiology                                                                                                    | Latest Football New 🧧 A                                                                                                    | ursenal Mania - The 🗗 Facebu<br>Current<br>Administration                         | ook   Home Setting Started<br>dy logged in as Reading Phy<br>OpenMRS Ident        | with<br>sician Log out                                               | were by Openink<br>☆ ⊾<br>»   O Other boo<br>: My Profile H<br>ber: 100-5<br>on Number: 10<br>×                                                                                                    |
| Person     : Mr. John D Patient     tions       Order     : 60       Study Results     : View Study       Add/Edit Observations     Redirects to Add/Edit Observations Page       Previous Observations     Redirects to Add/Edit Observations Page       Idl Reading Physician Location     Observation Concept       102 Reading Physician     Unknown Location 2013-12-03 00:00:00.0 REVIEW OF SYSTEMS, CARDIOPULMONARY View                                                                                                    | OpenMRS - Patient Dashb<br>→ C ♠ Doce<br>pps ♥ The Official Web<br>OpenMRS<br>************************************                                                                                                    | x C DCM4CHEE DICOM ,<br>alhost 8080/openmrs/pa<br>sate & Official Site of the I<br>Patient<br>975)<br>D kg , Height ) CD4: 22,0<br>nens Visits Der<br>Order Observations                                                                                                    | Arch × titentDashboard.form?p<br>pr Soccer news, live sc<br>D   Regimen:<br>mographics   Graph:                                                                                                    | patientId=3&phrase=john G Sky Sports   Football                                                                                                    | Latest Football New 🧧 A                                                                                                    | urzenal Mania - The 👔 Faceb<br>Current<br>Administration                          | ook   Home Setting Started<br>dy logged in as Reading Phy<br>OpenMRS Ident<br>C   | with<br>sician Log out<br>tification Num<br>Id Identificatio         | × COLUMN X                                                                                                    |
| Image: Solution of Content in the solution of the solution of                                                                                                    | OpenMRS - Patient Dashb<br>→ C ♠ Doc<br>pps ♥ The Official Wet<br>OpenMRS<br>The Official Wet<br>OpenMRS<br>The Official Wet<br>Patient (Note: 100.00<br>Overview Regin<br>Radiology Order<br>ent [Radiology Official<br>Radiology Official<br>Radiology Official<br>Radiology Official<br>Radiology Official                                                                                                    | x C DCM4CHEE DICOM ,<br>alhosts 8080/openmrs/pp<br>posite W Official Site of the D<br>Patient<br>975)<br>D kg , Height: ) CD4: 22.0<br>nens Visits Der<br>Order Observations<br>pservations                                                                                                    | Arch × LitientDashboard.form?p<br>r Soccer news, live sc<br>) Regimen:<br>mographics Graph:                                                                                                    | patientid=3&phrase=john G Sky Sports   Fortball                                                                                                    | Latest Football New 🧧 A                                                                                                    | arsenal Mania - The 🗗 Facebo<br>Current<br>Administration                         | ook   Home Setting Started<br>dy logged in as Reading Phy<br>OpenMRS Ident<br>C   | with<br>sician Loa out<br>tification Nurm                            | were of Contract                                                                                                    |
| 1     Judy Results     virus 2udy       Add/Edit Observations     Redrects to Add/Edit Observations Page     attain       Previous Observations     Observation Date     Question Concept     Value     Comment       102 Reading Physician     Unknown Location 2013-12-03 00:00:00.0 REVIEW OF SYSTEMS, CARDIOPULMONARY View     Sample Observation     Deservation                                                                                                    | OpenMRS - Patient Dashb<br>C A C A C A C A C A C A C A C A C A C A                                                                                                    | x C DCM4CHEE DICOM.<br>alhost 8080/openmrs/pi<br>osite V Official Site of the I<br>S<br>Catient<br>975)<br>D kg , Height: ) CD4: 22.0<br>nens Visits Der<br>Order Observations<br>oservations<br>: Mr. John D Patient                                                                                                    | Archi X<br>titentDashboard.form?p<br>pr., Soccer news, live sc.<br>D Regimen:<br>nographics Graph:                                                                                                    | patientid=3&phrase=john  Sky Sports   Football                                                                                                    | Latest Football New 🧧 A                                                                                                    | Irsenal Mania - The 🗗 Facebo<br>Current<br>Administration                         | ook   Home Setting Started<br>dy logged in as Reading Phy<br>OpenMRS Ident<br>C   | with<br>sician Loo out<br>tification Num<br>Did Identificatio        | were of Openink<br>☆ S<br>» ○ Other boos<br>i My Profile H<br>ber: 100-5<br>on Number: 10<br>×                                                                                                    |
| Add/Edit Observations         Redrects to Add/Edit Observations Page         Add/Edit Observations         Add/Edit Observations         Add/Edit Observations         Add/Edit Observations         Add/Edit Observations         Add/Edit Observations         Add/Edit Observations         Add/Edit Observations         Add/Edit Observations         Add/Edit Observations         Add/Edit Observations         Add/Edit Observations         Add/Edit Observations         Add/Edit Observations         Add/Edit Observation         Add/Edit Observation         Add/Edit Obser                                                                                                    | DenMRS - Patient Dashb<br>C A C A Constraint Dashb<br>DenMRS<br>The Official Web<br>C PenMRS<br>The Official Web<br>C PenMRS<br>DenMRS<br>DenM                                                                                         | x CDM4CHEE DICOM,<br>alhost 8080/openmrs/pi<br>site & Official Site of the I<br>Patient<br>975)<br>D kg , Height ) CD4: 22.0<br>nens Visits Der<br>Order Observations<br>oservations<br>: Mr. John D Patient<br>: 60                                                                                                    | Arch ×<br>titentDashboard.form?p<br>pr Soccer news, live sc.<br>)   Regimen:<br>mographics   Graph:                                                                                                    | patientid=3&phrase=john  J Sky Sports   Football                                                                                                    | Latest Football New 💽 A                                                                                                    | ursenal Mania - The 😭 Facebourger                                                 | ook   Home 💊 Getting Started<br>dy logged in as Reading Phy<br>OpenMRS Ident<br>C | vith<br>sician Log out<br>tification Num<br>Id Identificatio         | × Number: 100-4<br>Number: 100-4<br>Number: 10                                                                                                    |
| Id         Reading Physician         Location         Observation Date         Question Concept         Value         Comment           102 Reading Physician         Unknown Location 2013-12-03 00:00:00.0 REVIEW OF SYSTEMS, CARDIOPULMONARY         View         Sample Observation         Sample Observation                                                                                                    | DeenMRS - Patient Dashb<br>C A Document<br>DeenMRS<br>DeenMRS                                                                                                    | x C DCM4CHEE DICOM.<br>alhosts 8080/openmrs/pp<br>osite W Official Site of the I<br>Patient<br>975)<br>D kg , Height: ) CD4: 22.0<br>nens Visits Der<br>Order Observations<br>pservations<br>: Mr. John D Patient<br>: 60<br>Its : View Study                                                                                                    | Arch ×<br>titentDashboard.form?p<br>r Soccer news, live sc.<br>) Regimen:<br>nographics Graph:                                                                                                    | patientid=3&phrase=john    Sky Sports   Fortball  Home   Find Patie    Radiology                                                                                                    | Latest Football New 🧧 A                                                                                                    | Irsenal Mania - The 🗗 Facebo<br>Current<br>Administration                         | ook   Home Setting Started<br>dy logged in as Reading Phy<br>OpenMRS Ident<br>C   | with<br>sician Loa out<br>tification Nurm                            | × Number: 10                                                                                                    |
| Id         Reading Physician         Location         Observation Date         Question Concept         Value         Comment           102 Reading Physician         Unknown Location 2013-12-03 00:00:00.0 REVIEW OF SYSTEMS, CARDIOPULMONARY         View         Sample Observation                                                                                                    | DepenMRS - Patient Dashb<br>C A C A Construction<br>DepenMRS<br>DepenMRS                                                                                                    | x C DCM4CHEE DICOM.<br>alhost 8080/openmrs/pp<br>soite V Official Site of the I<br>Catient<br>975)<br>D kg , Height: ) CD4: 22.0<br>nens Visits Der<br>Order Observations<br>oservations<br>: Mr. John D Patient<br>: 50<br>ts : View Study<br>ervations                                                                                                    | Archi X LitentDashboard.form?p<br>Pr., Soccer news, live sc.<br>D Regimen:<br>nographics Graph:<br>Redrects to Add/Edit                                                                                                    | patientid=3&phrase=john                                                                                                    | Latest Football New 🧧 A                                                                                                    | Irzenal Mania - The 🗗 Facebo<br>Current<br>Administration                         | ook   Home Setting Started<br>dy logged in as Reading Phy<br>OpenMRS Ident<br>C   | with<br>sician Loo out<br>tification Num<br>Did Identificatio        | were of Openink<br>☆ S<br>» ○ Other boo<br>in My Profile H<br>ber: 100-5<br>on Number: 10<br>x<br>Jumm<br>tions<br>order                                                                                                    |
| 102 Reading Physician Unknown Location 2013-12-03 00:00:00.0 REVIEW OF SYSTEMS, CARDIOPULMONARY View Sample Observation                                                                                                    | DenMRS - Patient Dashb<br>C A C A Constraint Dashb<br>DenMRS<br>The Official Web<br>C PenMRS<br>The Official Web<br>C PenMRS<br>The Official Web<br>C PenMRS<br>The Official Web<br>C PenMRS<br>The Official Web<br>C PenMRS<br>The Official Web<br>C PenMRS<br>C PenMRS                                                                                                    | x CDCM4CHEE DICOM,<br>alhost 8080/openmrs/pi<br>site & Official Site of the I<br>Patient<br>975)<br>D kg , Height ) CD4: 22,0<br>nens Visits Der<br>Order Observations<br>servations<br>: Mr. John D Patient<br>: 60<br>Its : <u>View Study</u><br>ervations                                                                                                    | Arch × Arch × Arch × Arch × Arch × Arch × Arch × Arch × Arch + × - × - × - × - × - × - × - × - × - ×                                                                                                    | patientid=3&phrase=john                                                                                                    | Latest Football New 💽 A                                                                                                    | ursenal Mania - The 😭 Facebook                                                    | ook   Home 💊 Getting Started<br>dy logged in as Reading Phy<br>OpenMRS Ident<br>C | vith<br>sician Log out<br>tification Num                             | × Contractions<br>× Contractions<br>× Contraction                                                                                                    |
|                                                                                                    | OpenMRS - Patient Dashb         →       C       M       I locz         >       →       The Official Web         OpenMRS       →       →         >       →       →       →         >       >       →       →         38       yrs(01-Jan-1)       →       →         11:?       (Weight: 100.0       →       →         Neerview       Regin       Radiology Order       →         Radiology Order        Person       →         1       Previous Order       Study Result       >         1       Ming       I dendiation       >                                                                                                    | x C DCM4CHEE DICOM. alhosts 8080/openmrs/pp. alhosts 8080/openmrs/pp. site W Official Site of the ID Patient                                                                                                    | Arch ×  titentDashboard.form?p r Soccer news, live sc. D Regimen: nographics Graph: Cobservation Date                                                                                                    | patientid=3&phrase=john                                                                                                    | Latest Football New                                                                                                    | rrenal Mania - The If Facebourd                                                   | ook   Home Setting Started<br>dy logged in as Reading Phy<br>OpenMRS Ident<br>C   | with<br>sician Loa out<br>tification Nurm                            | wite of Country  wite of Country  wite                                                                                                    |
|                                                                                                    | OpenMRS - Patient Dashb<br>C A C A Constraint Dashb<br>Den MRS<br>The Official Web<br>OpenMRS<br>The Official Web<br>OpenMRS<br>The Official Web<br>Starts (01-Jan-1<br>MI: ? (Weight: 100.0<br>Overview Regin<br>Radiology Order<br>ent i Radiology :<br>Study Resul<br>Add/Edit Obs<br>Person<br>Order<br>Study Resul<br>1 Reading<br>Add/Edit Obs<br>Previous Obs<br>1 Reading<br>1 Reading<br>1                                                                                                    | x C DCM4CHEE DICOM .<br>alhost 8080/openmrs/pi<br>soite V Official Site of the I<br>Patient<br>975)<br>2 kg , Height ) CD4: 22.(<br>nens Visits Der<br>Order Observations<br>servations<br>: Mr. John D Patient<br>: 60<br>ts : View Study<br>ervations<br>g Physician Location<br>Physician Location                                                                                                    | Archi X Archi X Archi | patientId=3&phrase=john      J Sky Sports   Football      Home   Find Patie      Radiology  Cbservations Page  Question Concept  Question Concept                                                                                                    | Latest Football New  Attack The sector of the sector of the sector of | Irsenal Mania - The If Facebo<br>Current                                          | ook   Home Setting Started<br>dy logged in as Reading Phy<br>OpenMRS Ident        | vith<br>sician Loo out<br>tification Num<br>Id Identificatio         | x Summer: 10                                                                                                    |
|                                                                                                    | OpenMRS - Patient Dashi<br>C A Dashi<br>Definition of the second second seco                                                                                                    | x C DCM4CHEE DICOM .<br>alhost 8080/openmrs/pi<br>soite V Official Site of the I<br>S<br>Catient<br>975)<br>2 kg , Height: ) CD4: 22.0<br>nens Visits Der<br>Order Observations<br>servations<br>: Mr. John D Patient<br>: 60<br>servations<br>g Physician Location<br>Physician Unknown Loc                                                                                                    | Archi X titentDashboard.form?p r., Soccer news, live sc. D Regimen: nographics Graph: Cobservation Date ation 2013-12-03 00:00:                                                                                                    | patientId=3&phrase=john                                                                                                    | Latest Football New  ant Dictionary  int Dictionary  value  value value val | Irzenal Mania - The 👔 Facebo<br>Current<br>Administration                         | ook   Home Setting Started<br>dy logged in as Reading Phy<br>OpenMRS Ident        | with<br>sician Loo out                                               | were by Openink<br>☆ ⊾<br>» ○ Other boo<br>in My Profile H<br>ber: 100-5<br>on Number: 10<br>x<br>Jumm<br>tions<br>Order<br>x lar                                                                                                    |
|                                                                                                    | OpenMRS - Patient Dashb<br>→ C                                                                                                    | x C DCM4CHEE DICOM ,<br>alhost 8080/openmrs/pp<br>paileost 8080/openmrs/pp<br>paileost 8080/openmrs/pp<br>paileost 8080/openmrs/pp<br>Patient<br>975)<br>D kg , Height: ) CD4: 22.0<br>hens Visits Der<br>Order Observations<br>9807050<br>Servations<br>1: Mr. John D Patient<br>1: 60<br>Its : View Study<br>ervations<br>9 Physician Location<br>Physician Location                                                                                                    | Arch ×<br>titientDashboard.form?p r Soccer news, live sc.<br>) Regimen:<br>mographics Graph:<br>• Redrects to Add/Edit<br>Observation Date<br>ation 2013-12-03 00:00:                                                                                                    | patientid=3&phrase=john  I Give Sky Sports   Football  Home   Find Patie  Radiology  Cbservations Page Question Concept 00.0 REVIEW OF SYSTEMS, CA                                                                                                    | Latest Football New  Attended to the second second seco | Administration                                                                    | ook   Home Setting Started<br>ly logged in as Reading Phy<br>OpenMRS Ident<br>C   | vith<br>sician Log out                                               | × Contention<br>× Norther tool<br>Number: 100-4<br>Number: 100<br>× Number: 10<br>× Number: 10<br>× Number: 10                                                                                                    |
|                                                                                                    | OpenMRS - Patient Dashi<br>C M Dote Statest Dashi<br>The Official Web<br>C Denficial Web<br>C Denfi                                                                                                    | x C DCM4CHEE DICOM.<br>alhost:8080/openmrs/pp<br>saite V Official Site of the I<br>Patient<br>975)<br>D kg , Height: ) CD4: 22.0<br>nens Visits Der<br>Order Observations<br>Servations<br>: Mr. John D Patient<br>: 60<br>Its : <u>View Study</u><br>ervations<br>g Physician Location<br>Physician Unknown Loc                                                                                                    | Archi ×  titentDashboard.form?;  r Soccer news, live sc.  ) Regimen:  nographics Graph:                                                                                                    | patientId=3&phrase=john      Sky Sports   Football      Home   Find Patie      Radiology  Cbservations Page Question Concept 0.0.0 REVIEW OF SYSTEMS, CA                                                                                                    | Latest Football New  Latest Football New  Latest Football                                                                                                    | rsenal Mania - The [] Facebo<br>Current<br>Administration                         | ook   Home Setting Started<br>ity logged in as Reading Phy<br>OpenMRS Ident<br>C  | with<br>sician Log out                                               | × Correction Number: 10                                                                                                    |
|                                                                                                    | OpenMRS - Patient Dashi<br>→ C                                                                                                    | x CDCM4CHEE DICOM ,<br>alhost 8080/openmrs/pr<br>site & Official Site of the I<br>Patient<br>975)<br>D kg , Height ) CD4: 22.0<br>nens Visits Der<br>Order Observations<br>servations<br>: Mr. John D Patient<br>: 60<br>Its : Mew Study<br>ervations<br>g Physician Location<br>Physician Unknown Loc                                                                                                    | Arch × titentDashboard.form?f  Tr. Soccer news, live sc.  D Regimen:  nographics Graph:  C Redrects to Add/Edit  Observation Date ation 2013-12-03 00:00:                                                                                                    | patientId=3&phrase=john                                                                                                    | Latest Football New  Latest Football New  Latest Football New  Latest Football New Note: Second Second          | usenal Mania - The If Facebound Current Administration Comment Sample Observation | ook   Home 💊 Getting Started<br>dy logged in as Reading Phy<br>OpenMRS Ident<br>C | vith<br>sician Log out                                               | × Country Country<br>× Country Country<br>× Country Country<br>× Country Country<br>× Country<br>× Country      |
|                                                                                                    | OpenMRS - Patient Dashi<br>C ni loca<br>pps The Official Web<br>C PenMRS<br>C ni loca<br>pps The Official Web<br>C ni loca<br>C ni loca                                                                                                    | C DCM4CHEE DICOM. alhosts 8080/openmrs/pp. site V Official Site of the I Catient                                                                                                    | Arch × titentDashboard.form?; r Soccer news, live sc. D Regimen: nographics Graph: Cobservation Date ation 2013-12-03 00:00:                                                                                                    | patientId=3&phrase=john      Sky Sports   Football      Home   Find Patie      Radiology      Observations Page      Question Concept  00.0 REVIEW OF SYSTEMS, C4                                                                                                    | Latest Football New  Latest Football New                                                                                                    | rzenal Mania - The 🔓 Facebo<br>Current<br>Administration                          | ook   Home Setting Started<br>dy logged in as Reading Phy<br>OpenMRS Ident<br>C   | vith<br>sician Loa out<br>tification Nurm<br>Did Identificatio       | Where by Clemins  Charles of Clemins  Where boost is the provided in the provided in the prov                                                                                                    |
|                                                                                                    | OpenMRS - Patient Dashi<br>C A C A OpenMRS<br>The Official Web<br>C PenMRS<br>C PenMRS<br>C A OpenMRS<br>C A OpenMRS<br>C A                                                                                                    | x C DCM4CHEE DICOM.<br>alhost 8080/openmrs/pi<br>soite V Official Site of the I<br>Patient<br>975)<br>D kg , Height: ) CD4: 22.0<br>nens Visits Der<br>Order Observations<br>oservations<br>: Mr. John D Patient<br>: 50<br>ts : View Study<br>ervations<br>g Physician Location<br>Physician Unknown Loc                                                                                                    | Arch: X titentDashboard.form?; br Soccer news, live sc. D Regimen: nographics Graph: Craph: Cobservation Date ation 2013-12-03 00:001                                                                                                    | patientId=3&phrase=john Description Description Descri | Latest Football New  Attack The second second se | rsenal Mania - The If Facebo<br>Current<br>Administration                         | ook   Home Setting Started<br>dy logged in as Reading Phy<br>OpenMRS Ident        | with<br>sician Loc out<br>tification Num<br>Did Identificatio        | × Colores of Colores<br>× Colores<br>× Colores |
|                                                                                                    | OpenMRS - Patient Dashb<br>→ C                                                                                                    | x CDM4CHEE DLOOM,<br>alhost 8080/openmrs/pi<br>sate & Official Site of the I<br>Patient<br>975)<br>D kg , Height: ) CD4: 22,0<br>nens Visits Der<br>Order Observations<br>servations<br>: Mr. John D Patient<br>: 60<br>Its : View Study<br>ervations<br>g Physician Location<br>Physician Unknown Loc                                                                                                    | Arch ×<br>titientDashboard.form?;<br>r Soccer news, live sc.<br>) Regimen:<br>mographics Graph:<br>• Redirects to Add/Edit<br>Observation Date<br>ation 2013-12-03 00:00:                                                                                                    | patientid=3&phrase=john  I Give Sky Sports   Football                                                                                                    | Latest Football New  Attended to the second second seco | Administration                                                                    | sok   Home Setting Started<br>dy logged in as Reading Phy<br>OpenMRS Ident        | Per                                                                  | × 100-4<br>Number: 100-4<br>Number: 100                                                                                                |
|                                                                                                    | DepenMRS - Patient Dashi<br>C A C C C C C C C C C C C C C C C C C C                                                                                                    | X C DCM4CHEE DICOM.  alhost:8080/openmrs/pp site V Official Site of the I  Catient 975)      A kg , Height: ) CD4: 22.0  nens Visits Der  Order Observations Servations : Mr. John D Patient :60 Its : View Study ervations      Physician Location Physician Location                                                                                                    | Arch ×  titentDashboard.form?;  r Soccer news, live sc.  ) Regimen:  nographics Graph:  Observation Date ation 2013-12-03 00:00:                                                                                                    | patientId=3&phrase=john  Given Sty Sports   Football                                                                                                    | Latest Football New  Latest Football New  Latest Football                                                                                                    | Insent Mania - The Gurrent Current Comment Sample Observation                     | ook   Home Setting Started<br>dy logged in as Reading Phy<br>OpenMRS Ident<br>C   | vith                                                                 | xtia                                                                                                    |
|                                                                                                    | DepenMRS - Patient Dashb<br>C 1 1 1000<br>DepenMRS<br>The Official Web<br>OpenMRS<br>The Official Web<br>OpenMRS<br>The Official Web<br>C 1000<br>The Official Web<br>C 10000<br>The Official Web<br>C 10000<br>The Official Web                                                                                                    | x CDM4CHEE DICOM ,<br>alhost 8080/openmrs/pa<br>site & Official Site of the I<br>Patient<br>975)<br>D kg , Height ) CD4: 22,0<br>nens Visits Der<br>Order Observations<br>Dervations<br>: Mr. John D Patient<br>: 60<br>Its : View Study<br>ervations<br>g Physician Location<br>Physician Unknown Loc                                                                                                    | Arch: X titentDashboard.form?; br Soccer news, live sc. D Regimen: nographics Graph: C Redirects to Add/Edit Observation Date ation 2013-12-03 00:00:                                                                                                    | patientId=3&phrase=john Description Description Descri | Latest Football New  ant Dictionary Ualue RDIOPULMONARY View                                                                                                    | Administration                                                                    | ook   Home Setting Started<br>dy logged in as Reading Phy<br>OpenMRS Ident<br>C   | vith<br>sician Loc out                                               | × Control of Control of Control                                                                                                    |
|                                                                                                    | papenMRS - Patient Dashb         C       m         C       m         Dec       m         Image: Second Second Se                                                                                                    | x C DCM4CHEE DLCOM ,<br>alhost 8080/openmrs/pp<br>site & Official Site of the I<br>Patient<br>                                                                                                    | Arch × itientDashboard.form?; r Soccer news, live sc. ) Regimen:  ographics Graph:  Observation Date ation 2013-12-03 00:00:                                                                                                    | patientid=3&phrase=john  I Give Sky Sports   Football                                                                                                    | Latest Football New  Attended to the second second seco | Administration                                                                    | sok   Home Setting Started<br>dy logged in as Reading Phy<br>OpenMRS Ident        | Per                                                                  | × 100-4<br>× ↓<br>× ↓<br>× ↓<br>× ↓<br>× ↓<br>× ↓<br>× ↓<br>× ↓                                                                                                    |
|                                                                                                    | penMRS - Patient Dashb<br>C                                                                                                    | x C DCM4CHEE DICOM ,<br>alhost 8080/openmrs/pp<br>site y Official Site of the I<br>Patient<br>975)<br>D kg , Height: ) CD4: 22.0<br>hens Visits Der<br>Order Observations<br>pervations<br>: Mr. John D Patient<br>: 60<br>Its : View Study<br>ervations<br>gervations<br>gervations<br>(Physician Location<br>Physician Location                                                                                                    | Arch ×  titentDashboard.form?;  r Soccer news, live sc.  ) Regimen:  nographics Graph:  • Redrects to Add/Edit  Observation Date ation 2013-12-03 00:00:                                                                                                    | patientId=3&phrase=john      Sky Sports   Football       Home   Find Patie      Radiology  Cbservations Page Question Concept 0.0.0 REVIEW OF SYSTEMS, C2                                                                                                    | Latest Football New  Attack Contact Football New  Contact Football New  Contact Footbal                                                                                                    | Comment<br>Sample Observation                                                     | ook   Home Setting Started<br>dy logged in as Reading Phy<br>OpenMRS Ident<br>C   | vith<br>sician Loa out<br>tification Num<br>Did Identificatio        | Were by Cremix                                                                                                    |

Powered by OpenMRS 🔿 🔻

English (United States) | English (United Kingdom) Last Build: 2013-12-02 14:00 Version: 1.9.3 Build f53569

| 🕐 OpenMRS - Patient Dashi: × 🛴 DCMX-HEE DICOM Archi. × 🗖                                                                                                    | ×                        |
|----------------------------------------------------------------------------------------------------|--------------------------|
| 🗧 🔶 C 🕺 🗋 localhost.8080/openmrs/patientDashboard.form?patientid=3&phrase=john                                                                                                    |                          |
| 🔢 Apps 👼 The Official Website 🐰 Official Site of the Pr 🧮 Soccer news, live sc 🔄 Sky Sports   Football. 📠 Latest Football New 🧧 Arsenal Mania - The 👔 Facebook   Home 🦠 Getting Started with 👘 🛸                                                                                                    | ookmarks                 |
| Home   Find Patient   Dictionary   Administration                                                                                                    | ******                   |
|                                                                                                    |                          |
| Mr. John D Patient OpenMRS Identification Number: 100-                                                                                                    | -8                       |
| 😚 38 yrs ( 01-Jan-1975) Old Identification Number: 1                                                                                                    | 100                      |
| BMI: ? (Weight: 100.0 kg , Height: ) CD4: 22.0 Regimen:                                                                                                    |                          |
| Overview         Regimens         Visits         Demographics         Graphs         Radiology                                                                                                    |                          |
| Add Radiology Order                                                                                                    |                          |
| Patient   Radiology : Order Observations X                                                                                                    |                          |
| Story 2       Person : Mr. John D Patient       Image: Story 2         1       Order : 60       Study Results : View Study         1       Add/Edit Observations       Previous Observations         Previous Observations       Previous Observation Date Question Concept       Value Comment         102 Reading Physician Unknown Location 2013-12-03 00:00:00.0 REVIEW OF SYSTEMS, CARDIOPULMONARY View Sample Observation       Sample Observation         Observation Unknown Location Observation Observation       Observation Observation         Id       102         Location Unknown Location Observation       Observation Observation         Observation Unknown Location Observation       Observation Observation         Id       102         Resolute Physician Unknown Location Observation       Observation Observation         Observation Unknown Location Observation       Observation Observation         Id       102         Rooment E0-00:013       Question Concept REVIEW OF SYSTEMS, CARDIOPULMONARY Value SHORTNESS OF BREATH         Comment       Sample Observation         Comment       Sample Observation | nns<br>ns<br>er<br>ast = |
|                                                                                                    |                          |
|                                                                                                    |                          |
| nalish (United States)   English (United Kingdom) Last Buildi 2013-12-02 14:00 Version: 1.9.3 Buildi 53569 Powered by OpenN                                                                                                    | IRS 🔿                    |

## • The reading physician can view the study from Oviyam/Weasis.

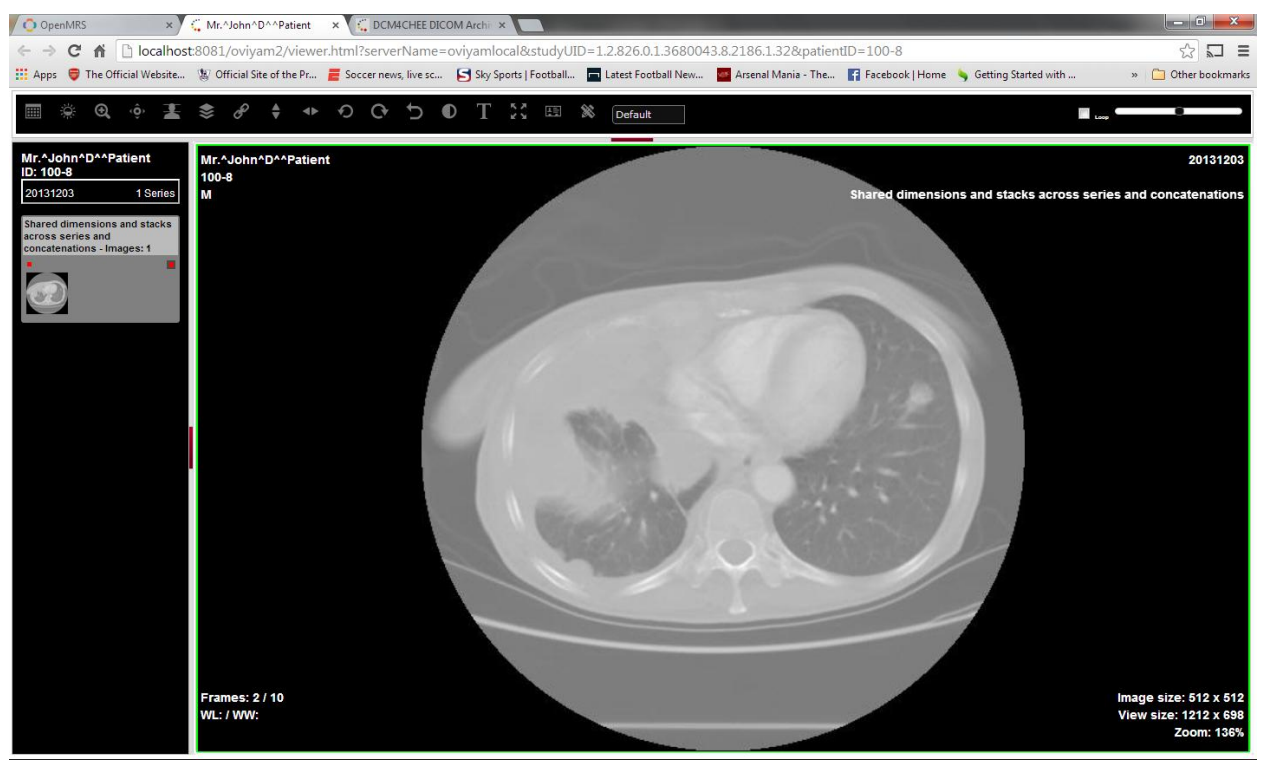

Study in Oviyam2.0

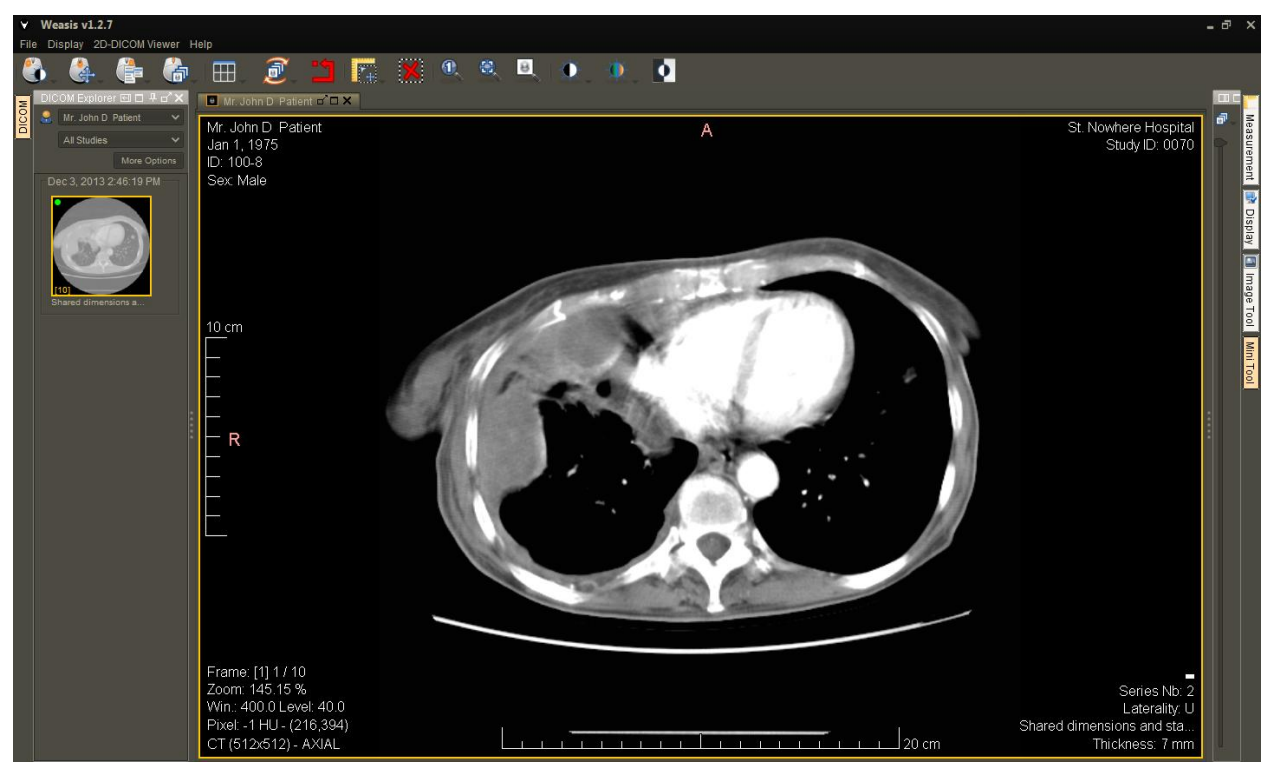

Study in Weasis.

# Radiology Module Workflow using DVTk Modality Emulator

- Modality Workist in DCM4CHEE The order details are continually updated as and when relevant information is entered by the different users to complete the order details. The completed order/worklist in dcm4chee is shown below. Worklist creation/editing/deletion is managed through HL7 messages.
- Check the dcm4chee console for modality worklists. Run an empty search to retrieve all Worklists(orders).

| 🕽 OpenN  | /IRS - Admin                                                                                      | istratio ×                                                                                                    | C DCM4CHI                                                                                                    | EE DICOM Archi                                                                                                    | ×                                                                                                    |                                                                                                    |                                                                                                    | -                                                                                                    |                                                                                                    |                         |                                                               |                                                                                                    |                                                                                                    |                                                                                                    |                                                                                                    |                                                                                                    |                                                                                                    |
|----------|---------------------------------------------------------------------------------------------------|----------------------------------------------------------------------------------------------------|----------------------------------------------------------------------------------------------------|----------------------------------------------------------------------------------------------------|----------------------------------------------------------------------------------------------------|----------------------------------------------------------------------------------------------------|----------------------------------------------------------------------------------------------------|----------------------------------------------------------------------------------------------------|----------------------------------------------------------------------------------------------------|-------------------------|---------------------------------------------------------------|----------------------------------------------------------------------------------------------------|----------------------------------------------------------------------------------------------------|----------------------------------------------------------------------------------------------------|----------------------------------------------------------------------------------------------------|----------------------------------------------------------------------------------------------------|----------------------------------------------------------------------------------------------------|
| · -> (   | C 🖬 🗍                                                                                             | localhos                                                                                                    | t:8081/dcn                                                                                                    | n4chee-web                                                                                                    | 3/?wicket:interface                                                                                                    | e=:0::::                                                                                                    |                                                                                                    |                                                                                                    |                                                                                                    |                         |                                                               |                                                                                                    |                                                                                                    |                                                                                                    |                                                                                                    | \$                                                                                                    |                                                                                                    |
| Apps (   | 🗦 The Offic                                                                                       | ial Website                                                                                                    | 🐰 Official                                                                                                    | Site of the Pr                                                                                                    | 🚪 Soccer news, live s                                                                                                    | c 🛃 Sky :                                                                                                    | Sports   Football.                                                                                                    | . 📩 Latest Footb                                                                                                    | all New                                                                                                    | Arsenal                 | Mania -                                                       | The 🚹 Fac                                                                                                    | cebook   Home 🛛 🦕 Getti                                                                                                    | ng Started with                                                                                                    | ı                                                                                                    | » 📋 Other                                                                                                    | bookmarks                                                                                                    |
| F        | older                                                                                             | Trash                                                                                                    | Application                                                                                                    | n Entities                                                                                                    | Modality Worklist                                                                                                    | Teach                                                                                                    | ing-Files                                                                                                    | Dashboard                                                                                                    | Roles                                                                                                    | Users                   | Pas                                                           | sword                                                                                                    |                                                                                                    |                                                                                                    |                                                                                                    |                                                                                                    | -                                                                                                    |
|          |                                                                                                   |                                                                                                    |                                                                                                    |                                                                                                    |                                                                                                    |                                                                                                    |                                                                                                    |                                                                                                    | _                                                                                                    |                         |                                                               |                                                                                                    |                                                                                                    |                                                                                                    |                                                                                                    |                                                                                                    |                                                                                                    |
|          |                                                                                                   |                                                                                                    |                                                                                                    |                                                                                                    |                                                                                                    |                                                                                                    |                                                                                                    |                                                                                                    |                                                                                                    |                         |                                                               |                                                                                                    | Logout (admin)                                                                                                    | Choos                                                                                                    | e One 💌                                                                                                    | dcm4che                                                                                                    | .org                                                                                                    |
| Searc    | h                                                                                                 |                                                                                                    |                                                                                                    |                                                                                                    |                                                                                                    |                                                                                                    |                                                                                                    |                                                                                                    |                                                                                                    |                         | -                                                             |                                                                                                    |                                                                                                    |                                                                                                    |                                                                                                    |                                                                                                    | 8                                                                                                    |
| Patien   | t name                                                                                            |                                                                                                    | _                                                                                                    | Patie                                                                                                    | ent ID                                                                                                    |                                                                                                    |                                                                                                    |                                                                                                    | Start I                                                                                                    | Date                    |                                                               |                                                                                                    |                                                                                                    | Accession                                                                                                    | No                                                                                                    |                                                                                                    |                                                                                                    |
| Patien   | t Name                                                                                            |                                                                                                    |                                                                                                    | PhoneticID                                                                                                    |                                                                                                    | 15                                                                                                    | suer                                                                                                    |                                                                                                    | rrom                                                                                                    | 17                      |                                                               | to                                                                                                    | 17                                                                                                    |                                                                                                    |                                                                                                    |                                                                                                    |                                                                                                    |
| Modal    | itv                                                                                               |                                                                                                    |                                                                                                    | Stati                                                                                                    | on AET                                                                                                    | St                                                                                                    | ation Name                                                                                                    |                                                                                                    | Status                                                                                                    | 1                       |                                                               |                                                                                                    |                                                                                                    |                                                                                                    |                                                                                                    |                                                                                                    |                                                                                                    |
| *        |                                                                                                   |                                                                                                    |                                                                                                    | Ŧ                                                                                                    |                                                                                                    | *                                                                                                    | -                                                                                                    |                                                                                                    | *                                                                                                    | -                       |                                                               |                                                                                                    |                                                                                                    |                                                                                                    |                                                                                                    |                                                                                                    |                                                                                                    |
| ٢        |                                                                                                   |                                                                                                    |                                                                                                    | E L                                                                                                    | atest items first                                                                                                    |                                                                                                    |                                                                                                    |                                                                                                    |                                                                                                    |                         |                                                               |                                                                                                    |                                                                                                    | l                                                                                                    | Reset                                                                                                    | Search                                                                                                    |                                                                                                    |
| anaciza  |                                                                                                   | Entry 1                                                                                                    | to 2 of 2                                                                                                    |                                                                                                    |                                                                                                    |                                                                                                    |                                                                                                    |                                                                                                    |                                                                                                    |                         |                                                               |                                                                                                    |                                                                                                    |                                                                                                    |                                                                                                    |                                                                                                    |                                                                                                    |
| age size | 10 •                                                                                              | Entry 3                                                                                                    |                                                                                                    |                                                                                                    |                                                                                                    |                                                                                                    |                                                                                                    |                                                                                                    |                                                                                                    |                         |                                                               |                                                                                                    |                                                                                                    |                                                                                                    |                                                                                                    |                                                                                                    | 1                                                                                                    |
| P        | atient Nan                                                                                        | ie<br>oloEee oli                                                                                                    | le mala le un en                                                                                                    | Birthdate                                                                                                    | SPS Description                                                                                                    | Modality                                                                                                    | SPS Status                                                                                                    | Start date                                                                                                    | 00.00                                                                                                    | Station AET             | Sta                                                           | ition Name                                                                                                    | Accession number                                                                                                    |                                                                                                    |                                                                                                    | <i>(</i>                                                                                                    |                                                                                                    |
| M        | r. ^ lohn ^ D                                                                                     | C Esq. H                                                                                                    | lonibiowei                                                                                                    | 1/1/1975                                                                                                    | Sample Order                                                                                                    | CT                                                                                                    | COMPLETED                                                                                                    | 12/3/2013 0                                                                                                    | 0:00                                                                                                    | UNKOWN                  | UN                                                            | KOWN                                                                                                    |                                                                                                    |                                                                                                    |                                                                                                    | 6                                                                                                    |                                                                                                    |
|          |                                                                                                   |                                                                                                    |                                                                                                    | Cranific C                                                                                                    | The sector Cat                                                                                                    |                                                                                                    |                                                                                                    | (0000                                                                                                    | 0005)                                                                                                    |                         | 10                                                            | 100 10 100                                                                                                    |                                                                                                    |                                                                                                    |                                                                                                    |                                                                                                    |                                                                                                    |
|          |                                                                                                   |                                                                                                    |                                                                                                    | Bationt's                                                                                                    | Namo                                                                                                    |                                                                                                    |                                                                                                    | (0008,                                                                                                    | 0003)                                                                                                    | DN                      | 20                                                            | Mr Alabra                                                                                                    |                                                                                                    |                                                                                                    |                                                                                                    |                                                                                                    |                                                                                                    |
|          |                                                                                                   |                                                                                                    |                                                                                                    | Patient II                                                                                                    | name<br>D                                                                                                    |                                                                                                    |                                                                                                    | (0010,                                                                                                    | 0020)                                                                                                    | 10                      | 6                                                             | 100-8                                                                                                    | D Padenc                                                                                                    |                                                                                                    |                                                                                                    |                                                                                                    |                                                                                                    |
|          |                                                                                                   |                                                                                                    |                                                                                                    | Issuer of                                                                                                    | Patient ID                                                                                                    |                                                                                                    |                                                                                                    | (0010,                                                                                                    | 0021)                                                                                                    | 10                      | 0                                                             | 100-0                                                                                                    |                                                                                                    |                                                                                                    |                                                                                                    |                                                                                                    |                                                                                                    |
|          |                                                                                                   |                                                                                                    |                                                                                                    | Patient's                                                                                                    | Birth Date                                                                                                    |                                                                                                    |                                                                                                    | (0010.                                                                                                    | 0030)                                                                                                    | DA                      | 8                                                             | 19750101                                                                                                    |                                                                                                    |                                                                                                    |                                                                                                    |                                                                                                    |                                                                                                    |
|          |                                                                                                   |                                                                                                    |                                                                                                    | Patient's                                                                                                    | Sex                                                                                                    |                                                                                                    |                                                                                                    | (0010,                                                                                                    | 0040)                                                                                                    | CS                      | 2                                                             | м                                                                                                    |                                                                                                    |                                                                                                    |                                                                                                    |                                                                                                    |                                                                                                    |
|          |                                                                                                   |                                                                                                    |                                                                                                    | Study Ins                                                                                                    | stance UID                                                                                                    |                                                                                                    |                                                                                                    | (0020,                                                                                                    | 000D)                                                                                                    | UI                      | 32                                                            | 1.2.826.0.1                                                                                                    | 1.3680043.8.2186.1.3                                                                                                    | 2                                                                                                    |                                                                                                    |                                                                                                    |                                                                                                    |
|          |                                                                                                   |                                                                                                    |                                                                                                    | Requeste                                                                                                    | ed Procedure Code 9                                                                                                    | Sequence                                                                                                    |                                                                                                    | (0032,                                                                                                    | 1064)                                                                                                    | sq                      | -1                                                            |                                                                                                    |                                                                                                    |                                                                                                    |                                                                                                    |                                                                                                    |                                                                                                    |
|          |                                                                                                   |                                                                                                    |                                                                                                    | >Item #1                                                                                                    | L                                                                                                    |                                                                                                    |                                                                                                    |                                                                                                    |                                                                                                    |                         |                                                               |                                                                                                    |                                                                                                    |                                                                                                    |                                                                                                    |                                                                                                    |                                                                                                    |
|          |                                                                                                   |                                                                                                    |                                                                                                    | >Code Va                                                                                                    | alue                                                                                                    |                                                                                                    |                                                                                                    | (0008,                                                                                                    | 0100)                                                                                                    | SH                      | 12                                                            | Sample Ord                                                                                                    | der                                                                                                    |                                                                                                    |                                                                                                    |                                                                                                    |                                                                                                    |
|          |                                                                                                   |                                                                                                    |                                                                                                    | >Coding                                                                                                    | Scheme Designator                                                                                                    |                                                                                                    |                                                                                                    | (0008,                                                                                                    | 0102)                                                                                                    | SH                      | 0                                                             |                                                                                                    |                                                                                                    |                                                                                                    |                                                                                                    |                                                                                                    |                                                                                                    |
|          |                                                                                                   |                                                                                                    |                                                                                                    | >Code M                                                                                                    | eaning                                                                                                    |                                                                                                    |                                                                                                    | (0008,                                                                                                    | 0104)                                                                                                    | LO                      | 0                                                             |                                                                                                    |                                                                                                    |                                                                                                    |                                                                                                    |                                                                                                    |                                                                                                    |
|          |                                                                                                   |                                                                                                    |                                                                                                    | Schedule                                                                                                    | d Procedure Step Se                                                                                                    | equence                                                                                                    |                                                                                                    | (0040,                                                                                                    | 0100)                                                                                                    | SQ                      | -1                                                            |                                                                                                    |                                                                                                    |                                                                                                    |                                                                                                    |                                                                                                    |                                                                                                    |
|          |                                                                                                   |                                                                                                    |                                                                                                    | >Item #1                                                                                                    | L                                                                                                    |                                                                                                    |                                                                                                    |                                                                                                    |                                                                                                    |                         |                                                               |                                                                                                    |                                                                                                    |                                                                                                    |                                                                                                    |                                                                                                    |                                                                                                    |
|          | Searco<br>Apps I<br>E<br>Searco<br>Patien<br>(©<br>@<br>Modali<br>Modali<br>Modali<br>Modali<br>M | <ul> <li>OpenMRS - Admin</li> <li>⇒ C n i</li> <li>Apps ♥ The Offic</li> <li>Folder</li> <li>Search</li> <li>Patient Name</li> <li>Patient Name</li> <li>@</li> <li>agesize 10 ♥</li> <li>Patient Nam</li> <li>Mr. ^John ^D</li> </ul> | OpenMRS - Administratio ×     C ↑ ↑ □ localhos     Apps ♥ The Official Webste      Eolder Irash      Search     Patient Name      Mr.^Sohn^D^^Patient      Mr.^Sohn^D^^Patient | OpenMRS - Administratio X  C DepMRS - Administratio X  C DepMRS - Administratio X  C | OpenMRS - Administratio       X       C DCM4CHEE DICOM Arch         Image: C M Image: Comparison of the product of the product | OpenMRS - Administratic       ×       C DCMACHEE DICOM Archi       ×         →       C M       Iocalhost8081/dcm4chee-web3/?wicketinterface         Apps       The Official Website       ½ Official Site of the Pr       ≧ Soccer news, live so         Eolder       Trash       Application Entities       Modality Worklist         Patient Name       PhoneticID       Patient ID         Patient Name       PhoneticID | OpenMits-Administration X       C DCMCHEE DICOM Archinix         C M Discalhost 8081/dcm4chee-web3/?wicketinterface=:0:::         Apps       The Official Webste       V Official Ste of the Pr       E Soccer news, live sc       S Sty '         Eolder       Trash       Application Entities       Modality Worklist       Teach         Search       Patient Iname       PhoneticID       Is         Patient Name       PhoneticID       Is         Modality       Station AET       Station AET         Search       Entry 1 to 2 of 2         Patient Name       Entry 1 to 2 of 2         Patient Name       Birthdate       SP Soccription         Mr.^horationChesquer Anonblower       5/1/1941       testing again         Mr.^horationChesquer Anonblower       S/1/1941       testing again       US         Mr.^horationChesquer Anonblower       S/1/1941       testing again       US         Mr.^horationChesquer Chesquere Anonblower       S/1/1941       testing again       US         Mr.^horationChesquer Chesquere Character Set       Patient ID       Issuer of Patient ID       Issuer of Patient ID         Issuer of Patient ID       Requested Procedure Code Sequence       Steff or Character Set       Study Instance UID         Requested Procedure Code Sequence <td>OpenMitS- Administratic x       C DCMCHEE DICOM Archi x         → C ↑       Iocalhost8081/dcm4chee-web3/?wicketinterface=:0:::         Apps ◆ The Official Webste       V Official Site of the Pr       Soccer news, live sc       Sty Sports   Fortball.         Eolder       Trash       Application Entities       Medality Worklist       Teaching_Files         Search       Patient Name       Phonetic/D       Issuer         Modality       Station AET       •       •         Volativ       Station AET       •       •       •         Imagesize       10 •       Entry 1 to 2 of 2       To OMPLETED       Issuer         Patient Name       Birthdate       SPS Description       Modality       SPS Status         Mr. "Horsch"\Lambda CSsq."Hornblower       5/1/1941       testing again       US       COMPLETED         Mr."John"D^^Patient       I/1/1975       Sample Order       CT       Specific Character Set         Patient's Name       Patient's Birth Date       Patient's Birth Date       Patient's Sex       Study Instance UID       Requested Procedure Code Sequence       &gt;Item #1       &gt;Code Value       &gt;Coding Scheme Designator       &gt;Code Value       &gt;Coding Scheme Designator       &gt;Code Value       &gt;Code Value       &gt;Item #1       &gt;Item #1       &gt;Code Value</td> <td>OpenMits-Administration X       C DCMCHEE DICOM Archinix         C Million Localhost 8081/dcm4chee-web3/?wicket.interface=:0::::       Sy Sports   Football       Latest Football         Apps       The Official Webste       Y Official Stee of the Pr       Soccer news, live sc       Sy Sports   Football       Latest Football         Edder       Trash       Application Entities       Medality Worklist       Teaching-Files       Dashboard         Search       Patient Name       PhoneticID       Issuer      </td> <td>OpenMitS-Administration</td> <td>OpenMRS-Administration           C M          C M         C M</td> <td>OpenMRS-Administratic           C C M □ localhost.8081/dcm4chee-web3/?wicketinterface=:0:::         Apps ♥ The Official Webste.           Apps ♥ The Official Webste.           Q Official Ste of the Pr.           Soccer news, lives c.           Sy Sports   Football.           Latest Football.           Latest Football.           Latest Football.           Latest Football.           Latest Football.           Latest Football.           Latest Football.           Latest Football.           Latest Football.           Latest Football.           Latest Football.           Latest Football.           Latest Football.           Latest Football.         Statup Patient Name           Latest football.         Statup Patient Name           Latest items first             Modality         Station AET         Station AET         Station AET         Statup Patient Name           Statup Patient Socce           Statup Patient Socce           Modality SPS Status         Statup Patient Socce         VikCWN         VikCWN</td> <td>OpenMRS-Administration X       C       C&lt;</td> <td>Depended - Administration (x)       C M Concrete EDCOM Arch ×         Appr C The Official Vice Xee M Official Size of the Pr.,       P Soccer news, lives c.       S Sky Sports   Football.       C Ansend Mania - The.,       F Excebool   Home N official Size of the Pr.,       P Soccer news, lives c.       S Sky Sports   Football.       C ansend Mania - The.,       F Excebool   Home N official Size of the Pr.,       P Soccer news, lives c.       S Sky Sports   Football.       C ansend Mania - The.,       F Excebool   Home N official Size of the Pr.,       G official Size of the Pr.,       G official Si</td> <td>OperAMS-Administration X       C       Decomposition 1001/dcm4chee-web2/Wicketinterface=-0=:         Appr       The Official Vebrate № Official Size of the Pr       Excern next, firet composition 1001/dcm4chee-web2/Wicketinterface=-0=:       Excern next, firet composition 1001/dcm4chee-web2/Wicketinterface=-0=:         Appr       The Official Vebrate № Official Size of the Pr       Excern next, firet composition 1000       Excern next, firet composition 1000       Excern next, firet composition 1000       Composition 1000         Start An       Patient Name       Phonetic D       Issuer       Start Date       to composition 1000         Patient Name       Phonetic D       Issuer       Start Date       to composition 1000       Accession         Modality       Station AET       Station Name       Station AET       Station Name       Accession number         Modality       Station AET       Station Name       Station AET       Station Name       Accession number         Modality       Station AET       Station AET       Station AET       Station Name       Accession number         Modality       Station AET       Station AET       Station AET       Station Name       Accession number         Modality       Station AET       Station AET       Station AET       Station AET       Station AET       Station AET       Station AET<!--</td--><td>OperAMS - Administration 2010       Couldness DOBLY domAche - web 3/Wicketinterface=-0.5::         Appr       The Official Website.       N) Official Size of the Pr.       Seccer news, five sc.       Sty Syncts   Feetball.       Latest Foebball New.       A Arsenal Mania - The       Facebook   Home        Gating Started with         Ealder:       Track       Applicatione Eatitities       Tracking: Files       Dashboard       Roles       Users       Passwoord         Search       Patient Name       Potentic/D       Issuer       Start Date       Coccession No         Patient Name       Potentic/D       Issuer       Start Date       Start Date       Accession No         @       Latest Kerns first       Issuer       Start Date       Nordelity       Nordelity       Patient Name       Accession number         Mc: Alon PD-^D Patient       1/1/1975       Sample Order       CT       12/3/2013 00:00       UNKOWN       Image: Character Set       Image: Complexity of the Set of the Set of the S</td><td>OpenMXS: Administration V C DOWORTE DICOM Arch: X       Image: Comparison of the Property Comparison of the Property</td></td> | OpenMitS- Administratic x       C DCMCHEE DICOM Archi x         → C ↑       Iocalhost8081/dcm4chee-web3/?wicketinterface=:0:::         Apps ◆ The Official Webste       V Official Site of the Pr       Soccer news, live sc       Sty Sports   Fortball.         Eolder       Trash       Application Entities       Medality Worklist       Teaching_Files         Search       Patient Name       Phonetic/D       Issuer         Modality       Station AET       •       •         Volativ       Station AET       •       •       •         Imagesize       10 •       Entry 1 to 2 of 2       To OMPLETED       Issuer         Patient Name       Birthdate       SPS Description       Modality       SPS Status         Mr. "Horsch"\Lambda CSsq."Hornblower       5/1/1941       testing again       US       COMPLETED         Mr."John"D^^Patient       I/1/1975       Sample Order       CT       Specific Character Set         Patient's Name       Patient's Birth Date       Patient's Birth Date       Patient's Sex       Study Instance UID       Requested Procedure Code Sequence       >Item #1       >Code Value       >Coding Scheme Designator       >Code Value       >Coding Scheme Designator       >Code Value       >Code Value       >Item #1       >Item #1       >Code Value | OpenMits-Administration X       C DCMCHEE DICOM Archinix         C Million Localhost 8081/dcm4chee-web3/?wicket.interface=:0::::       Sy Sports   Football       Latest Football         Apps       The Official Webste       Y Official Stee of the Pr       Soccer news, live sc       Sy Sports   Football       Latest Football         Edder       Trash       Application Entities       Medality Worklist       Teaching-Files       Dashboard         Search       Patient Name       PhoneticID       Issuer | OpenMitS-Administration | OpenMRS-Administration           C M          C M         C M | OpenMRS-Administratic           C C M □ localhost.8081/dcm4chee-web3/?wicketinterface=:0:::         Apps ♥ The Official Webste.           Apps ♥ The Official Webste.           Q Official Ste of the Pr.           Soccer news, lives c.           Sy Sports   Football.           Latest Football.           Latest Football.           Latest Football.           Latest Football.           Latest Football.           Latest Football.           Latest Football.           Latest Football.           Latest Football.           Latest Football.           Latest Football.           Latest Football.           Latest Football.           Latest Football.         Statup Patient Name           Latest football.         Statup Patient Name           Latest items first             Modality         Station AET         Station AET         Station AET         Statup Patient Name           Statup Patient Socce           Statup Patient Socce           Modality SPS Status         Statup Patient Socce         VikCWN         VikCWN | OpenMRS-Administration X       C       C< | Depended - Administration (x)       C M Concrete EDCOM Arch ×         Appr C The Official Vice Xee M Official Size of the Pr.,       P Soccer news, lives c.       S Sky Sports   Football.       C Ansend Mania - The.,       F Excebool   Home N official Size of the Pr.,       P Soccer news, lives c.       S Sky Sports   Football.       C ansend Mania - The.,       F Excebool   Home N official Size of the Pr.,       P Soccer news, lives c.       S Sky Sports   Football.       C ansend Mania - The.,       F Excebool   Home N official Size of the Pr.,       G official Size of the Pr.,       G official Si | OperAMS-Administration X       C       Decomposition 1001/dcm4chee-web2/Wicketinterface=-0=:         Appr       The Official Vebrate № Official Size of the Pr       Excern next, firet composition 1001/dcm4chee-web2/Wicketinterface=-0=:       Excern next, firet composition 1001/dcm4chee-web2/Wicketinterface=-0=:         Appr       The Official Vebrate № Official Size of the Pr       Excern next, firet composition 1000       Excern next, firet composition 1000       Excern next, firet composition 1000       Composition 1000         Start An       Patient Name       Phonetic D       Issuer       Start Date       to composition 1000         Patient Name       Phonetic D       Issuer       Start Date       to composition 1000       Accession         Modality       Station AET       Station Name       Station AET       Station Name       Accession number         Modality       Station AET       Station Name       Station AET       Station Name       Accession number         Modality       Station AET       Station AET       Station AET       Station Name       Accession number         Modality       Station AET       Station AET       Station AET       Station Name       Accession number         Modality       Station AET       Station AET       Station AET       Station AET       Station AET       Station AET       Station AET </td <td>OperAMS - Administration 2010       Couldness DOBLY domAche - web 3/Wicketinterface=-0.5::         Appr       The Official Website.       N) Official Size of the Pr.       Seccer news, five sc.       Sty Syncts   Feetball.       Latest Foebball New.       A Arsenal Mania - The       Facebook   Home        Gating Started with         Ealder:       Track       Applicatione Eatitities       Tracking: Files       Dashboard       Roles       Users       Passwoord         Search       Patient Name       Potentic/D       Issuer       Start Date       Coccession No         Patient Name       Potentic/D       Issuer       Start Date       Start Date       Accession No         @       Latest Kerns first       Issuer       Start Date       Nordelity       Nordelity       Patient Name       Accession number         Mc: Alon PD-^D Patient       1/1/1975       Sample Order       CT       12/3/2013 00:00       UNKOWN       Image: Character Set       Image: Complexity of the Set of the Set of the S</td> <td>OpenMXS: Administration V C DOWORTE DICOM Arch: X       Image: Comparison of the Property Comparison of the Property</td> | OperAMS - Administration 2010       Couldness DOBLY domAche - web 3/Wicketinterface=-0.5::         Appr       The Official Website.       N) Official Size of the Pr.       Seccer news, five sc.       Sty Syncts   Feetball.       Latest Foebball New.       A Arsenal Mania - The       Facebook   Home        Gating Started with         Ealder:       Track       Applicatione Eatitities       Tracking: Files       Dashboard       Roles       Users       Passwoord         Search       Patient Name       Potentic/D       Issuer       Start Date       Coccession No         Patient Name       Potentic/D       Issuer       Start Date       Start Date       Accession No         @       Latest Kerns first       Issuer       Start Date       Nordelity       Nordelity       Patient Name       Accession number         Mc: Alon PD-^D Patient       1/1/1975       Sample Order       CT       12/3/2013 00:00       UNKOWN       Image: Character Set       Image: Complexity of the Set of the Set of the S | OpenMXS: Administration V C DOWORTE DICOM Arch: X       Image: Comparison of the Property Comparison of the Property |

• In the Modality Emulator, Click Request Worklist and choose the order that was just made in OpenMRS.

| Modality Emulator        |                  |                       | _ 0 <u>_ X</u> |
|--------------------------|------------------|-----------------------|----------------|
| File Help                |                  |                       |                |
|                          |                  |                       |                |
| Control                  |                  |                       |                |
| RIS System               |                  |                       |                |
|                          |                  | Ping RIS              |                |
|                          |                  | DICOMEN               |                |
|                          |                  |                       |                |
| 1 POS                    |                  | Request Worklist      |                |
|                          | Ť                |                       |                |
| Ť                        |                  | Send MPPS Progress    |                |
| Modality                 | RIS System       | Hint                  |                |
|                          |                  |                       |                |
| PACS/Workstation Systems |                  |                       |                |
|                          |                  | Ping PACS/Workstation |                |
|                          |                  | DICOMEN               |                |
|                          | $\rightarrow$    | DICOMIECHO            |                |
| 1 POS                    |                  | Store Image           |                |
|                          | Ý                |                       |                |
| Ť                        |                  | Storage Commitment    |                |
| Modality                 | PACS/Workstation | Hint:                 |                |
|                          |                  |                       |                |
|                          |                  |                       |                |
|                          |                  |                       |                |
|                          |                  |                       |                |
|                          |                  |                       |                |
|                          |                  |                       |                |
|                          |                  |                       |                |
|                          |                  |                       |                |
|                          |                  |                       |                |
|                          |                  |                       |                |
|                          |                  |                       |                |
|                          |                  |                       |                |
|                          |                  |                       |                |
|                          |                  |                       |                |
|                          |                  |                       |                |

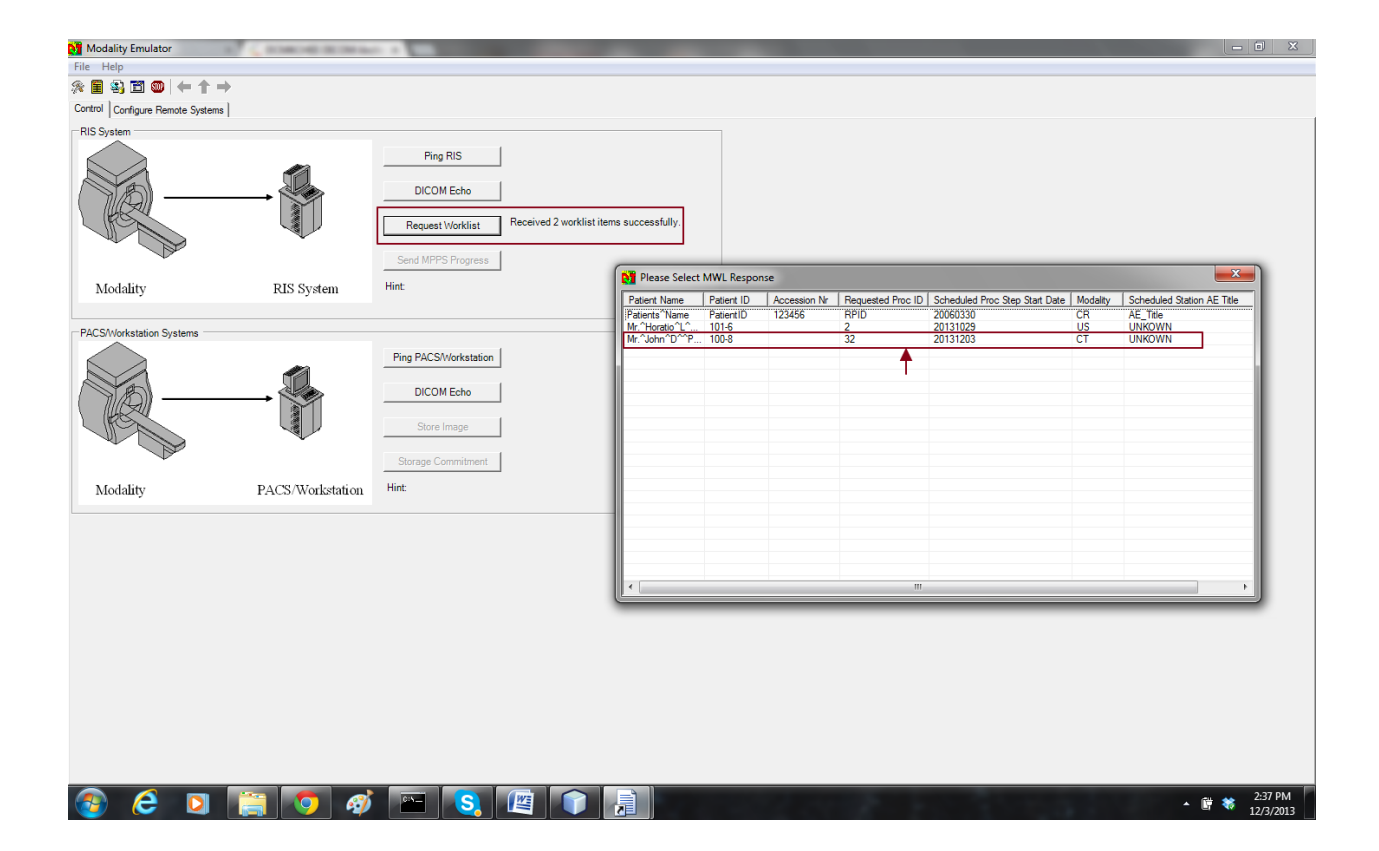

• Send MPPS In progress to indicate the procedure has started.

| Modality Emulator                     |                                  |                                                                                         | - 0 × |
|---------------------------------------|----------------------------------|-----------------------------------------------------------------------------------------|-------|
| <u>F</u> ile <u>H</u> elp             |                                  |                                                                                         |       |
| % <b>=</b> % <b>™</b> ● (+ ↑ → )      |                                  |                                                                                         |       |
| Control Configure Remote Systems C    | onfigure Emulator   Worklist Que | ey   MPPS-Progress   MPPS-Discontinued   MPPS-Completed   Image Storage   Dummy Patient |       |
| RIS System                            |                                  |                                                                                         |       |
|                                       |                                  | DICOM Echo                                                                              |       |
|                                       | $\rightarrow$                    | Request Warklist Received 2 worklist items successfully.                                |       |
| Modality                              | RIS System                       | Send MPPS Progress                                                                      |       |
|                                       |                                  |                                                                                         |       |
| PACS/Workstation Systems              |                                  |                                                                                         |       |
| A A A A A A A A A A A A A A A A A A A |                                  | Ping PACSWorkstation DICOM Echo                                                         |       |
|                                       | $\rightarrow$                    | Store Image Send Images to DCM4CHEE successfully.                                       |       |
| - Dar                                 |                                  | Storage Commitment                                                                      |       |
| Modality                              | PACS/Workstation                 | Hint                                                                                    |       |
|                                       |                                  |                                                                                         |       |
|                                       |                                  |                                                                                         |       |
|                                       |                                  |                                                                                         |       |
|                                       |                                  |                                                                                         |       |
|                                       |                                  |                                                                                         |       |
|                                       |                                  |                                                                                         |       |
|                                       |                                  |                                                                                         |       |
|                                       |                                  |                                                                                         |       |
|                                       |                                  |                                                                                         |       |
|                                       |                                  |                                                                                         |       |
|                                       |                                  |                                                                                         |       |
|                                       |                                  |                                                                                         |       |

• Once the In progress status has been sent, the updated status message is reflected in dcm4chee and OpenMRS. The emulator gives you options to discontinue the order or store image

| OpenMRS ×                          | DCM4CHEE DICOM Arch      | in ×                     |                |                   | _                      |                 | _               |                             |                | - 0 <b>- X</b> -  |
|------------------------------------|--------------------------|--------------------------|----------------|-------------------|------------------------|-----------------|-----------------|-----------------------------|----------------|-------------------|
| ← → C fi 🗋 localhost:8             | 081/dcm4chee-web         | 3/?wicket:interface=     | :0::::         |                   |                        |                 |                 |                             |                | ☆ 🎞 🔳             |
| 👯 Apps   🤤 The Official Website 🦞  | Gofficial Site of the Pr | Soccer news, live sc     | Sky S          | Sports   Football | Latest Football New    | 🤷 Arsenal N     | Mania - The 🚹   | Facebook   Home 🛛 🦕 Getting | Started with » | 📋 Other bookmarks |
| <u>Folder Trash Ar</u>             | oplication Entities      | <u>Modality Worklist</u> | <u>Teach</u> i | inq-Files         | Dashboard <u>Roles</u> | <u>Users</u>    | <u>Password</u> | <u>Logout (admin)</u>       | Choose One 💌   | dcm4che.org       |
| Search                             |                          |                          |                |                   |                        |                 |                 |                             |                | Θ                 |
| Patient name Patient Name Modality | Pati                     | ion AET                  | Is<br>St       | suer              | Stai<br>fron<br>Stai   | t Date<br>1<br> |                 | 17                          | Accession No   |                   |
| \$                                 |                          | 」<br>Latest items first  |                |                   |                        |                 |                 |                             | Reset          | Search            |
| Pagesize 10 💌 Entry 1 to           | o 2 of 2                 |                          |                |                   |                        |                 |                 |                             |                |                   |
| Patient Name                       | Birthdate                | SPS Description          | Modality       | SPS Status        | Start date             | Station AET     | Station Name    | e Accession number          |                |                   |
| Mr.^Horatio^L^Esq.^Hor             | nblower 5/1/1941         | testing again            | US             | COMPLETED         | 10/29/2013 00:00       | UNKOWN          | UNKOWN          |                             |                | 9                 |
| Mr.^John^D^^Patient                | 1/1/1975                 | Sample Order             | СТ             | STARTED           | 12/3/2013 00:00        | UNKOWN          | UNKOWN          |                             |                | ٢                 |
|                                    |                          |                          |                | 1                 | -                      |                 |                 |                             |                |                   |

| 🗘 OpenMRS 🛛 🗴 🧲 DCMACHEE DICOM Archi 🗴 🛄                                                                                                    |                                             |
|----------------------------------------------------------------------------------------------------|---------------------------------------------|
| ← → C A C A Contexts080/openmrs/module/radiology/radiologyOrder.list                                                                                                    | ≡ <b>⊂</b> a                                |
| 👯 Apps 🟺 The Official Website 🐒 Official Site of the Pr 🧧 Soccer news, live sc 🕞 Sky Sports   Football 🧰 Latest Football New 🧧 Arsenal Mania - The 😭 Facebook   Home 💊 Getting St | arted with » 🛅 Other bookmarks              |
| OpenMRS Currently logged in a                                                                                                    | as Super User   Log out   My Profile   Help |
| Home   Find/Create Patient   Dictionary   Administration                                                                                                    |                                             |
|                                                                                                    |                                             |

#### Admin Manage Radiology Orders

#### Manage Radiology Orders

| <u>Add</u> | Rad            | iology      | <u>Order</u>                     |               |                              |                         |                                |                            |                          |                        |                          |                    |                                           |
|------------|----------------|-------------|----------------------------------|---------------|------------------------------|-------------------------|--------------------------------|----------------------------|--------------------------|------------------------|--------------------------|--------------------|-------------------------------------------|
| Wo         | orklis         | it          |                                  |               |                              |                         |                                |                            |                          |                        |                          |                    | <u>Clear Results</u>                      |
| Pa         | atient<br>Find |             |                                  |               | Start Date:                  |                         | End Date:                      |                            |                          |                        |                          |                    |                                           |
| Sho        | ow 2           | 20 💌 e      | ntries                           |               |                              |                         | Search                         | 1:                         |                          |                        |                          |                    | Show/Hide Columns                         |
| Ed         | it P           | atient<br>1 | Patient Full Name<br>≎           | Priority<br>≎ | Referring<br>Physician<br>\$ | Scheduler<br>\$         | Performing<br>Technician<br>\$ | Reading<br>Physician<br>\$ | Order Start<br>Date<br>≎ | Modality<br>\$         | Status<br>≎              | Instructions<br>\$ | DCM4CHEE Modality<br>Worklist Sync Status |
| 1          | :              | 101-6       | Mr. Horatio L<br>Hornblower Esq. | STAT          | Super User                   | Super User              | Super User                     | Akhil Ravindran            | 2013-10-29<br>00:00:00.0 | Ultrasound             | SCHEDULED<br>COMPLETED   | testing again      | In Sync : Save order<br>successful.       |
| 2          | :              | 100-8       | Mr. John D Patient               | STAT          | Referring<br>Physician       | Scheduling<br>Physician | Performing<br>Technician       | Reading<br>Physician       | 2013-12-03<br>00:00:00.0 | Computed<br>Tomography | SCHEDULED IN<br>PROGRESS | Sample Order       | In Sync : Update order<br>successful.     |
| Vie        | wing           | j 1 - 2 d   | of 2                             |               |                              |                         |                                |                            |                          |                        |                          |                    | first Previous 1 Next last                |
|            |                |             |                                  |               |                              |                         |                                |                            |                          |                        |                          |                    |                                           |

English (United States) | English (United Kingdom). Last Buildi 2013-12-02 14:00. Version: 1.9.3 Build f53569 Powered by OpenMRS 🔿

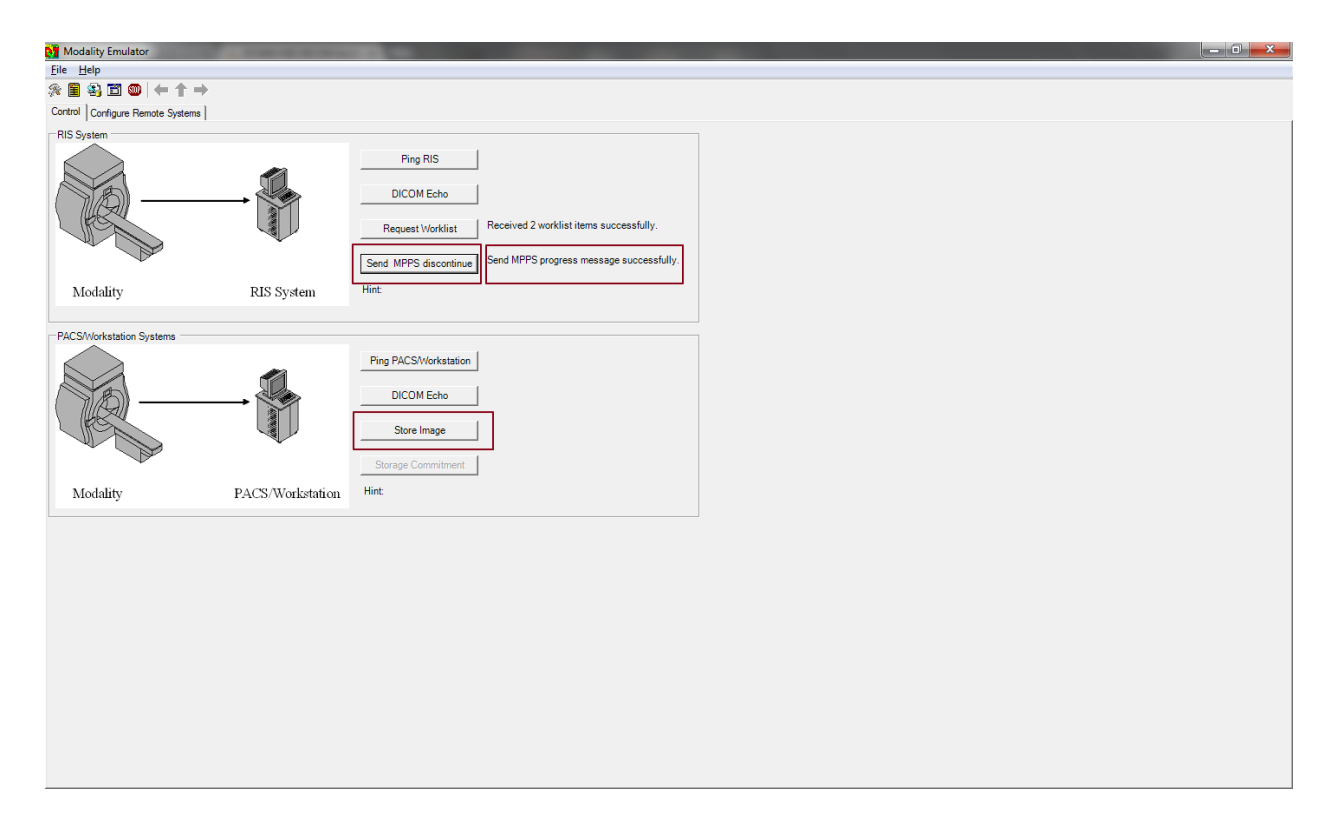

• Click on the image storage tab to choose the image you want to send and return to the control and click "Store Image".

| Modality Emulator                          |                           |                                    |               |        |                                       |   |
|--------------------------------------------|---------------------------|------------------------------------|---------------|--------|---------------------------------------|---|
| <u>F</u> ile <u>H</u> elp                  |                           |                                    |               |        |                                       |   |
| ※ 🗄 🚳 🛅 🔘 🔶 🕇 → 👘                          |                           |                                    |               |        |                                       |   |
| Control   Configure Emulator   Worklist Qu | ery MPPS-Progress MPPS    | -Discontinued MPPS-Completed       | age Storage   | Dum    | my Patient                            |   |
| 🔄 C.\                                      | File Meta Inform          | nation(Media Header)               |               |        |                                       |   |
| Dicom Samples                              | Tao                       | Attribute Name                     | VR            | VM     | Values                                | • |
| 1.3.51.0.7.633918642.63392001              | (0008,0005)               | Specific Character Set             | CS            | 1      | ISO_IR 100                            |   |
| 39419238<br>77654033                       | (0008,0008)               | Image Type                         | CS            | 5      | ORIGINAL\PRIMARY\OTHER\R\IR           |   |
| 98890234                                   | (0008,0012)               | Instance Creation Date             | DA            | 1      | 19960823                              |   |
| DISCIMG                                    | (0008,0013)               | Instance Creation Time             | тм            | 1      | 093801                                |   |
| iniges 2                                   | (0008,0014)               | Instance Creator UID               | UI            | 1      | 1.3.46.670589.11.0.5                  |   |
|                                            | (0008,0016)               | SOP Class UID                      | UI            | 1      | 1.2.840.10008.5.1.4.1.1.4             |   |
|                                            | (0008,0018)               | SOP Instance UID                   | UI            | 1      | 1.3.46.670589.11.0.4.1996082307380006 |   |
|                                            | (0008,0020)               | Study Date                         | DA            | 1      | 19950330                              |   |
|                                            | (0008,0021)               | Series Date                        | DA            | 1      | 19950330                              |   |
| 🖃 c: 🔹                                     | (0008,0030)               | Study Time                         | TM            | 1      | 150829.0000                           |   |
|                                            | (0008,0031)               | Series Time                        | TM            | 1      | 155614.6300                           |   |
| 0012.DCM                                   | (0008,0050)               | Accession Number                   | SH            | 0      |                                       | - |
| MRBRAIN.DCM                                | (0008,0060)               | Modality                           | CS            | 1      | MR                                    |   |
|                                            | (0008,0070)               | Manufacturer                       | LO            | 1      | Philps                                |   |
|                                            | (0008,0080)               | Institution Name                   | LO            | 1      | OTM4 R4.5                             |   |
|                                            | (0008,0090)               | Referring Physician's Name         | PN            | 0      |                                       |   |
|                                            | (0008,1030)               | Study Description                  | LO            | 1      | BRAIN                                 |   |
|                                            | (0008,103e)               | Series Description                 | LO            | 1      | Brain STIR GR 512 TRA GraSE 4415 64   |   |
|                                            | (0008,1090)               | Manufacturer's Model Name          | LO            | 1      | T5                                    |   |
|                                            | (0010,0010)               | Patient's Name                     | PN            | 1      | MR/BRAIN/GRASE/1024                   |   |
|                                            | (0010,0020)               | Patient ID                         | LO            | 1      | 7                                     |   |
|                                            | (0010,0030)               | Patient's Birth Date               | DA            | 1      | 19010101                              |   |
|                                            | (0010,0040)               | Patient's Sex                      | CS            | 1      | M                                     |   |
| 1                                          | (0010,1030)               | Patient's Weight                   | DS            | 1      | 90                                    |   |
| File type DCM files(*.dcm) -               | (0018,0020)               | Undefined                          | CS            | 1      | IR                                    |   |
|                                            | (0018,0021)               | Undefined                          | CS            | 1      | OTHER                                 |   |
| Save DCM File                              | (0018,0022)               | Undefined                          | CS            | 0      |                                       |   |
|                                            | (0018,0023)               | Undefined                          | CS            | 1      | 2D                                    |   |
| Export to text file                        | (0018,0050)               | Undefined                          | DS            | 1      | 6.000000                              |   |
|                                            | (0018,0080)               | Undefined                          | DS            | 1      | 4414.826172                           |   |
|                                            | DCM file C:\Dicom Samples | WRBRAIN.DCM read successfully with | Transfer Synt | ax 1.2 | 2840 10000 1 2 1.                     |   |

| 💱 Modality Emulator              | COLUMN TWO IS NOT |                                                                                                    |  |
|----------------------------------|-------------------|----------------------------------------------------------------------------------------------------|--|
| <u>F</u> ile <u>H</u> elp        |                   |                                                                                                    |  |
| ※ 🗐 🖏 🛅 🍩 (← ↑ →                 |                   |                                                                                                    |  |
| Control Configure Remote Systems |                   |                                                                                                    |  |
| RIS System                       | -                 | Ping RIS           DICOM Echo           Request Worklist           Request Worklist           Send MPPS discontinue           Send MPPS progress message successfully. |  |
| Modality                         | RIS System        | Hint                                                                                                    |  |
| PACS/Workstation Systems         |                   |                                                                                                    |  |
|                                  | → <b>(</b> )      | Ping PACSWorkstation DICOM Echo Store Image Storage Commitment                                                                                                    |  |
| Modality                         | PACS/Workstation  | Hint:                                                                                                    |  |
|                                  |                   |                                                                                                    |  |

• After the image has been sent successfully, the image will appear in the archive.

| 💓 Modality Emulator                | A DESCRIPTION OF TAXABLE         |                                                                                         | _ 0 <u>_</u> X |
|------------------------------------|----------------------------------|-----------------------------------------------------------------------------------------|----------------|
| <u>F</u> ile <u>H</u> elp          |                                  |                                                                                         |                |
| ※ 🗐 🖏 🛅 🍩 🗕 🔶                      |                                  |                                                                                         |                |
| Control Configure Remote Systems C | onfigure Emulator   Worklist Que | ay   MPPS-Progress   MPPS-Discontinued   MPPS-Completed   Image Storage   Dummy Patient |                |
| RIS System                         |                                  |                                                                                         |                |
|                                    |                                  | Ping RIS                                                                                |                |
|                                    |                                  |                                                                                         |                |
| ( 7/4)                             | → 😭                              | DICOM Echo                                                                              |                |
| 1 (PESS                            |                                  | Request Worklist Received 2 worklist items successfully.                                |                |
|                                    | <b>V</b>                         |                                                                                         |                |
| ~                                  |                                  | Send MPPS completed Send MPPS progress message successfully.                            |                |
| Modality                           | RIS System                       | Hint                                                                                    |                |
|                                    |                                  |                                                                                         |                |
| PACS/Workstation Systems           |                                  |                                                                                         |                |
|                                    |                                  | Fing PACS/Virkstation                                                                   |                |
|                                    |                                  |                                                                                         |                |
| (NB)                               | <b>→</b>                         | DICOM Echo                                                                              |                |
|                                    |                                  | Stars Image Send Images to DCM4CHEE successfully.                                       |                |
|                                    |                                  |                                                                                         |                |
| - Dar                              |                                  | Storage Commitment                                                                      |                |
| Modality                           | PACS/Workstation                 | Hint                                                                                    |                |
|                                    |                                  |                                                                                         |                |
|                                    |                                  |                                                                                         |                |
|                                    |                                  |                                                                                         |                |
|                                    |                                  |                                                                                         |                |
|                                    |                                  |                                                                                         |                |
|                                    |                                  |                                                                                         |                |
|                                    |                                  |                                                                                         |                |
|                                    |                                  |                                                                                         |                |
|                                    |                                  |                                                                                         |                |
|                                    |                                  |                                                                                         |                |
|                                    |                                  |                                                                                         |                |
|                                    |                                  |                                                                                         |                |
|                                    |                                  |                                                                                         |                |
|                                    |                                  |                                                                                         |                |

| OpenMRS ×                          | C DCM4CHEE DICOM Archi       | ×                      |                      | _                                       |                  | _             |                         |                    |              | - 0        | ×          |
|------------------------------------|------------------------------|------------------------|----------------------|-----------------------------------------|------------------|---------------|-------------------------|--------------------|--------------|------------|------------|
| ← → C f Dilocalhost                | t:8081/dcm4chee-web          | 3/?wicket:interface=   | ::0::::              |                                         |                  |               |                         |                    |              | 👷 🕻        |            |
| 🔢 Apps 🛛 👼 The Official Website    | 1/20 Official Site of the Pr | E Soccer news, live sc | Sky Sports   Footbal | I 🗖 Latest Football I                   | New 🏧 Arsenal N  | Mania - The 📑 | Facebook   Home 🛛 🦕 Ge  | tting Started with | >>           | 📋 Other bo | okmarks    |
|                                    |                              |                        |                      |                                         |                  |               |                         |                    |              |            |            |
| Folder <u>Trash</u>                | Application Entities         | Modality Worklist      | Teaching-Files       | Dashboard Ro                            | les <u>Users</u> | Password      | Logout (adm             | in) Choos          | se One 💌     | dcm4che    | .org       |
|                                    |                              |                        |                      |                                         |                  |               |                         |                    |              |            |            |
| Contract                           |                              |                        |                      |                                         | _                | _             |                         | _                  | _            | _          | 0          |
| Patient Name                       | Patie                        | ent ID                 |                      | Study Date                              |                  |               |                         |                    | Accession    | No         | •          |
| Patient Name                       | ID                           | I:                     | ssuer                | from                                    |                  | to            |                         |                    |              | _          |            |
|                                    |                              |                        |                      | 17                                      |                  |               | 17                      |                    |              |            |            |
| Phonetic<br>Modality Source AET    |                              |                        |                      |                                         |                  |               |                         |                    |              |            |            |
| *                                  |                              |                        |                      |                                         |                  |               |                         |                    |              |            |            |
| Exact search                       |                              |                        |                      |                                         |                  |               |                         |                    |              |            | <b>-</b> 1 |
| E Latest stu                       | udies first                  |                        |                      |                                         | Searc            | h for Study   | <ul> <li>Exp</li> </ul> | and To auto        | 🔹 💭 Reset    | 🔍 Searc    | ch         |
|                                    |                              |                        |                      |                                         |                  |               |                         |                    |              |            |            |
| Pagesize 10 💌 Study                | 1 to 2 of 2                  |                        |                      |                                         |                  |               |                         | <u></u>            | )elete 🗔 🗔 M | love 🕞 E   | xport      |
| Show column titles                 |                              |                        |                      |                                         |                  |               |                         |                    |              |            |            |
| Patient Name                       | Pa                           | atient ID/Issuer       | Birth Date           | Sex                                     | Comments         |               |                         |                    |              | 2          | 2          |
| Study Date/Time                    | St                           | tudy ID                | Accession No         | Modality                                | Description      |               | #S/#I                   | Availability       |              | 2          |            |
| Mr.^Horatio^L^Esq.^Hornb           | lower 10                     | 01-6                   | 5/1/1941             | м                                       |                  |               |                         |                    |              | 55         |            |
| ③ 10/29/2013 11:29                 | St                           | dyId:001               |                      | US                                      | Exercise Echoca  | ardiogram     | 1/1                     | ONLINE             | 📄 🎑          | E 🔍        |            |
| Interpretation Mr.^John^D^^Patient | 10                           | 0-8                    | 1/1/1975             | м                                       |                  |               |                         |                    |              | ==         |            |
| 3 12/3/2013 14:46                  | 00                           | 070                    |                      | СТ                                      |                  |               | 1/1                     | ONLINE             | 🗋 🎴          | Ξ 🔍        |            |
|                                    |                              |                        |                      |                                         |                  |               |                         |                    |              |            |            |
|                                    |                              |                        |                      | <b>—</b>                                |                  |               |                         |                    |              |            |            |
|                                    |                              |                        |                      |                                         |                  |               |                         |                    |              |            |            |
|                                    |                              |                        |                      |                                         |                  |               |                         |                    |              |            |            |
|                                    |                              |                        |                      | 1 I I I I I I I I I I I I I I I I I I I |                  |               |                         |                    |              |            |            |
|                                    |                              |                        |                      |                                         |                  |               |                         |                    |              |            |            |

• Click on the 'Send MPPS Complete' button to complete the order.

| Modality Emulator                   | And in case of the local division of the local division of the loc |                                                                                                    | - 0 <u>- × -</u> |
|-------------------------------------|----------------------------------------------------------------------------------------------------|----------------------------------------------------------------------------------------------------|------------------|
| File Help                           |                                                                                                    |                                                                                                    |                  |
| ※ 🗐 🖏 🛅 🍩 (두 🕇 🔶                    |                                                                                                    |                                                                                                    |                  |
| Control Configure Remote Systems Co | onfigure Emulator   Worklist Que                                                                                                    | ery   MPPS-Progress   MPPS-Discontinued   MPPS-Completed   Image Storage   Dummy Patient                                                     |                  |
| RIS System                          |                                                                                                    |                                                                                                    |                  |
|                                     | -                                                                                                    | Fing RIS       DICOM Echo       Request Worklist       Request Worklist       Send MPPS completed   Send MPPS progress message successfully. |                  |
| Modality                            | RIS System                                                                                                    | Hint                                                                                                    |                  |
| PACS/Workstation Systems            |                                                                                                    |                                                                                                    |                  |
|                                     | -                                                                                                    | Ping PACSWorkstation       DICOM Echo       Stora Image       Storage Commitment                                                             |                  |
| Modality                            | PACS/Workstation                                                                                                    | Hint:                                                                                                    |                  |
|                                     |                                                                                                    |                                                                                                    |                  |

• The completed status will be reflected in dcm4chee and OpenMRS once the MPPS completed message is sent successfully.

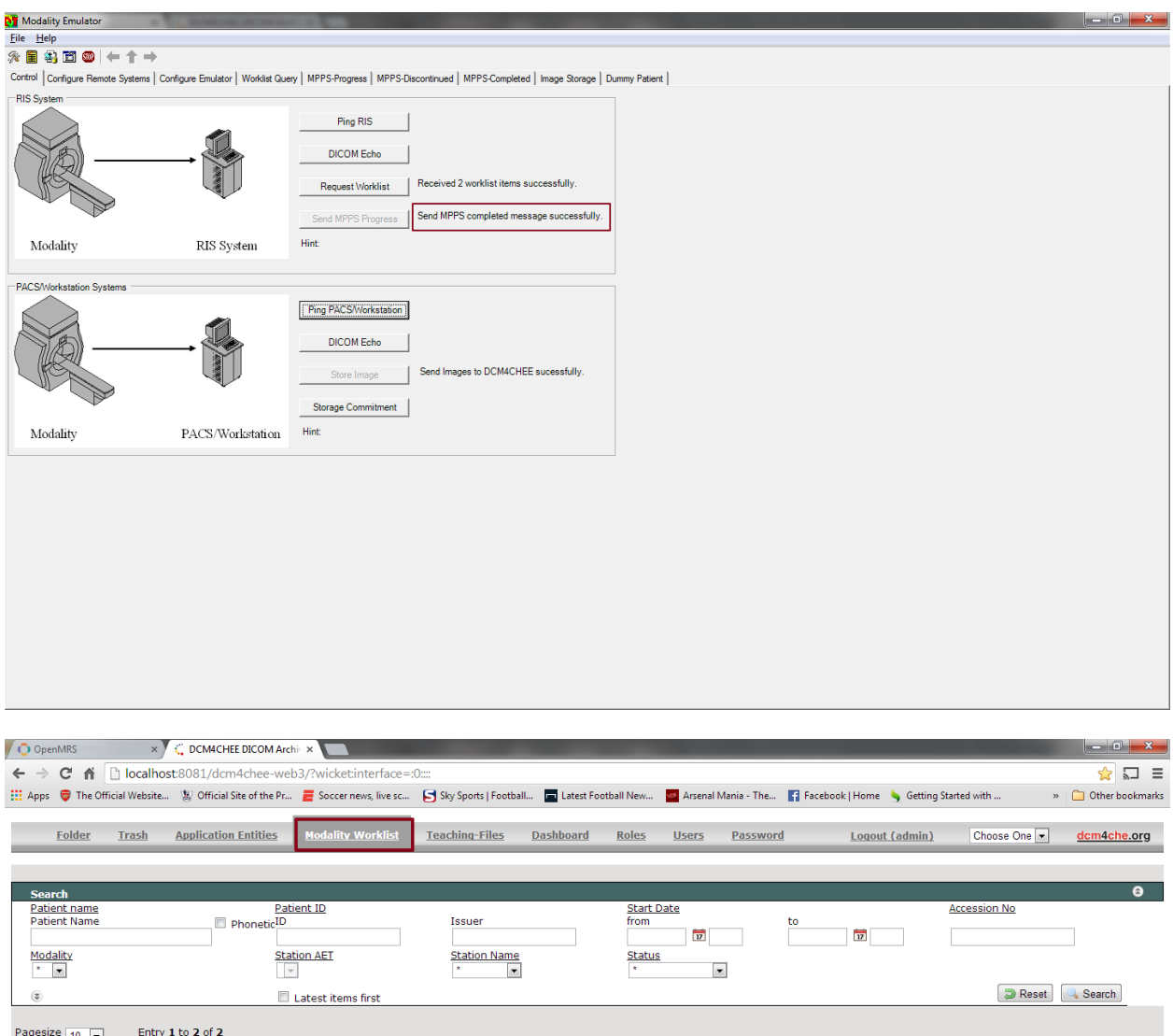

| Patient Name                  | Birthdate | SPS Description | Modality | SPS Status | Start date       | Station AET | Station Name | Accession number |   |   |
|-------------------------------|-----------|-----------------|----------|------------|------------------|-------------|--------------|------------------|---|---|
| Mr.^Horatio^L^Esq.^Hornblower | 5/1/1941  | testing again   | US       | COMPLETED  | 10/29/2013 00:00 | UNKOWN      | UNKOWN       |                  | 2 | 0 |
| Mr.^John^D^^Patient           | 1/1/1975  | Sample Order    | СТ       | COMPLETED  | 12/3/2013 00:00  | UNKOWN      | UNKOWN       |                  | 2 | 9 |
|                               |           |                 |          | 1          |                  |             |              |                  |   |   |

| 🔿 Ope         | nMRS                | × 🕻 CM4                          | CHEE DICON      | / Archi ×              |                         |                          |                            |                          |                            |                     |                    |                                                        |
|---------------|---------------------|----------------------------------|-----------------|------------------------|-------------------------|--------------------------|----------------------------|--------------------------|----------------------------|---------------------|--------------------|--------------------------------------------------------|
| ← ⇒           | C 🕯                 | localhost:8080/0                 | openmrs/i       | module/radiolog        | gy/radiologyOrd         | ler.list                 |                            |                          |                            |                     |                    | ☆ 🖬 🗉                                                  |
| 🚺 Apps        | 😝 The               | Official Website 🧏 Offi          | cial Site of th | e Pr 🧧 Soccer n        | ews, live sc 🔁 S        | ky Sports   Football     | 📩 Latest Football N        | lew 🏧 Arsenal N          | Mania - The 📑 Facel        | oook   Home 🛛 🌭 Get | tting Started with | . » 📋 Other bookmarks                                  |
| _             | Dper                | nMRS                             |                 |                        |                         |                          |                            |                          |                            | Currently logge     | ed in as Super U   | ser   <u>Log out</u>   <u>My Profile</u>   <u>Help</u> |
| Q             | )                   |                                  |                 |                        | Home                    | Find/Creat               | e Patient                  | Dictionary               | Administratio              | n                   |                    |                                                        |
| Admir         | n   Mana            | ge Radiology Orde                | rs              |                        |                         |                          |                            |                          |                            |                     |                    |                                                        |
| Man<br>Add Ra | nage<br>adiology    | Radiology O                      | rders           |                        |                         |                          |                            |                          |                            |                     |                    |                                                        |
| Work          | list                |                                  |                 |                        |                         |                          |                            |                          |                            |                     |                    | <u>Clear Results</u>                                   |
| Patie<br>Find | nt:                 |                                  |                 | Start Date:            |                         | End Date:                |                            |                          |                            |                     |                    |                                                        |
| Show          | 20 💌 🤅              | entries                          |                 |                        |                         | Search                   | 1:                         |                          |                            |                     |                    | Show/Hide Columns                                      |
| Edit          | Patient<br>Id<br>\$ | Patient Full Name<br>≎           | Priority<br>≎   | Referring<br>Physician | Scheduler<br>\$         | Performing<br>Technician | Reading<br>Physician<br>\$ | Order Start<br>Date      | Modality<br>\$             | Status<br>≎         | Instructions       | DCM4CHEE Modality<br>Worklist Sync Status              |
| 1             | 101-6               | Mr. Horatio L<br>Hornblower Esq. | STAT            | Super User             | Super User              | Super User               | Akhil Ravindran            | 2013-10-29<br>00:00:00.0 | Ultrasound                 |                     | testing again      | In Sync : Save order<br>successful.                    |
| 2             | 100-8               | Mr. John D Patient               | STAT            | Referring<br>Physician | Scheduling<br>Physician | Performing<br>Technician | Reading<br>Physician       | 2013-12-03<br>00:00:00.0 | Computed S<br>Tomography C | CHEDULED            | Sample Order       | In Sync : Update order<br>successful.                  |
| Viewi         | ng 1 - 2            | of 2                             |                 |                        |                         |                          |                            |                          |                            |                     |                    | first Previous 1 Next last                             |
|               |                     |                                  |                 |                        |                         |                          |                            |                          |                            |                     |                    |                                                        |

# English (United States) | English (United Kingdom) Last Build: 2013-12-02 14:00 Version: 1.9.3 Build (53369 Powered by OpenNRS Q

- The image can be viewed in Oviyam/Weasis by the Reading Physician and observations can be added for the Radiology Study.
- NOTE: If Modalities have only image storage capabilities but do not have the MPPS feature as part of their specification. DCM4CHEE has an MPPS emulation service which can be used for reflecting the order/worklist status in OpenMRS which can be done as shown below.

#### OpenMRS Radiology Module

| Description         Description         Description <thdescription< th=""> <thdescription< th=""></thdescription<></thdescription<>                                                                                                    | Folder Trash Applica                                                                                                    | ation Entities Modality                                                                                                    | Worklist Teaching-Files                                                                                                    |                                                                                                    | a <u>Horaz Matera</u> I                                                                                                    |                                                                                                    |                                                                                                    |                                                                                                    |                                                                                                    |
|----------------------------------------------------------------------------------------------------|----------------------------------------------------------------------------------------------------|----------------------------------------------------------------------------------------------------|----------------------------------------------------------------------------------------------------|----------------------------------------------------------------------------------------------------|----------------------------------------------------------------------------------------------------|----------------------------------------------------------------------------------------------------|----------------------------------------------------------------------------------------------------|----------------------------------------------------------------------------------------------------|----------------------------------------------------------------------------------------------------|
| Carter Control         Delay Life         Delay Life         Del                                                                                                    |                                                                                                    |                                                                                                    |                                                                                                    |                                                                                                    |                                                                                                    | <u>Logout (admin)</u>                                                                                                    | Choose One 💌                                                                                                    | dcm4                                                                                                    | 4che.org                                                                                                    |
| Control         Date of D         Sourd Jack         D         D <thd< th="">         D         <thd< th="">         D</thd<></thd<>                                                                                                    |                                                                                                    |                                                                                                    |                                                                                                    |                                                                                                    |                                                                                                    |                                                                                                    |                                                                                                    | _                                                                                                    | 0                                                                                                    |
| District         District         District         District         District                Provide               Provide                                                                                                    | Search<br>Patient Name                                                                                                    | Patient ID                                                                                                    | <u></u>                                                                                                    | Study Date                                                                                                    |                                                                                                    |                                                                                                    | Accessi                                                                                                    | ion No                                                                                                    | 0                                                                                                    |
| Procee <ul> <li></li></ul>                                                                                                    | Patient Name                                                                                                    | ID                                                                                                    | Issuer f                                                                                                    | rom                                                                                                    | to                                                                                                    |                                                                                                    |                                                                                                    |                                                                                                    |                                                                                                    |
|                                                                                                    | Phonetic<br>Modality Source AET                                                                                                    |                                                                                                    |                                                                                                    | v                                                                                                    |                                                                                                    | 17                                                                                                    |                                                                                                    |                                                                                                    |                                                                                                    |
| <ul> <li></li></ul>                                                                                                    | Exact search                                                                                                    |                                                                                                    |                                                                                                    |                                                                                                    |                                                                                                    |                                                                                                    |                                                                                                    |                                                                                                    |                                                                                                    |
| Start         Start         Start         Start         Start         Start           Start         Start         Sta                                                                                                    | Intert studios first                                                                                                    | -+                                                                                                    |                                                                                                    |                                                                                                    | Search for Study                                                                                                    | Expand To                                                                                                    | auto 🔻 🥥 Re                                                                                                    | eset 🔍 🤹                                                                                                    | Search                                                                                                    |
| Base Advance       Particle Name       Particle Name       Sold Name       Society Connection       #6/7 F       Availability       Connection         15       Stady Nath/Tution       Stady Tot       Accession Into       Mod       Description       #6/7 F       Availability       C       C         15       Stady Tot       Accession Into       Mod       Description       #6/7 F       Availability       C       C                                                                                                    | gesize 10 Study 1 to 6 of                                                                                                    | 6                                                                                                    |                                                                                                    |                                                                                                    |                                                                                                    | D.P                                                                                                    | Delete                                                                                                    | Move                                                                                                    | Expor                                                                                                    |
| Part of back part of back part o                                                                                                    | Show column titles                                                                                                    |                                                                                                    |                                                                                                    |                                                                                                    |                                                                                                    |                                                                                                    |                                                                                                    |                                                                                                    |                                                                                                    |
| Single part / Image         Single part / Image                                                                                                    | Patient Name                                                                                                    | Patient ID/Issuer                                                                                                    | Birth Date                                                                                                    | Sex                                                                                                    | Comments                                                                                                    |                                                                                                    |                                                                                                    |                                                                                                    | 2                                                                                                    |
| AMAP Anoma       300-6       10/7/1007       M       Demonstration Pasters for should solve a storing activities!       I       I       <                                                                                                    | Study Date/Time                                                                                                    | Study ID                                                                                                    | Accession No                                                                                                    | Modality                                                                                                    | Description                                                                                                    | #S/#                                                                                                    | I Availability                                                                                                    |                                                                                                    | 2                                                                                                    |
| 9       907-013-22:5       UKMOVM       XA       Echocardiogram       9/9       OKLINE       0       0         9       907/013-22:5       UKMOVM       XA       Echocardiogram       1/4       OKLINE       0       0       0       0       0       0       0       0       0       0       0       0       0       0       0       0       0       0       0       0       0       0       0       0       0       0       0       0       0       0       0       0       0       0       0       0       0       0       0       0       0       0       0       0       0       0       0       0       0       0       0       0       0       0       0       0       0       0       0       0       0       0       0       0       0       0       0       0       0       0       0       0       0       0       0       0       0       0       0       0       0       0       0       0       0       0       0       0       0       0       0       0       0       0       0       0       0       0                                                                                                    | Akhil^Ravindran                                                                                                    | 200-6                                                                                                    | 10/7/1987                                                                                                    | м                                                                                                    | Demonstration Patient for                                                                                                    | enhanced XA testing ac                                                                                                    | tivities!                                                                                                    |                                                                                                    |                                                                                                    |
| 19       2072/020122-04       UAMOUNT       XA       Echcerafogam       V/1       ONLINE       0       0         10       2072/020115/09       econocracion Statistic Pachacock XA basing activities!       0       0       0       0       0       0       0       0       0       0       0       0       0       0       0       0       0       0       0       0       0       0       0       0       0       0       0       0       0       0       0       0       0       0       0       0       0       0       0       0       0       0       0       0       0       0       0       0       0       0       0       0       0       0       0       0       0       0       0       0       0       0       0       0       0       0       0       0       0       0       0       0       0       0       0       0       0       0       0       0       0       0       0       0       0       0       0       0       0       0       0       0       0       0       0       0       0       0       0       0 </td <td>9/27/2013 22:35</td> <td>UNKNOWN</td> <td></td> <td>CR</td> <td>Echocardiogram</td> <td>9/9</td> <td>ONLINE</td> <td></td> <td>Q 🗆</td>                                                                                                    | 9/27/2013 22:35                                                                                                    | UNKNOWN                                                                                                    |                                                                                                    | CR                                                                                                    | Echocardiogram                                                                                                    | 9/9                                                                                                    | ONLINE                                                                                                    |                                                                                                    | Q 🗆                                                                                                    |
| enderord AM-Test <sup>AM</sup> Senses       SelechivALEXIOD000       114(1928)       M       Benerold 2000 Rights for shared and an analysis of selechival       Image: Selechival       Image: Selechival       Imag                                                                                                    | \$ 9/27/2013 22:45                                                                                                    | UNKNOWN                                                                                                    |                                                                                                    | XA                                                                                                    | Echocardiogram                                                                                                    | 1/1                                                                                                    | ONLINE                                                                                                    |                                                                                                    | Q []                                                                                                    |
| 15         000000000000000000000000000000000000                                                                                                    | enhanced XA^Test^^Siemens                                                                                                    | SMSenhXAtest200906                                                                                                    | 11/4/1958                                                                                                    | м                                                                                                    | Demonstration Patient for                                                                                                    | enhanced XA testing ac                                                                                                    | tivities!                                                                                                    |                                                                                                    |                                                                                                    |
| Non-on-organ         Descentization         Paint for enhanced Ak testing a chulter           3         S112/2013 0122         UMANOWN         MR         Echocardiogram         BI         On Line         Image: Construction of Paint for enhanced Ak testing a chulter           3         S112/2013 0122         UMANOWN         MR         Echocardiogram         BI         On Line         Image: Construction of Paint for enhanced Ak testing a chulter         Image: Construction of Paint for enhanced Ak testing a chulter         Image: Construction of Paintesting and Paint for enhanced Ak testing a chulter </td <td>\$ 6/2/2009 15:59</td> <td>090602enhXAdemo1</td> <td>20090602SMSenhXA</td> <td>XA</td> <td>derived enhXA3D from enh</td> <td>XA rotational Acg 1/1</td> <td>ONLINE</td> <td></td> <td>Q []</td>                                                                                                    | \$ 6/2/2009 15:59                                                                                                    | 090602enhXAdemo1                                                                                                    | 20090602SMSenhXA                                                                                                    | XA                                                                                                    | derived enhXA3D from enh                                                                                                    | XA rotational Acg 1/1                                                                                                    | ONLINE                                                                                                    |                                                                                                    | Q []                                                                                                    |
| 3       31/12/2013 01:27       UMNOWN       MR       Exhication 2 and 10 and 10 an                                                                                                    | Mr.^John^D^^Patient                                                                                                    | 100-8                                                                                                    | 1/1/1975                                                                                                    | М                                                                                                    | Demonstration Patient for                                                                                                    | enhanced XA testing ac                                                                                                    | tivities!                                                                                                    |                                                                                                    |                                                                                                    |
| Protect         Protect         Protect <t< td=""><td>(a) 10/17/2013 01:27</td><td>UNKNOWN</td><td>., .,</td><td>MR</td><td>Echocardiogram</td><td>8/8</td><td>ONLINE</td><td></td><td>0 0</td></t<>                                                                                                    | (a) 10/17/2013 01:27                                                                                                    | UNKNOWN                                                                                                    | ., .,                                                                                                    | MR                                                                                                    | Echocardiogram                                                                                                    | 8/8                                                                                                    | ONLINE                                                                                                    |                                                                                                    | 0 0                                                                                                    |
| No. 101         No. 101         No. 101 <t< td=""><td>MR/BHAIN/GRASE/1024</td><td>7</td><td>1/1/1901</td><td>M</td><td></td><td></td><td></td><td></td><td><b>,</b> 0</td></t<>                                                                                                    | MR/BHAIN/GRASE/1024                                                                                                    | 7                                                                                                    | 1/1/1901                                                                                                    | M                                                                                                    |                                                                                                    |                                                                                                    |                                                                                                    |                                                                                                    | <b>,</b> 0                                                                                                    |
| International and a statution         Internation         Internation         Inte                                                                                                    | (T 2(20)1005 15:08                                                                                                    | 101                                                                                                    | 1/ 1/ 1001                                                                                                    | MP                                                                                                    | PRATN                                                                                                    | 1/1                                                                                                    | ONI INE                                                                                                    |                                                                                                    | 0 0                                                                                                    |
| Into Yuliy 1       0.2 May 123       US       Echocardiogram       21       ONLINE       Image: Control of Control of Contro                                                                                                    | Rubo DEMO                                                                                                    | 122-45-6790                                                                                                    | 10/16/1022                                                                                                    | E                                                                                                    | DIGHT                                                                                                    | ±/ ±                                                                                                    | ONLINE                                                                                                    |                                                                                                    | ~ 0                                                                                                    |
| 3       J/J/JANY LYN       0.5       Extraction grammer       J       Outline       J       J                                                                                                    |                                                                                                    | 123 43 0703                                                                                                    | 10/10/1923                                                                                                    | 112                                                                                                    |                                                                                                    |                                                                                                    | 011 715                                                                                                    |                                                                                                    |                                                                                                    |
| betw bit   bit bit   bit bit <td< th=""><th>Phonetic<br/>Vodality Source AET</th><th></th><th></th><th></th><th></th><th></th><th></th><th></th><th>1</th></td<>                                                                                                    | Phonetic<br>Vodality Source AET                                                                                                    |                                                                                                    |                                                                                                    |                                                                                                    |                                                                                                    |                                                                                                    |                                                                                                    |                                                                                                    | 1                                                                                                    |
| Patient Name       Patient ID/Issuer       Bith Date       Sex       Comments       Comments       Patient ID/Issuer       Ditt Date       Sex       Comments       Patient ID/Issuer       Ditt Date       Patient ID/Issuer       Ditt Date       Patient ID/Issuer       Patient ID/Issuer       Ditt Date       Patient ID/Issuer       Patient ID/Issuer       Pa                                                                                                    | Phonetic Modality Source AET  Exact search  Latest studies firs                                                                                                    | it                                                                                                    |                                                                                                    | · _                                                                                                    | Search for Study                                                                                                    | T Expand To a                                                                                                    | uto 💽 🧟 Rese                                                                                                    | et) 🔍 See                                                                                                    | arch                                                                                                    |
| c         Study Date/Time         Study DD         Accession No         Modality         Description         #S/#1         Availability         C         C           Akhi/Ravindran         200-6         10/7/1987         M         Demonstration Patient for enhanced XA testing activities!         Image: Comparison of the comparison of the c                                                                                                    | Phonetic Modality Source AET  C C Modality C C Subset Search C C C Subset Studies firs Sesize 10 C Show column titles                                                                                                    | st6                                                                                                    |                                                                                                    | i                                                                                                    | Search for Study                                                                                                    | Expand To a                                                                                                    | uto 💌 🗩 Rese                                                                                                    | t) Ser                                                                                                    | earch                                                                                                    |
| Akhin'Ravindran       200-6       10/7/1987       M       Demonstration Patient for enhanced XA testing activities!       Image: Control of the control of the control of                                                                                                    | Phonetic Modality Source AET    Act search  Latest studies firs gesize 10 Show column titles Patient Name                                                                                                    | st<br>6<br>Patient ID/Issuer                                                                                                    | Birth Date                                                                                                    | Sex                                                                                                    | Search for Study                                                                                                    | T Expand To a                                                                                                    | uto 💽 🗩 Rese                                                                                                    | t) Ser                                                                                                    | earch<br>≽Export                                                                                                    |
| g       9/27/2013 22:35       UNKNOWN       CR       Echocardiogram       9/9       ONLINE       2       4       0         g       9/27/2013 22:45       UNKNOWN       XA       Echocardiogram       1/1       ONLINE       2       4       0         enhanced XA *Test *^Sismens       SMSenhXAtest200905       11/4/1958       M       Demonstration Patient for enhanced XA testing activities!       2       4       0         g       6/2/2009       15:59       090602enhXAdemo1       20090602SMSenhXA       XA       derived enhXA3D from enhXA rotational Acq 1/1       ONLINE       2       4       0         g       6/2/2009       15:59       090602enhXAdemo1       20090602SMSenhXA       XA       derived enhXA3D from enhXA rotational Acq 1/1       ONLINE       2       0         g       10/17/2013 01:27       UNKNOWN       MR       Echocardiogram       1/1       2       0       0         10/17/2013 01:26       MR       1/1       1/1       2       0       0       0       0       0       0       0       0       0       0       0       0       0       0       0       0       0       0       0       0       0       0       0       0                                                                                                    | Phonetic Modality Source AET  Exact search Latest studies firs pesize 10 v Study 1 to 6 of Show column titles Patient Name (; Study Date/Time                                                                                                    | st<br>6<br>Patient ID/Issuer<br>Study ID                                                                                                    | Birth Date<br>Accession No                                                                                                    | Sex (<br>Modality                                                                                                    | Search for Study                                                                                                    | Expand To a                                                                                                    | uto 💽 🔊 Rese                                                                                                    | t) 💽 Ser                                                                                                    | earch<br>≽Export<br>☑ ☑ ☑                                                                                                    |
| c       9/27/2013 22:45       UNKNOWN       XA       Echocardiogram       1/1       ONLINE       C       C         enhanced XA^Test^^Siemens       SMSenbXAtest200906       11/4/1958       M       Demonstration Patient for enhanced XA testing activities!       C       C         c       6/2/2009 15:59       090602enhXAdemo1       20090602SMSenhXA       XA       derived enhXA3D from enhXA rotational Acq1/1       ONLINE       C       C         c       10/17/2013 01:27       UNKNOWN       MR       Echocardiogram       Stelling activities!       C       C         10/17/2013 01:27       UNKNOWN       MR       Echocardiogram       Stelling activities!       C       C       C         10/17/2013 01:26       MODALITY       MR       SeriesDescription       1       ONLINE       C       C <tdc< td=""><td>Phonetic Modaitry Source AET  Exact search  Latest studies firs pesize 10 Show column titles Patient Name G Study Date/Time Akhli^Ravindran</td><td>st<br/>6<br/>Patient ID/Issuer<br/>Study ID<br/>200-6</td><td>Birth Date<br/>Accession No<br/>10/7/1987</td><td>Sex 0<br/>Modality 1</td><td>Search for Study<br/>Comments<br/>Description<br/>Demonstration Patient for enhan</td><td>Expand To a     #S/#I A nced XA testing activitie</td><td>uto  Rese Delete</td><td>t) Ser<br/>Move) ()<br/>()</td><td>earch<br/>Export</td></tdc<>                                                                                                    | Phonetic Modaitry Source AET  Exact search  Latest studies firs pesize 10 Show column titles Patient Name G Study Date/Time Akhli^Ravindran                                                                                                    | st<br>6<br>Patient ID/Issuer<br>Study ID<br>200-6                                                                                                    | Birth Date<br>Accession No<br>10/7/1987                                                                                                    | Sex 0<br>Modality 1                                                                                                    | Search for Study<br>Comments<br>Description<br>Demonstration Patient for enhan                                                                                                    | Expand To a     #S/#I A nced XA testing activitie                                                                                                    | uto  Rese Delete                                                                                                    | t) Ser<br>Move) ()<br>()                                                                                      | earch<br>Export                                                                                                    |
| analoged XA*Test^ASiemens       SMSenhXAtest200906       11/4/1958       M       Demostration Patient for enhanced XA testing activities!       Image: Content of the second second secon                                                                                                    | Phonetic Modality Source AET  Exact search  Latest studies firs lesize 10 v Study 1 to 6 of Show column titles Patient Name  (\$ Study Date/Time Akhil^Ravindran  (\$ 9/27/2013 22:35                                                                                                    | st<br>6<br>Patient ID/Issuer<br>Study ID<br>200-6<br>UNKNOWN                                                                                                    | Birth Date<br>Accession No<br>10/7/1987                                                                                                    | Sex 4<br>Modality 1<br>M 1<br>CR 1                                                                                                    | Search for Study<br>Comments<br>Description<br>Demonstration Patient for enhan                                                                                                    | Expand To     a     #S/#I     A nced XA testing activitie     9/9                                                                                                    | uto  Rese C Delete                                                                                                    | t] Ser<br>Move] (a)<br>(<br>(<br>(<br>(<br>)<br>(<br>)<br>(<br>)<br>(<br>)<br>(<br>)<br>(<br>)<br>(<br>)<br>( | Export                                                                                                    |
| c       6/2/2009 15:59       090602enhXAdemo1       200906025MSenhXA       XA       derived enhXA3D from enhXA rotational Acq1/1       ONLINE                                                                                                    | Phonetic Modality Source AET  Exact search  Latest studies firs pesize Latest studies firs patient Name Study Date/Time Akhl^Ravindran S 9/27/2013 22:35 S 9/27/2013 22:35 S 9/27/2013 22:45                                                                                                    | st<br>6<br>Patient ID/Issuer<br>Study ID<br>200-6<br>UNKNOWN<br>UNKNOWN                                                                                                    | Birth Date<br>Accession No<br>10/7/1987                                                                                                    | Sex C<br>Modality I<br>M I<br>CR I<br>XA I                                                                                                    | Search for Study<br>Comments<br>Description<br>Demonstration Patient for enhan<br>Echocardiogram                                                                                                    | Expand To a  #S/#I A  nced XA testing activitie  1/1 C                                                                                                    | uto  Rese Concernent Concernent C | t) Sei<br>Move) ()<br>()<br>()<br>()<br>()<br>()<br>()<br>()<br>()<br>()<br>()<br>()<br>()<br>(               | Export                                                                                                    |
| 0       0       0       0       0       0       0       0       0       0       0       0       0       0       0       0       0       0       0       0       0       0       0       0       0       0       0       0       0       0       0       0       0       0       0       0       0       0       0       0       0       0       0       0       0       0       0       0       0       0       0       0       0       0       0       0       0       0       0       0       0       0       0       0       0       0       0       0       0       0       0       0       0       0       0       0       0       0       0       0       0       0       0       0       0       0       0       0       0       0       0       0       0       0       0       0       0       0       0       0       0       0       0       0       0       0       0       0       0       0       0       0       0       0       0       0       0       0       0                                                                                                          | Phonetic<br>Modality Source AET<br>★ ★ ↓ ↓ ↓ ↓ ↓ ↓ ↓ ↓ ↓ ↓ ↓ ↓ ↓ ↓ ↓ ↓ ↓ ↓                                                                                                    | st<br>6<br>Patient ID/Issuer<br>Study ID<br>200-6<br>UNKNOWN<br>UNKNOWN<br>UNKNOWN                                                                                                    | Birth Date<br>Accession No<br>10/7/1987                                                                                                    | Sex G<br>Modality I<br>M I<br>CR I<br>XA I                                                                                                    | Search for Study<br>Comments<br>Description<br>Demonstration Patient for enhant<br>Echocardiogram<br>Demonstration Patient for enhant                                                                                                    | Expand To a     #S/#I A nced XA testing activitie     9/9 C     1/1 C nced XA testing activitie                                                                                                    | uto  Rese                                                                                                    | t Ser<br>Move                                                                                                 | Export                                                                                                    |
| Init Control       Lot of the lot of the lot of                                                                                                    | Phonetic Modality Source AET  Acad Server Aet  Acad Server Aet  Content Acad Server Aet  Content Aet  Content Acad Server Aet  Content Aet  Content Aet  | st<br>6<br>Patient ID/Issuer<br>Study ID<br>200-6<br>UNKNOWN<br>UNKNOWN<br>SMSenhXAtest200906<br>SMSenhXAtest200906                                                                                                    | Birth Date<br>Accession No<br>10/7/1987<br>11/4/1958<br>200000025MSenbXA                                                                                            | Sex G<br>Modality I<br>M I<br>CR I<br>XA I<br>M I                                                                                                    | Search for Study Comments Description Demonstration Patient for enhan Echocardiogram Demonstration Patient for enhan Demonstration Patient for enhan                                                                                                    | #S/#I A<br>#S/#I A<br>nced XA testing activitie<br>9/9 C<br>1/1 C<br>nced XA testing activitie                                                                                                    | uto   Rese  Availability  Sel  NLINE  Sel  NLINE  Sel  NLINE  NLINE NLINE  NLINE NLINE NLINE NLINE NLINE NLINE NLINE NLINE NLINE NLINE NLINE NLINE NLINE NLINE NLINE NLINE NLINE NLINE NLINE NLINE NLINE NLINE NLINE NLINE NLINE NLINE NLINE NLINE NLINE NLINE NLINE NLINE NLINE NLINE NLI | t) See                                                                                                    | earch<br>Export                                                                                                    |
| (a) 1/7/2013 01:27       ONLINE       MR       Echocal diggain       6/5       ONLINE       (a) 1/1         10/17/2013 01:26       MR       SeriesDescription       1       ONLINE       (a) 1/1         10/17/2013 01:26       MR       MODALITY       MR       SeriesDescription       1       ONLINE       (a) 1/1         10/17/2013 01:26       MR       MODALITY       MR       SeriesDescription       1       ONLINE       (a) 1/1         10/17/2013 01:27       1       MODALITY       MR       Brain STIR GR 512 TRA GraSE 4415       1       ONLINE       (a) 1/1         10/17/2013 01:27       1       MODALITY       MR       Brain STIR GR 512 TRA GraSE 4415       1       ONLINE       (a) 1/1         10/17/2013 01:26       MR       MODALITY       MR       Brain STIR GR 512 TRA GraSE 4415       1       ONLINE       (a) 1/1         (a) 10/17/2013 01:27       1       MODALITY       MR       SeriesDescription       1       ONLINE       (a) 1/1         (a) 10/17/2013 01:27       3       MODALITY       MR       Post-Stress       1       ONLINE       (a) 1/1         (a) 10/17/2013 01:27       3       MODALITY       MR       NotationalAngioNative       1       ONLINE       (a) 1/1                                                                                                    | Phonetic Modality Source AET  Modality Latest studies firs Besize 10 Study 1 to 6 of Show column titles Patient Name Study Date/Time Akhil^Ravindran Syl/27/2013 22:45 enhanced XA^Test^^Siemens Sol/2/2009 15:59 Mod 2habn@AbleTime                                                                                                    | 6<br>Patient ID/Issuer<br>Study ID<br>200-6<br>UNKNOWN<br>UNKNOWN<br>SMSenhXAtest200906<br>090602enhXAdemo1<br>100-8                                                                                                    | Birth Date<br>Accession No<br>10/7/1987<br>11/4/1958<br>200906025MSenhXA<br>11/1975                                                                                 | Sex 4<br>Modality 1<br>M cR 1<br>XA 1<br>M 1<br>XA 1                                                                                                    | Search for Study<br>Comments<br>Description<br>Demonstration Patient for enhar<br>Echocardiogram<br>Demonstration Patient for enhar<br>derived enhXA3D from enhXA for enhar<br>derived enhXA3D from Datient for enhar                                                                                                    | Expand To a<br>#S/#I A<br>nced XA testing activitie<br>9/9 C<br>1/1 C<br>nced XA testing activitie<br>tational Acq1/1 C                                                                                                    | uto  Rese Concernent  Rese Concernent  Rese Concernent  Rese Concernent  Rese Concernent  Rese Concernent  Rese Concernent  Rese Concernent  Rese Concernent  Rese Concernent  Rese Concernent  Rese Concernent  Rese Concernent  Rese Concernent  Rese Concernent Rese Concernent Rese Concernent Rese Concernent Rese Concernent Rese Concernent Rese Concernent Rese Concernent Rese Concernent Rese Concernent Res Concernent Res Conc | t) See                                                                                                    | earch<br>Export<br>V, V,<br>V, V,<br>O,<br>O,<br>O,<br>O,<br>O,<br>O,<br>O,<br>O,<br>O,<br>O,<br>O,<br>O,<br>O,                                                                                                    |
| i) // / 2013 01:20       MODALITY       MR       SeriesDescription       1       ONLINE       Image: Control of the series of the series of t                                                                                                    | Phonetic Modality Source AET  Exact search Exact search Exact search Exact search Show column titles Patient Name Study Date/Time Akhin^Ravindran Sy/27/2013 22:35 Sy/27/2013 22:45 enhanced XA^Test^^Siemens Sy/27/2013 22:45 enhanced XA^Test^^Siemens Sy/27/2013 22:45 enhanced XA^Test^^Siemens Akhin^Da^Patient Axin Axin Axin Axin Axin Axin Axin Axin                                                                                                    | st<br>6<br>Patient ID/Issuer<br>Study ID<br>200-6<br>UNKNOWN<br>UNKNOWN<br>UNKNOWN<br>SMSenhXAtest200906<br>090602enhXAdemo1<br>100-8                                                                                               | Birth Date<br>Accession No<br>10/7/1987<br>11/4/1958<br>20090602SMSenhXA<br>1/1/1975                                                                                | Sex 4<br>Modality 1<br>M cr 1<br>XA 1<br>XA 1<br>M 1<br>XA 1                                                                                                    | Search for Study<br>Comments<br>Description<br>Demonstration Patient for enhar<br>Echocardiogram<br>Demonstration Patient for enhar<br>derived enhXA3D from enhXA ro<br>Demonstration Patient for enhar<br>Schocardrozarm                                                                                                    | Expand To a<br>#S/#I A<br>nced XA testing activitie<br>9/9 C<br>1/1 C<br>nced XA testing activitie<br>tational Acq 1/1 C<br>nced XA testing activitie<br>(Study Decorption)                                                                                                    | uto  Rese  Delete  Availability  Ssi  NLINE  Ssi  NLINE  Ssi NLINE  Ssi NLINE  Ssi NLINE  Ssi NLINE  Ssi NLINE  Ssi NLINE  Ssi | t) Set                                                                                                    | earch<br>Export                                                                                                    |
| Image: Series Description       Image: Series Description       Image:                                                                                                    | Phonetic Modality Source AET  Exact search Exact search | et<br>6<br>Patient ID/Issuer<br>Study ID<br>200-6<br>UNKNOWN<br>UNKNOWN<br>SMSenhXAtest200906<br>090602enhXAdemo1<br>100-8<br>UNKNOWN                                                                                               | Birth Date<br>Accession No<br>10/7/1987<br>11/4/1958<br>200906025MSenhXA<br>1/1/1975                                                                                | Sex 9<br>Modality 1<br>M claits 1<br>M claits 1<br>M cla                                                                                                    | Search for Study<br>Comments<br>Description<br>Demonstration Patient for enhan<br>Echocardiogram<br>Demonstration Patient for enhan<br>derived enhXA30 from enhXA ro<br>Demonstration Patient for enhan<br>Echocardiogram                                                                                                    | Expand To a                                                                                                    | uto  Rese                                                                                                    | t) Ser<br>Move ()<br>()<br>()<br>()<br>()<br>()<br>()<br>()<br>()<br>()<br>()<br>()<br>()<br>(                | earch<br>Export                                                                                                    |
| 10/17/2013 01:26     1     MODALITY     MR     SeriesDescription     1/1     Interface     Interface <td>Phonetic Modality Source AET   Exact search  Latest studies firs  pesize 10 Study 1 to 6 of Show column titles Patient Name  Study Date/Time Akhil^Ravindran  9/27/2013 22:35  9/27/2013 22:45 enhanced XA^Test^^Siemens  5/2/2009 15:59 Mr.^John^DA^Patient  10/17/2013 01:27  10/17/2013 01:26</td> <td>st<br/>6<br/>Patient ID/Issuer<br/>Study ID<br/>200-6<br/>UNKNOWN<br/>UNKNOWN<br/>UNKNOWN<br/>UNKNOWN<br/>SMSenhXAtest200906<br/>090602enhXAdemo1<br/>100-8<br/>UNKNOWN</td> <td>Birth Date<br/>Accession No<br/>10/7/1987<br/>11/4/1958<br/>20090602SMSenhXA<br/>1/1/1975</td> <td>Sex 6<br/>Modality 1<br/>M 1<br/>CR 1<br/>XA 1<br/>XA 1<br/>M 1<br/>XA 1<br/>M 1<br/>MR 1<br/>MR 1</td> <td>Search for Study Comments Description Demonstration Patient for enhan Echocardiogram Demonstration Patient for enhan derived enhXA3D from enhXA ro Demonstration Patient for enhan Echocardiogram</td> <td>Expand To a     #S/#I A     #S/#I A     nced XA testing activitie     9/9     1/1     c     find XA testing activitie     Study Description     Sys     1/1</td> <td>uto  Rese  Delete  NVailability  Sti  Sti  NLINE  Sti  NLINE  Sti  NLINE  Sti  NLINE  Sti  NLINE  Sti  NLINE  Sti  NLINE</td> <td>t) Set</td> <td>aarch<br/>Export<br/>W, W, W,<br/>W, W,<br/>G<br/>G<br/>G<br/>G<br/>G<br/>G<br/>G<br/>G<br/>G<br/>G<br/>G<br/>G<br/>G<br/>G<br/>G<br/>G<br/>G<br/>G<br/>G</td> | Phonetic Modality Source AET   Exact search  Latest studies firs  pesize 10 Study 1 to 6 of Show column titles Patient Name  Study Date/Time Akhil^Ravindran  9/27/2013 22:35  9/27/2013 22:45 enhanced XA^Test^^Siemens  5/2/2009 15:59 Mr.^John^DA^Patient  10/17/2013 01:27  10/17/2013 01:26                                                                                                    | st<br>6<br>Patient ID/Issuer<br>Study ID<br>200-6<br>UNKNOWN<br>UNKNOWN<br>UNKNOWN<br>UNKNOWN<br>SMSenhXAtest200906<br>090602enhXAdemo1<br>100-8<br>UNKNOWN                                                                         | Birth Date<br>Accession No<br>10/7/1987<br>11/4/1958<br>20090602SMSenhXA<br>1/1/1975                                                                                | Sex 6<br>Modality 1<br>M 1<br>CR 1<br>XA 1<br>XA 1<br>M 1<br>XA 1<br>M 1<br>MR 1<br>MR 1                                                                                                    | Search for Study Comments Description Demonstration Patient for enhan Echocardiogram Demonstration Patient for enhan derived enhXA3D from enhXA ro Demonstration Patient for enhan Echocardiogram                                                                                                    | Expand To a     #S/#I A     #S/#I A     nced XA testing activitie     9/9     1/1     c     find XA testing activitie     Study Description     Sys     1/1                                                                                                    | uto  Rese  Delete  NVailability  Sti  Sti  NLINE  Sti  NLINE  Sti  NLINE  Sti  NLINE  Sti  NLINE  Sti  NLINE  Sti  NLINE                                                                                                    | t) Set                                                                                                    | aarch<br>Export<br>W, W, W,<br>W, W,<br>G<br>G<br>G<br>G<br>G<br>G<br>G<br>G<br>G<br>G<br>G<br>G<br>G<br>G<br>G<br>G<br>G<br>G<br>G                                                                                                    |
| Image: Constraint of the image: Constraint of the image: Constrai                                                                                                    | Phonetic Modality Source AET                                                                                                    | st<br>6<br>Patient ID/Issuer<br>Study ID<br>200-6<br>UNKNOWN<br>UNKNOWN<br>UNKNOWN<br>UNKNOWN<br>UNKNOWN<br>SMSenhXAtest200906<br>090602enhXAdemo1<br>100-8<br>UNKNOWN                                                              | Birth Date<br>Accession No<br>10/7/1987<br>11/4/1958<br>200906025MSenhXA<br>1/1/1975<br>MODALITY                                                                    | Sex 6<br>Modality 1<br>M car 1<br>XA 1<br>M 1<br>XA 1<br>M 1<br>M 1<br>M 1<br>M 1<br>MR 1<br>MR 1                                                                                                    | Search for Study<br>Comments<br>Description<br>Demonstration Patient for enhan<br>Echocardiogram<br>Demonstration Patient for enhan<br>derived enhX3D from enhXA ro<br>Demonstration Patient for enhan<br>Echocardiogram<br>SeriesDescription                                                                                                    | Expand To a     #S/#I A     A     reced XA testing activitie     9/9 CC     1/1 C     1/1 C     Study Decorption     I/1 C     I/1 C     I/1 C                                                                                                    | uto  Rese  Delete  Delete Delete Delete  | t) Ser                                                                                                    | arch<br>Export<br>M, M, M,<br>M, M,<br>M, M,<br>M, M,<br>M, M,<br>M, M,<br>M, M,<br>M, M,<br>M, M,<br>M, M,<br>M, M,<br>M, M,<br>M, M,<br>M, M,<br>M, M,<br>M, M,<br>M, M,<br>M, M,<br>M, M,<br>M, M,<br>M, M,<br>M, M,<br>M, M, M,<br>M, M, M, M, M, M, M, M, M, M, M, M, M, M                                                                                                    |
| 10/17/2013 01:26       MR       MR       MR       ONLINE       Image: Constraint of the second second                                                                                                    | Phonetic<br>Modality Source AET                                                                                                    | st<br>6<br>Patient ID/Issuer<br>Study ID<br>200-6<br>UNKNOWN<br>UNKNOWN<br>SMSenhXAtest200906<br>09060zenhXAdemo 1<br>100-8<br>UNKNOWN<br>1                                                                                         | Birth Date<br>Accession No<br>10/7/1987<br>11/4/1958<br>20090602SMSenhXA<br>1/1/1975<br>MODALITY                                                                    | Sex 4<br>Modality 4<br>M cality 4<br>M 1<br>CR 1<br>XA 1<br>M 1<br>XA 1<br>XA 1<br>M<br>MR 1<br>MR 1                                                                                                    | Search for Study<br>Comments<br>Description<br>Demonstration Patient for enhangen<br>Echocardiogram<br>Demonstration Patient for enhangen<br>derived enhXA3D from enhXA ro<br>Demonstration Patient for enhangen<br>Echocardiogram<br>SeriesDescription                                                                                                    | Expand To a                                                                                                    | uto  Rese Availability Availability Ss1 SNLINE Ss1 SNLINE Ss1 Snline Ss1 Snline Ss1 Snline Ss1 Snline Ss1 Snline Ss1 Snline Ss1 Snline Ss1 Snline Ss1 Snline Ss1 Snline Ss1 Snline Ss1 Snline Ss1 Snline Ss1 Snline Ss1 Ss1 Ss1 Ss1 Ss1 Ss1 Ss1 Ss1 Ss1 Ss1                                                                                                    |                                                                                                    | Export                                                                                                    |
| ©       10/17/2013 01:27       1       MODALITY       MR       Brain STIR GR 512 TRA GraSE 4415 64       1       ONLINE       Image: Constraint of the state of the state of th                                                                                                    | Phonetic<br>Modality Source AET<br>★ ★<br>Exact search<br>★ Latest studies firs<br>resize 10 ★ Study 1 to 6 of<br>Show column titles<br>Patient Name<br>★ Study Date/Time<br>Akhli^Ravindran<br>★ 9/27/2013 22:45<br>enhanced XA^Test^^Siemens<br>€ 6/2/2009 15:59<br>Mr./John ^0-Patient<br>€ 10/17/2013 01:27<br>10/17/2013 01:26<br>€<br>10/17/2013 01:26<br>€                                                                                                    | at<br>6<br>Patient ID/Issuer<br>Study ID<br>200-6<br>UNKNOWN<br>UNKNOWN<br>SMSenhXAtest200906<br>090602enhXAdemo1<br>100-8<br>UNKNOWN<br>1<br>1                                                                                     | Birth Date<br>Accession No<br>10/7/1987<br>11/4/1958<br>20090602SMSenhXA<br>1/1/1975<br>MODALITY<br>MODALITY                                                        | Sex a<br>Modality 4<br>M car a<br>XA 1<br>M a<br>XA 1<br>M a<br>MR 1<br>MR 1<br>MR 1<br>MR 1<br>MR 1<br>MR 1<br>MR 1                                                                                                    | Search for Study<br>Comments<br>Description<br>Demonstration Patient for enhangen<br>Echocardiogram<br>Demonstration Patient for enhangen<br>derived enhXA3D from enhX4 ro<br>Demonstration Patient for enhangen<br>Echocardiogram<br>SeriesDescription<br>SeriesDescription                                                                                                    | Expand To a                                                                                                    | uto  Rese                                                                                                    |                                                                                                    | earch<br>Export<br>2, 2, 2,<br>2, 2,<br>4, 0<br>4, 0<br>4, 0<br>4, 0<br>4, 0<br>4, 0<br>4, 0<br>4,                                                                                                    |
| I0/17/2013 01:26     MR     I/1     I/1       I     MODALITY     MR     SeriesDescription     I     ONLINE     Image: Constraint of the series of the series of th                                                                                                    | Phonetic Modality     Source AET     Surce AET     Exact search     C     Exact search     C     Exact search     C     Exact search     C     Exact search     C     Exact search     C     Exact search     C     Exact search     C     Exact search     C     Exact search     C     Exact search     C     Exact search     C     Exact search     C     Exact search     C     Study 1 to 6 of     Show column titles     Patient Name     S     Study 1 to 6 of     Show column titles     Patient Name     S     Study 1 to 6 of     Show column titles     Patient Name     S     Study 1 to 8     Akhil^Ravindran     S     (     S 10 / 7/2013 22:35     S     (     S / 2/2009 15:59     Mr.^John^D^^Patient     (     10/17/2013 01:27     10/17/2013 01:26     C     T     10/17/2013 01:26     C     T     10/17/2013 01:26     C     T                                                                                                    | st<br>6<br>Patient ID/Issuer<br>Study ID<br>200-6<br>UNKNOWN<br>UNKNOWN<br>SMSenbXAtest200906<br>090602enbXAdemo1<br>100-8<br>UNKNOWN<br>1<br>1                                                                                     | Birth Date<br>Accession No<br>10/7/1987<br>11/4/1958<br>200906025MSenhXA<br>1/1/1975<br>MODALITY<br>MODALITY                                                        | Sex a<br>Modality A<br>M CR 4<br>XA 4<br>M 1<br>XA 4<br>M 1<br>XA 4<br>M<br>MR 4<br>MR 4<br>MR 4<br>MR 4<br>MR 4                                                                                                    | Search for Study<br>Comments<br>Description<br>Demonstration Patient for enhan<br>Schocardiogram<br>Demonstration Patient for enhan<br>derived enhXA3D from enhXA ro<br>Demonstration Patient for enhan<br>Schocardiogram<br>SeriesDescription<br>SeriesDescription                                                                                                    | Expand To a                                                                                                    | uto  Rese                                                                                                    |                                                                                                    | earch<br>Export<br>2<br>2<br>2<br>2<br>3<br>4<br>1<br>1<br>1<br>1<br>1<br>1<br>1<br>1<br>1<br>1<br>1<br>1<br>1<br>1<br>1<br>1<br>1<br>1                                                                                                    |
| Image: Constraint of the second second se                                                                                                    | Phonetic Modality     Source AET     Surce AET     Exact search     Surce AET     Surce AET        | st<br>6<br>Patient ID/Issuer<br>Study ID<br>200-6<br>UNKNOWN<br>UNKNOWN<br>SMSenhXAtest200906<br>090602enhXAdemo1<br>100-8<br>UNKNOWN<br>1<br>1<br>1<br>1<br>1                                                                      | Birth Date<br>Accession No<br>10/7/1987<br>11/4/1958<br>20090602SMSenhXA<br>1/1/1975<br>MODALITY<br>MODALITY<br>MODALITY                                            | Sex 9<br>Modality 1<br>M CR 1<br>CR 1<br>XA 1<br>XA 1<br>M 1<br>XA 1<br>M<br>MR 1<br>MR 1<br>MR 1<br>MR 1                                                                                                    | Search for Study Comments Description Demonstration Patient for enhar Echocardiogram Demonstration Patient for enhar derived enhXA3D from enhXA ro Demonstration Patient for enhar Echocardiogram SeriesDescription SeriesDescription Grain STIR GR 512 TRA GraSE 4                                                                                                    | Expand To a                                                                                                    | uto  Rese                                                                                                    |                                                                                                    | earch<br>Export<br>V. V.<br>V. V.<br>V.<br>V.<br>V.<br>V.<br>V.<br>V.<br>V.<br>V.<br>V.<br>V.<br>V.<br>V.<br>V                                                                                                    |
| 10/17/2013 01:26       MR       1/1       1/1         0       2       MODALITY       MR       Post-Stress       1       ONLINE       2       1         10/17/2013 01:27       MODALITY       MR       RotationalAngioNative       1/1       1       1       1       1       1       1       1       1       1       1       1       1       1       1       1       1       1       1       1       1       1       1       1       1       1       1       1       1       1       1       1       1       1       1       1       1       1       1       1       1       1       1       1       1       1       1       1       1       1       1       1       1       1       1       1       1       1       1       1       1       1       1       1       1       1       1       1       1       1       1       1       1       1       1       1       1       1       1       1       1       1       1       1       1       1       1       1       1       1       1       1       1       1       1<                                                                                                    | Phonetic Modality     Source AET     Source AET     Source A     | st<br>6<br>Patient ID/Issuer<br>Study ID<br>200-6<br>UNKNOWN<br>UNKNOWN<br>UNKNOWN<br>SMSenhXAtest200906<br>090602enhXAdemo1<br>100-8<br>UNKNOWN<br>1<br>1<br>1<br>1                                                                | Birth Date<br>Accession No<br>10/7/1987<br>11/4/1958<br>200906025MSenhXA<br>1/1/1975<br>MODALITY<br>MODALITY<br>MODALITY                                            | Sex 4<br>Modality 4<br>M callity 4<br>M callity 4<br>M                                                                                                    | Search for Study Comments Description Demonstration Patient for enhars Echocardiogram Echocardiogram Sechocardiogram SeriesDescription SeriesDescription Brain STIR GR 512 TRA GraSE 44                                                                                                    | Expand To a      #S/#I A      nced XA testing activitie     9/9 0      1/1 C      fudy Besting activitie     Study Besting activitie     Study Besting activitie     1/1 1      1 0      1/1      1 1      1      1      1      1      1      1      1      1      1      1      1      1      1      1      1      1      1      1      1      1      1      1      1      1      1      1      1      1      1      1      1      1      1      1      1      1      1      1      1      1      1      1      1      1      1      1      1      1      1      1      1      1      1      1      1      1      1      1      1      1      1      1      1      1      1      1      1      1      1      1      1      1      1      1      1      1      1      1      1      1      1      1      1      1      1      1      1      1      1      1      1      1      1      1      1      1      1      1      1      1      1      1      1      1      1      1      1      1      1      1      1      1      1      1      1      1      1      1      1      1      1      1      1      1      1      1      1      1      1      1      1      1      1      1      1      1      1      1      1      1      1      1      1      1      1      1      1      1      1      1      1      1      1      1      1      1      1      1      1      1      1      1      1      1      1      1      1      1      1      1      1      1      1      1      1      1      1      1      1      1      1      1      1      1      1      1      1      1      1      1      1      1      1      1      1      1      1      1      1      1      1      1      1      1      1      1      1      1      1      1      1      1      1      1      1      1      1      1      1      1      1      1      1      1      1      1      1      1      1      1      1      1      1      1      1      1      1      1      1      1      1      1      1      1      1      1      1      1      1      1      1      1      1      1      1      1      1      1      1      1      1      1      1    | uto  Rese  Delete  Delete Delete Delet | t) Ser                                                                                                    | earch<br>Export<br>C, C,<br>C, C, C,<br>C, C, C,<br>C, C, C,<br>C, C, C, C,<br>C, C, C, C, C,<br>C, C, C, C, C, C, C, C, C, C, C, C, C, C |
| C         2         MODALITY         MR         Post-Stress         1         ONLINE         2         C         C           10/17/2013 01:27         3         MODALITY         MR         RotationalAngioNative         1         ONLINE         2         C         C                                                                                                    | Phonetic     Modality     Source AET     ✓     ✓     ✓     ✓     ✓     ✓     ✓     ✓     ✓     ✓     ✓     ✓     ✓     ✓     ✓     ✓     ✓     ✓     ✓     ✓     ✓     ✓     ✓     ✓     ✓     ✓     ✓     ✓     ✓     ✓     ✓     ✓     ✓     ✓     ✓     ✓     ✓     ✓     ✓     ✓     ✓     ✓     ✓     ✓     ✓     ✓     ✓     ✓     ✓     ✓     ✓     ✓     ✓     ✓     ✓     ✓     ✓     ✓     ✓     ✓     ✓     ✓     ✓     ✓     ✓     ✓     ✓     ✓     ✓     ✓     ✓     ✓     ✓     ✓     ✓     ✓     ✓     ✓     ✓     ✓     ✓     ✓     ✓     ✓     ✓     ✓     ✓     ✓     ✓     ✓     ✓     ✓     ✓     ✓     ✓     ✓     ✓     ✓     ✓     ✓     ✓     ✓     ✓     ✓     ✓     ✓     ✓     ✓     ✓     ✓     ✓     ✓     ✓     ✓     ✓     ✓     ✓     ✓     ✓     ✓     ✓     ✓     ✓     ✓     ✓     ✓     ✓     ✓     ✓     ✓     ✓     ✓     ✓     ✓     ✓     ✓     ✓     ✓     ✓     ✓     ✓     ✓     ✓     ✓     ✓     ✓     ✓     ✓     ✓     ✓     ✓     ✓     ✓     ✓     ✓     ✓     ✓     ✓     ✓     ✓     ✓     ✓     ✓     ✓     ✓     ✓     ✓     ✓     ✓     ✓     ✓     ✓     ✓     ✓     ✓     ✓     ✓     ✓     ✓     ✓     ✓     ✓     ✓     ✓     ✓     ✓     ✓     ✓     ✓     ✓     ✓     ✓     ✓     ✓     ✓     ✓     ✓     ✓     ✓     ✓     ✓     ✓     ✓     ✓     ✓     ✓     ✓     ✓     ✓     ✓     ✓     ✓     ✓     ✓     ✓     ✓     ✓     ✓     ✓     ✓     ✓     ✓     ✓     ✓     ✓     ✓     ✓     ✓     ✓     ✓     ✓     ✓     ✓     ✓     ✓     ✓     ✓     ✓     ✓     ✓     ✓     ✓     ✓     ✓     ✓     ✓     ✓     ✓     ✓     ✓     ✓     ✓     ✓     ✓     ✓     ✓     ✓     ✓     ✓     ✓     ✓     ✓     ✓     ✓     ✓     ✓     ✓     ✓     ✓     ✓     ✓     ✓     ✓     ✓     ✓     ✓     ✓     ✓     ✓     ✓     ✓     ✓     ✓     ✓     ✓     ✓     ✓     ✓     ✓     ✓     ✓     ✓     ✓     ✓     ✓     ✓     ✓     ✓     ✓     ✓     ✓     ✓     ✓     ✓     ✓     ✓     ✓     ✓     ✓     ✓     ✓     ✓     ✓     ✓     ✓     ✓     ✓     ✓     ✓     ✓     ✓     ✓     ✓     ✓     ✓     ✓     ✓     ✓     ✓     ✓     ✓     ✓     ✓     ✓     | st<br>6<br>Patient ID/Issuer<br>Study ID<br>200-6<br>UNKNOWN<br>UNKNOWN<br>SMSenhXAtest200906<br>090602enhXAdemo1<br>100-8<br>UNKNOWN<br>1<br>1<br>1<br>1<br>1<br>1<br>1<br>1<br>1<br>1<br>1                                        | Birth Date<br>Accession No<br>10/7/1987<br>11/4/1958<br>200906025MSenhXA<br>1/1/1975<br>MODALITY<br>MODALITY<br>MODALITY                                            | Sex 6<br>Modality 1<br>M car 1<br>CR 1<br>XA 1<br>M 1<br>XA 1<br>M 1<br>XA 1<br>M<br>MR 1<br>MR 1<br>MR 1<br>MR 1<br>MR 1<br>MR 1<br>MR 1                                                                                                    | Search for Study<br>Comments<br>Description<br>Demonstration Patient for enhan<br>Echocardiogram<br>Demonstration Patient for enhan<br>derived enhXA3D from enhXA ro<br>Demonstration Patient for enhan<br>Echocardiogram<br>SeriesDescription<br>SeriesDescription<br>SeriesDescription<br>SeriesDescription                                                                                                    | Expand To a      #5/#I A      nced XA testing activitie     9/9 CO     1/1 CO     1/1 CO     1/1 CO     1/1 CO     1/1 CO     1/1 CO     1/1     1 CO     1/1     1     1     1     1     1     1     1     1     1     1     1     1     1     1     1     1     1     1     1     1     1     1     1     1     1     1     1     1     1     1     1     1     1     1     1     1     1     1     1     1     1     1     1     1     1     1     1     1     1     1     1     1     1     1     1     1     1     1     1     1     1     1     1     1     1     1     1     1     1     1     1     1     1     1     1     1     1     1     1     1     1     1     1     1     1     1     1     1     1     1     1     1     1     1     1     1     1     1     1     1     1    | uto  Rese  Delete  Delete  Division  Division  |                                                                                                    | arch                                                                                                    |
| 10/17/2013 01:27     MR     1/1     Image: Comparison of Comparison of                                                                                                    | Phonetic     Modality     Source AET     ✓     ✓     ✓     ✓     ✓     ✓     ✓     ✓     ✓     ✓     ✓     ✓     ✓     ✓     ✓     ✓     ✓     ✓     ✓     ✓     ✓     ✓     ✓     ✓     ✓     ✓     ✓     ✓     ✓     ✓     ✓     ✓     ✓     ✓     ✓     ✓     ✓     ✓     ✓     ✓     ✓     ✓     ✓     ✓     ✓     ✓     ✓     ✓     ✓     ✓     ✓     ✓     ✓     ✓     ✓     ✓     ✓     ✓     ✓     ✓     ✓     ✓     ✓     ✓     ✓     ✓     ✓     ✓     ✓     ✓     ✓     ✓     ✓     ✓     ✓     ✓     ✓     ✓     ✓     ✓     ✓     ✓     ✓     ✓     ✓     ✓     ✓     ✓     ✓     ✓     ✓     ✓     ✓     ✓     ✓     ✓     ✓     ✓     ✓     ✓     ✓     ✓     ✓     ✓     ✓     ✓     ✓     ✓     ✓     ✓     ✓     ✓     ✓     ✓     ✓     ✓     ✓     ✓     ✓     ✓     ✓     ✓     ✓     ✓     ✓     ✓     ✓     ✓     ✓     ✓     ✓     ✓     ✓     ✓     ✓     ✓     ✓     ✓     ✓     ✓     ✓     ✓     ✓     ✓     ✓     ✓     ✓     ✓     ✓     ✓     ✓     ✓     ✓     ✓     ✓     ✓     ✓     ✓     ✓     ✓     ✓     ✓     ✓     ✓     ✓     ✓     ✓     ✓     ✓     ✓     ✓     ✓     ✓     ✓     ✓     ✓     ✓     ✓     ✓     ✓     ✓     ✓     ✓     ✓     ✓     ✓     ✓     ✓     ✓     ✓     ✓     ✓     ✓     ✓     ✓     ✓     ✓     ✓     ✓     ✓     ✓     ✓     ✓     ✓     ✓     ✓     ✓     ✓     ✓     ✓     ✓     ✓     ✓     ✓     ✓     ✓     ✓     ✓     ✓     ✓     ✓     ✓     ✓     ✓     ✓     ✓     ✓     ✓     ✓     ✓     ✓     ✓     ✓     ✓     ✓     ✓     ✓     ✓     ✓     ✓     ✓     ✓     ✓     ✓     ✓     ✓     ✓     ✓     ✓     ✓     ✓     ✓     ✓     ✓     ✓     ✓     ✓     ✓     ✓     ✓     ✓     ✓     ✓     ✓     ✓     ✓     ✓     ✓     ✓     ✓     ✓     ✓     ✓     ✓     ✓     ✓     ✓     ✓     ✓     ✓     ✓     ✓     ✓     ✓     ✓     ✓     ✓     ✓     ✓     ✓     ✓     ✓     ✓     ✓     ✓     ✓     ✓     ✓     ✓     ✓     ✓     ✓     ✓     ✓     ✓     ✓     ✓     ✓     ✓     ✓     ✓     ✓     ✓     ✓     ✓     ✓     ✓     ✓     ✓     ✓     ✓     ✓     ✓     ✓     ✓     ✓     ✓     ✓     ✓     ✓     ✓     ✓     ✓     ✓     | st<br>6<br>Patient ID/Issuer<br>Study ID<br>200-6<br>UINKNOWN<br>UNKNOWN<br>SMSenhXAtest200906<br>090602enhXAdemo1<br>100-8<br>UNKNOWN<br>1<br>1<br>1<br>1<br>1                                                                     | Birth Date<br>Accession No<br>10/7/1987<br>11/4/1958<br>200906025MSenhXA<br>1/1/1975<br>MODALITY<br>MODALITY<br>MODALITY<br>MODALITY                                | Sex 6                                                                                                    | Search for Study  Comments  Description  Demonstration Patient for enhan Echocardiogram  Demonstration Patient for enhan derived enhXA30 from enhXA ro Demonstration Patient for enhan Echocardiogram  SeriesDescription  SeriesDescription  Grain STIR GR 512 TRA GraSE 4  SeriesDescription                                                                                                    | Expand To a                                                                                                    | uto   Rese  Availability  Availability  Availability  Assi  Availability  Availability | t) Ser<br>Move ()<br>()<br>()<br>()<br>()<br>()<br>()<br>()<br>()<br>()<br>()<br>()<br>()<br>(                | earch<br>Export<br>G C C<br>G C<br>G C<br>G C<br>G C<br>G C<br>G C<br>G C<br>G C<br>G                                                                                                    |
| © 10/17/2013 01:27       3       MODALITY       MR       RotationalAngioNative       1       ONLINE                                                                                                    | Phonetic     Modality     Source AET     Surce AET     Surce AET       | st<br>6<br>Patient ID/Issuer<br>Study ID<br>200-6<br>UNKNOWN<br>UNKNOWN<br>SMSenhXAtest200906<br>090602enhXAdemo1<br>100-8<br>UNKNOWN<br>1<br>1<br>1<br>1<br>1<br>2<br>2<br>2                                                       | Birth Date<br>Accession No<br>10/7/1987<br>11/4/1958<br>200906025MSenhXA<br>1/1/1975<br>MODALITY<br>MODALITY<br>MODALITY<br>MODALITY<br>MODALITY                    | Sex a construction of the second second seco                                                                                                    | Search for Study Comments Description Demonstration Patient for enhant Echocardiogram Echocardiogram SecresDescription SeriesDescription GeriesDescription Grain STIR GR 512 TRA GraSE 44 SeriesDescription Post-Stress                                                                                                    | Expand To a                                                                                                    | uto   Rese                                                                                                    |                                                                                                    | earch<br>Export<br>G M<br>G M<br>G M<br>G M<br>G M<br>G M<br>G M<br>G M<br>G M<br>G M                                                                                                    |
| (a) 10/17/2013 01:25       1605.0       27       MR       1/9       COMPLETED       (a) (a) (a) (a) (a) (a) (a) (a) (a) (a)                                                                                                    | Phonetic     Modality     Source AET     ✓     ✓     ✓     ✓     ✓     ✓     ✓     ✓     ✓     ✓     ✓     ✓     ✓     ✓     ✓     ✓     ✓     ✓     ✓     ✓     ✓     ✓     ✓     ✓     ✓     ✓     ✓     ✓     ✓     ✓     ✓     ✓     ✓     ✓     ✓     ✓     ✓     ✓     ✓     ✓     ✓     ✓     ✓     ✓     ✓     ✓     ✓     ✓     ✓     ✓     ✓     ✓     ✓     ✓     ✓     ✓     ✓     ✓     ✓     ✓     ✓     ✓     ✓     ✓     ✓     ✓     ✓     ✓     ✓     ✓     ✓     ✓     ✓     ✓     ✓     ✓     ✓     ✓     ✓     ✓     ✓     ✓     ✓     ✓     ✓     ✓     ✓     ✓     ✓     ✓     ✓     ✓     ✓     ✓     ✓     ✓     ✓     ✓     ✓     ✓     ✓     ✓     ✓     ✓     ✓     ✓     ✓     ✓     ✓     ✓     ✓     ✓     ✓     ✓     ✓     ✓     ✓     ✓     ✓     ✓     ✓     ✓     ✓     ✓     ✓     ✓     ✓     ✓     ✓     ✓     ✓     ✓     ✓     ✓     ✓     ✓     ✓     ✓     ✓     ✓     ✓     ✓     ✓     ✓     ✓     ✓     ✓     ✓     ✓     ✓     ✓     ✓     ✓     ✓     ✓     ✓     ✓     ✓     ✓     ✓     ✓     ✓     ✓     ✓     ✓     ✓     ✓     ✓     ✓     ✓     ✓     ✓     ✓     ✓     ✓     ✓     ✓     ✓     ✓     ✓     ✓     ✓     ✓     ✓     ✓     ✓     ✓     ✓     ✓     ✓     ✓     ✓     ✓     ✓     ✓     ✓     ✓     ✓     ✓     ✓     ✓     ✓     ✓     ✓     ✓     ✓     ✓     ✓     ✓     ✓     ✓     ✓     ✓     ✓     ✓     ✓     ✓     ✓     ✓     ✓     ✓     ✓     ✓     ✓     ✓     ✓     ✓     ✓     ✓     ✓     ✓     ✓     ✓     ✓     ✓     ✓     ✓     ✓     ✓     ✓     ✓     ✓     ✓     ✓     ✓     ✓     ✓     ✓     ✓     ✓     ✓     ✓     ✓     ✓     ✓     ✓     ✓     ✓     ✓     ✓     ✓     ✓     ✓     ✓     ✓     ✓     ✓     ✓     ✓     ✓     ✓     ✓     ✓     ✓     ✓     ✓     ✓     ✓     ✓     ✓     ✓     ✓     ✓     ✓     ✓     ✓     ✓     ✓     ✓     ✓     ✓     ✓     ✓     ✓     ✓     ✓     ✓     ✓     ✓     ✓     ✓     ✓     ✓     ✓     ✓     ✓     ✓     ✓     ✓     ✓     ✓     ✓     ✓     ✓     ✓     ✓     ✓     ✓     ✓     ✓     ✓     ✓     ✓     ✓     ✓     ✓     ✓     ✓     ✓     ✓     ✓     ✓     ✓     ✓     | st<br>6<br>Patient ID/Issuer<br>Study ID<br>200-6<br>UNKNOWN<br>UNKNOWN<br>UNKNOWN<br>SMSenhXAtest200906<br>090602enhXAdemo1<br>100-8<br>UNKNOWN<br>1<br>1<br>1<br>1<br>1<br>2<br>2                                                 | Birth Date<br>Accession No<br>10/7/1987<br>11/4/1958<br>20090602SMSenhXA<br>1/1/1975<br>MODALITY<br>MODALITY<br>MODALITY<br>MODALITY<br>MODALITY                    | Sex a construction of the second second seco                                                                                                    | Search for Study Comments Description Demonstration Patient for enhan Echocardiogram Demonstration Patient for enhan derived enhXA3D from enhX aro SeriesDescription SeriesDescription Brain STIR GR 512 TRA GraSE 44 SeriesDescription Post-Stress                                                                                                    | Expand To a                                                                                                    | uto   Rese  Availability  Availability  Sel  NUINE  Sel  NUINE  Sel  Sel  NUINE  Sel  Sel  Sel  Sel  Sel  Sel  Sel  Se                                                                                                    |                                                                                                    | Export<br>Export<br>V<br>V<br>V<br>V<br>V<br>V<br>V<br>V<br>V<br>V<br>V<br>V<br>V                                                                                                    |
| Image: Signal state         Signal state         MODALITY         MR         Directional Coronary Atherectomy         1         ONLINE         Image: Signal state         Image: Signal state         Imag                                                                                                    | Phonetic           Modality         Source AET           ■         Exact search           ©         Latest studies firs           tesize         10 ▼         Study 1 to 6 of           Show column titles         Patient Name         •           c         Study Date/Time         Akhil^Ravindran           c         9/27/2013 22:35         •           c         9/27/2013 22:45         •           enhanced XA^Test^^Siemens         •         •           c         6/2/2009 15:59         •           Mr.^John-D^^Patient         •         •           10/17/2013 01:27         •         •           10/17/2013 01:26         •         •           c         10/17/2013 01:26         •           c         10/17/2013 01:26         •           c         10/17/2013 01:26         •           c         10/17/2013 01:27         •           10/17/2013 01:26         •         •           c         10/17/2013 01:27         •           i         10/17/2013 01:27         •           i         10/17/2013 01:27         •                                                                                                    | st<br>Patient ID/Issuer<br>Study ID<br>200-6<br>UNKNOWN<br>SMSenhXAtest200906<br>090602enhXAdemo1<br>100-8<br>UNKNOWN<br>1<br>1<br>1<br>1<br>1<br>1<br>1<br>3<br>3<br>3                                                             | Birth Date<br>Accession No<br>10/7/1987<br>11/4/1958<br>20090602SMSenhXA<br>1/1/1975<br>MODALITY<br>MODALITY<br>MODALITY<br>MODALITY<br>MODALITY<br>MODALITY        | Sex a a a a a a a a a a a a a a a a a a a                                                                                                    | Search for Study Comments Description Demonstration Patient for enhar Echocardiogram Communitation Patient for enhar derived enhXA3D from enhXA ro Demonstration Patient for enhar SeriesDescription GeriesDescription GeriesDescription Patient Still GR 512 TRA GraSE 44 SeriesDescription Patient Still Still S | Expand To a                                                                                                    | uto  Rese  Control  Control  C |                                                                                                    | arch<br>Export<br>2<br>2<br>2<br>2<br>2<br>2<br>2<br>2<br>2<br>2<br>2<br>2<br>2<br>2<br>2<br>2<br>2<br>2<br>2                                                                                                    |
| 10/17/2013 01:26 MR 1/1                                                                                                    | Phonetic     Modality     Source AET     Surce AET     Surce Search     Latest studies firs gesize     10    Study 1 to 6 of     Show column titles     Patient Name     Sudy Date/Time     Akhl~Ravindran     Sylva Date/Time     Akhl~Ravindran     Sylva Date/Time     Sylva Date/Time     Akhl~Ravindran     Sylva Date/Time     Akhl~Ravindran     Sylva Date/Time     Akhl~Ravindran     Sylva Date/Time     Akhl~Ravindran     Sylva Date/Time     Akhl~Ravindran     Sylva Date/Time     Sylva Date/Time     Sylva Date/Time     Sylva Date/Time     Sylva Date/Time       | st<br>6<br>Patient 1D/Issuer<br>5<br>200-6<br>UNKNOWN<br>200-6<br>UNKNOWN<br>090602enhXAtest200906<br>090602enhXAdemo1<br>100-8<br>UNKNOWN<br>1<br>10-8<br>UNKNOWN<br>1<br>1<br>1<br>1<br>1<br>1<br>1<br>1<br>1<br>1<br>1<br>1<br>1 | Birth Date<br>Accession No<br>10/7/1987<br>11/4/1958<br>200906025MSenhXA<br>1/1/1975<br>MODALITY<br>MODALITY<br>MODALITY<br>MODALITY<br>MODALITY<br>27              | Sex 9                                                                                                    | Search for Study Comments Description Demonstration Patient for enhars Echocardiogram Echocardiogram SeriesDescription SeriesDescription SeriesDescription SeriesDescription Prost-Stress RotationalAngioNative                                                                                                    | Expand To a      #5/#1 A      nced XA testing activitie     9/9 0      1/1 0      1/1 1      1 0      1/1      1 0      1/1      1 0      1/1      1 0      1/1      1 0      1/1      1 0      1/1      1 0      1/1      1 0      1/1      1 0      1/1      1 0      1/1      1 0      1/1      1 0      1/1      1 0      1/1      1 0      1/1      1 0      1/1      1 0      1/1      1 0      1/1      1 0      1/1      1 0      1/1      1 0      1/1      1 0      1/1      1 0      1/1      1 0      1/1      1 0      1/1      1 0      1/1      1 0      1/1      1 0      1/1      1 0      1/1      1 0      1/1      1 0      1/1      1 0      1/1      1 0      1/1      1 0      1/1      1 0      1/1      1 0      1/1      1 0      1/1      1 0      1/1      1 0      1/1      1 0      1/1      1 0      1/1      1 0      1/1      1 0      1/1      1 0      1/1      1 0      1/1      1 0      1/1      1      1      1      1      1      1      1      1      1      1      1      1      1      1      1      1      1      1      1      1      1      1      1      1      1      1      1      1      1      1      1      1      1      1      1      1      1      1      1      1      1      1      1      1      1      1      1      1      1      1      1      1      1      1      1      1      1      1      1      1      1      1      1      1      1      1      1      1      1      1      1      1      1      1      1      1      1      1      1      1      1      1      1      1      1      1      1      1      1      1      1      1      1      1      1      1      1      1      1      1      1      1      1      1      1      1      1      1      1      1      1      1      1      1      1      1      1      1      1      1      1      1      1      1      1      1      1      1      1      1      1      1      1      1      1      1      1      1      1      1      1      1      1      1      1      1      1      1      1      1      1      1      1      1      1      1      1      1      1      1      1      1      1    | uto  Rese                                                                                                    |                                                                                                    |                                                                                                    |
|                                                                                                    | Phonetic Modality     Source AET     S     S     Exact search     C     Exact search     Latest studies firs peize     10      Study 1 to 6 of Show column titles Patient Name     S     yl27/2013 22:35     yl27/2013 22:45 enhanced XA^Test^^Siemens     f o/2/2009 15:59 Mr.^John^D^^Patient     10/17/2013 01:27     10/17/2013 01:27     10/17/2013 01:27     10/17/2013 01:26     c     10/17/2013 01:27     10/17/2013 01:27     10/17/2013 01:27     i0/17/2013 01:27     c     10/17/2013 01:27     c     10/17/2013 01:27     c     10/17/2013 01:27     c     10/17/2013 01:27     c     10/17/2013 01:27     c     10/17/2013 01:27     c     10/17/2013 01:27     c     10/17/2013 01:27     c     10/17/2013 01:27     c     10/17/2013 01:27     c     10/17/2013 01:27     c     10/17/2013 01:27     c     10/17/2013 01:27     c                                                                                                    | st<br>6<br>Patient ID/Issuer<br>5<br>Study ID<br>200-6<br>UNKNOWN<br>200-6<br>UNKNOWN<br>SMSenhXAtest200906<br>090602enhXAdemo1<br>100-8<br>UNKNOWN<br>1<br>1<br>1<br>1<br>1<br>1<br>1<br>1<br>1<br>1<br>1<br>1<br>1                | Birth Date<br>Accession No<br>10/7/1987<br>10/7/1987<br>200906025MSenhXA<br>11/1/1975<br>MODALITY<br>MODALITY<br>MODALITY<br>MODALITY<br>MODALITY<br>27<br>MODALITY | Sex 6<br>Modality 1<br>M dality 1<br>CR 1<br>XA 1<br>I<br>XA 1<br>I<br>XA 1<br>I<br>XA 1<br>I<br>MR 1<br>I<br>MR I | Search for Study  Comments  Description Demonstration Patient for enhan Echocardiogram Echocardiogram Echocardiogram SeriesDescription SeriesDescription SeriesDescription SeriesDescription Patient STIR GR 512 TRA GraSE 4 SeriesDescription Post-Stress RotationalAngioNative Directional Coronary Atherector                                                                                                    | Expand To     a      #5/#I     A      nced XA testing activitie     9/9     1/1     C      1/1     1     C      1/1     C      1/1     C      1/1     C | uto  Rese  Delete  Delete Delete Delete |                                                                                                    | earch<br>Export<br>C V<br>V<br>V<br>V<br>V<br>V<br>V<br>V<br>V<br>V<br>V<br>V<br>V<br>V                                                                                                    |